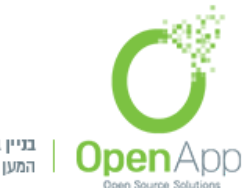

בניין בינת הר חוצבים ירושלים המען למכתבים: רח' נתנזון 5/2 ירושלים 97787

בס״ד

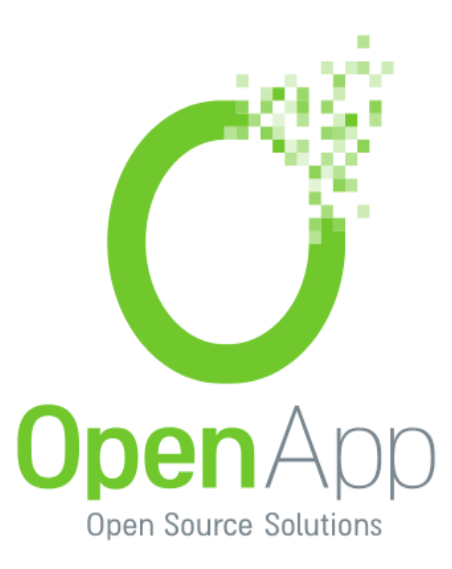

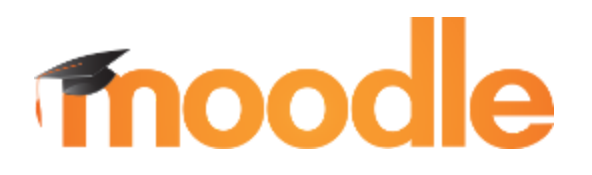

# חוברת הדרכה עבור:

- (Admin) מנהל (
  - מנהל הדרכה
    - מרצה
    - גרסה 3.5

נכתב ע"י: גיטי ארנפלד 21/5/2018

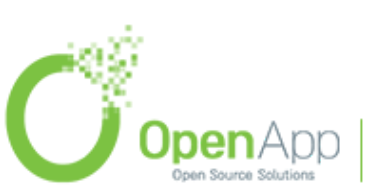

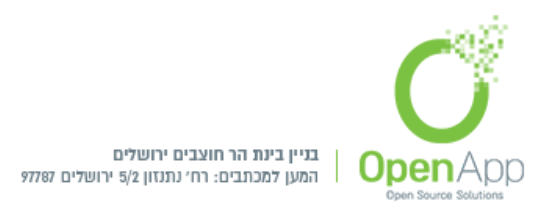

## תוכן עניינים

| מבוא                              |                       | 10 |
|-----------------------------------|-----------------------|----|
| סקירה כללית                       |                       | 11 |
| ערכת נושא                         |                       | 12 |
| הגדרת ערכת נושא לפי קבוצה מערכתית | תוספת חדשה לגירסה 3.5 | 13 |
| סיור למשתמשים                     |                       | 14 |
| דף הבית של האתר                   |                       | 15 |
| מבנה הדף                          |                       | 15 |
| מבנה הניווט מהיר                  |                       | 16 |
| ראשי                              |                       | 16 |
| עדכונים בקורסים שלי (לוח מכוונים) | תוספת חדשה לגירסה 3.5 | 16 |
| לוח שנה                           |                       | 18 |
| יצירת אירוע חדש                   |                       | 18 |
| גרירת האירוע לתאריך רצוי          |                       | 19 |
| יצוא לוח שנה                      |                       | 19 |
| הקבצים שלי                        |                       | 19 |
| יצירת קובץ                        |                       | 20 |
| כמות שטח אחסון בשימוש             |                       | 21 |
| יצירת תיקיה                       |                       | 21 |

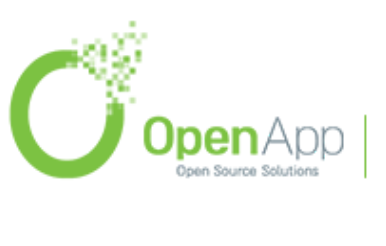

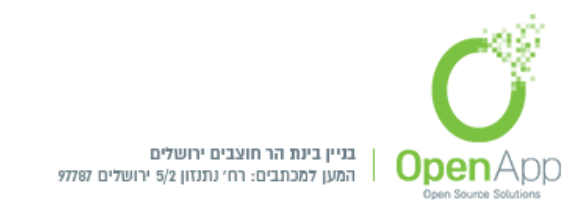

| 22 | הורדת כל הקבצים                  |
|----|----------------------------------|
| 22 | חלונית "בחירת קובץ"              |
| 23 | קורסים                           |
| 23 | יצירת סביבת קורס חדשה            |
| 23 | הוספת קורס                       |
| 25 | דף הבית של מרחב הקורס            |
| 25 | מבנה הדף                         |
| 25 | תצוגת ועריכת יחידות ההוראה בקורס |
| 26 | יכולות עריכה מרכזיות             |
| 28 | הגדרות הקורס                     |
| 28 | הגדרות כלליות                    |
| 29 | תיאור                            |
| 30 | תצורת תצוגת תוכן הקורס           |
| 31 | תצוגה חזותית (עיצוב)             |
| 32 | קבצים והעלאות                    |
| 32 | מעקב השלמה                       |
| 32 | קבוצות                           |
| 33 | שינוי שמות תפקידים               |
| 33 | תגים                             |
| 34 | מעקב השלמה בקורס                 |

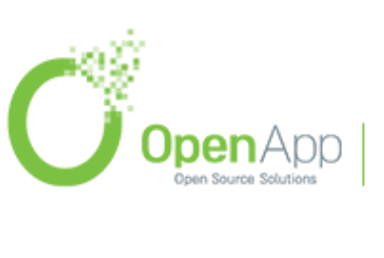

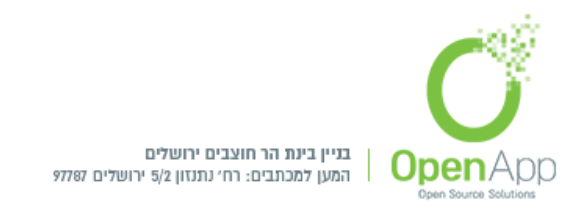

34 הפעלת מעקב השלמה בקורס 36 סימון ידני של השלמת פעילויות עבור הסטודנטים 37 משתמשים 37 יצירת משתמשים חדשים למערכת תוספת חדשה לגירסה 3.5 37 תצוגת המשתתפים 38 שיוך משתמשים 39 שיטות שיוך לתפקיד 41 קבוצות 41 ניהול הקבוצות בקורס 42 יצירת קבוצה 42 אוספי קבוצות 43 יצירת קבוצות אוטומטית 43 כללי 44 חברי הקבוצה 45 אוסף קבוצות 45 תגים 45 הגדרת תגים מערכתיים 47 הגדרת תגים - אוסף ברירת מחדל 47 משבצות (בלוקים)

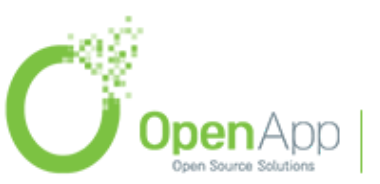

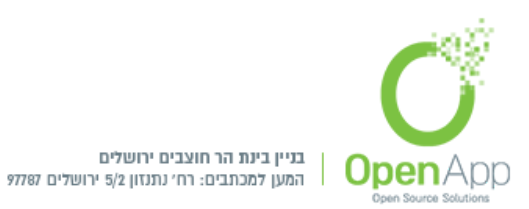

| 48                      | ניהול                             |
|-------------------------|-----------------------------------|
| 49                      | ניווט                             |
| 50                      | משתמשים                           |
| 50                      | פעילויות                          |
| 50                      | חיפוש                             |
| 50                      | מעקב התקדמות למידה                |
| 51                      | לוח שנה                           |
| 51                      | הסתרת תצוגת אירועים               |
| 52                      | ניהול קבצי משתמש                  |
| 52                      | תצוגת קבצי המשתמש האישיים         |
| 52 קורס                 | הוספת תוכן (משאבים ופעילויות) לק  |
| 52                      | גרירת ושחרור מדיה                 |
| 53 שאינן מוצגות לסטודנט | פעילות 'יתומה' - קישור פעילויות י |
| 55                      | סל המחזור                         |
| 56                      | פעילויות                          |
| 56                      | אגרון מונחים                      |
| 56                      | הוספת מונח                        |
| 56                      | הגדרות כלליות                     |
| זמטי 57                 | יצירת קישורים באופן אוט           |
| 58                      | תגים                              |

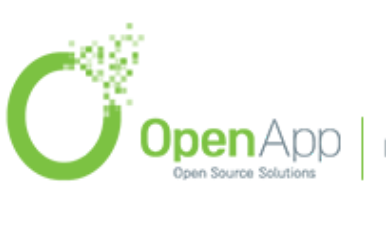

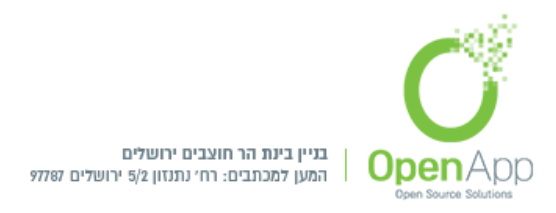

| 58 |                       | בוחן                                   |  |  |
|----|-----------------------|----------------------------------------|--|--|
| 58 | הגדרות הבוחן          |                                        |  |  |
| 60 |                       | עריכת השאלות בבוחן (הוספת שאלות לבוחן) |  |  |
| 60 |                       | שאלה חדשה                              |  |  |
| 60 |                       | ממאגר השאלות                           |  |  |
| 60 |                       | יצירת מאגר שאלות                       |  |  |
| 61 | 3.5 תוספת חדשה לגירסה | הוספת שאלה ממאגר השאלות                |  |  |
| 62 | תוספת חדשה לגירסה 3.5 | שאלה אקראית מקטגוריה                   |  |  |
| 63 |                       | סוגי שאלות                             |  |  |
| 64 |                       | צפיה בתשובות                           |  |  |
| 65 |                       | שאלון                                  |  |  |
| 67 |                       | בסיס נתונים                            |  |  |
| 67 |                       | אפשרות לתייג פריטים בבסיס נתונים       |  |  |
| 67 |                       | הערכת עמיתים                           |  |  |
| 67 |                       | יצוא הערכת עמיתים                      |  |  |
| 68 |                       | wiki                                   |  |  |
| 68 |                       | חבילת לומדה - SCROME                   |  |  |
| 68 | 3.5 תוספת חדשה לגירסה | בלי חיצוני - LTI                       |  |  |
| 68 |                       | מטלה                                   |  |  |

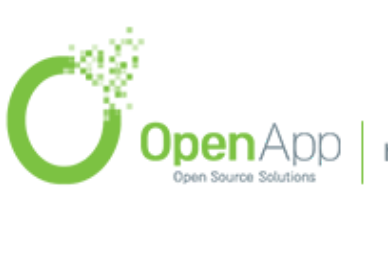

http://www.openapp.co.il | sales@openapp.co.il | 052-4767193 | 052-6071135 | 02-6310246

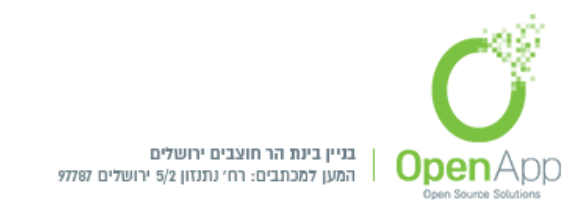

| 69 |                       | הגדרות כלליות                                     |
|----|-----------------------|---------------------------------------------------|
| 69 |                       | סוגי מענה (הגשות)                                 |
| 75 |                       | עקיפת זמן להגשת מטלה                              |
| 76 |                       | שינוי מועד הגשת זמן לקבוצה                        |
| 76 |                       | שינוי מועד הגשת זמן ליחיד                         |
| 77 |                       | Rubrics - מתן ציון מתקדם                          |
| 79 |                       | מתן ציון שלילי בפריט ציון מחושב                   |
| 80 |                       | פורום – (קבוצת דיון בקורס)                        |
| 80 |                       | הוספת פורום                                       |
| 83 |                       | עקיפת הרשאות (מתן אפשרות לסטודנטים להגיב או לדרג) |
| 85 |                       | רב שיח (צ'אט)                                     |
| 85 | תוספת חדשה לגירסה 3.5 | שאלת בחירה                                        |
| 85 |                       | בחירה עבור הסטודנטים בשאלת סקר                    |
| 86 |                       | שאלון מותנה                                       |
| 87 |                       | שיעור                                             |
| 92 |                       | הוספת תכנים לשיעור                                |
| 95 |                       | עמוד                                              |
| 95 |                       | תבניות סקרים מובנות                               |
| 96 |                       | משאבים                                            |

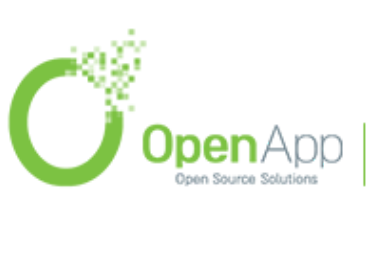

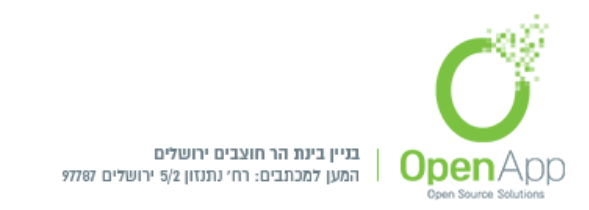

| דף תוכן מעוצב 5                 |
|---------------------------------|
| הבילת תוכן IMS                  |
| פיסקה מעוצבת                    |
| ספר ספר                         |
| קובץ 7                          |
| קישור לאתר אינטרנט              |
| 7 תצוגת תיקיית קבצים            |
| 8 תצוגת משאבים ופעילויות למשתמש |
| 2 בחירת סוגי קבצים להעלאה       |
| 200 סו                          |
| תצוגה 00                        |
| ציוני הסטודנטים בקורס 00        |
| סטורית ציון 01                  |
| 01 מדדי הערכה                   |
| 20 ציוני הסטודנט בכל הקורסים    |
| הזנת ציונים כוללת 02            |
| 20 ציוני הסטודנט בקורס          |
| סישוב ציונים 03                 |
| סגדרות חישוב ציונים 30          |
|                                 |

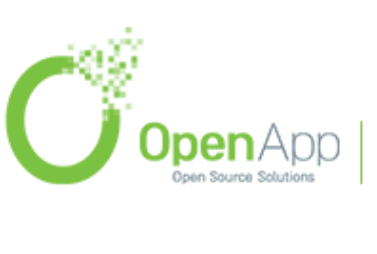

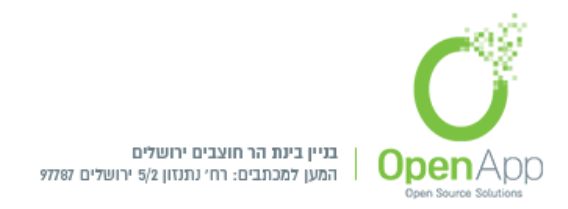

| העדפות: ציוני הסטודנטים בקורס |       |
|-------------------------------|-------|
| מדרגות-הערכה                  | ſ     |
| אותיות                        | ł     |
| יבוא                          | ı     |
| יצוא                          |       |
| יפוש גלובאלי גלובאלי          | חיפו  |
| ישגים                         | היש   |
| הישגים מערכתיים 3.5           | ۱     |
| הישגים בקורס                  | ۱     |
| תצוגת הישגים למשתמש           | ۱     |
| ו"חות                         | דו"ה  |
| דף הדו"חות הכללי              | r     |
| ען מדיה VideoJS player        | נגן נ |
| ריכת תוכן                     | עריכ  |
| HTML עורך                     | J     |
| TiyMCE HTML                   | -     |
| Atto HTML                     | -     |
| תמיכה בפרצופונים - Emoji      |       |
| Awesome - אייקונים טקסטואליים |       |

Open Source Solutions

http://www.openapp.co.il | sales@openapp.co.il | 052-4767193 | 052-6071135 | 02-6310246

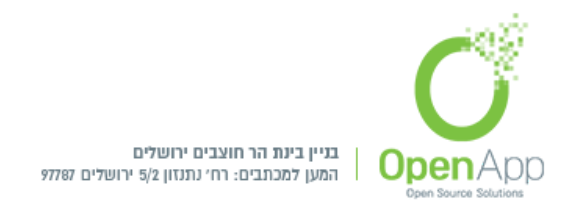

| 123 | תוספת חדשה לגירסה 3.5 | הקלטת ווידאו ושמע ישירות לאתר                           |
|-----|-----------------------|---------------------------------------------------------|
| 124 |                       | התראות והודעות ידידותיות למשתמש                         |
| 124 |                       | העדפות מסרים                                            |
| 125 |                       | העדפות הודעות                                           |
| 126 | ון Moodle הרגיל       | שילוב של חשבונות Microsoft Office / Google G-Suite מחשב |
| 126 |                       | OAuth2 כניסת משתמש למערכת ע"י אישור בדוא"ל דרך הכלי     |
| 127 |                       | ממיר קובץ מסמכים ל PDF                                  |
| 128 |                       | הורדת האפליקציה למובייל                                 |
| 129 |                       | המרת קישורים אוטומטית מ- HTTPS ל- HTTPS                 |
| 130 |                       | ניהול Tokens                                            |
| 131 |                       | רישום האתר שלי                                          |
| 132 | תוספת חדשה לגירסה 3.5 | מדיניות ופרטיות הנתונים למשתמש                          |

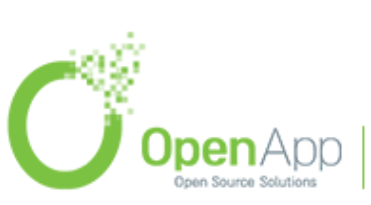

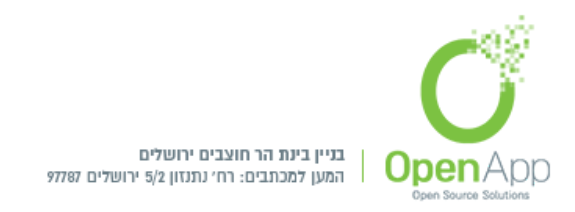

## מבוא

- Moodle סביבת מערכת ניהול למידה (LMS), היא מערכת לניהול קורסים ולמידה בארגונים מערכת. היא פלטפורמת ניהול למידה מבוססת קוד פתוח אשר לה עשרות אלפי התקנות, בשימוש מליוני משתמשים ברחבי העולם, האקדמיה בארץ כולה עברה בשנים האחרונות למערכת, כמו כן ארגונים רבים עושים בה שימוש. בחוברת זו נשתדל להקיף את הפונקציות העיקריות והשימושיות של המערכת ולהבין כיצד נכון לעשות איתן שימוש בכל תחום.
- בדומה למערכות קוד פתוח שונות, גם לMoodle יש תוספים רבים שניתן להתקין במערכת, תוספים אלו יכולים להשתלב בחלקים השונים במערכת, כגון: משאבים ופעילויות, בלוקים (משבצות תוכן), סוגי שאלות, פורמטים של תצוגת קורסים, מסננים, דו"חות ניהול ועוד, תוספים אלה נותנים ערך מוסף למערכת משום שסביר שבעיות שאיתן אנו מתמודדים צצו כבר בעבר במקומות שונים - ולעתים יהיה אפשר להשתמש בפתרונות שהם יצרו אצלנו.

החוברת כתובה בלשון זכר אך מיועדת לשני המינים.

## סקירה כללית

- המערכת בנויה מדף כניסה מרכזי אותו רואים לפני ואחרי ההתחברות, שאליה מקושרות (בדרכים שונות) סביבות הקורסים השונות בהן מתבצעת הלמידה, כמו כן, מדף זה מתבצעת ניהולה הכללי של המערכת - ההגדרות הגלובליות, קביעת ברירות המחדל והאפשרויות המתקדמות.
- סביבות הקורסים מחולקות לקטגוריות ותתי-קטגוריות (כל קורס משויך אך ורק לקטגוריה אחת) כך שניתן לקטלג את הקורסים באופן מסודר, לדוגמה: ניתן ליצור קטגוריות לפי שנים, סמסטרים או מחלקות, כך שלמשתמשים תהיה גישה נוחה לסביבות הקורסים המשויכים אליה.
- הדפים במערכת בנויים מכותרת עליונה וכותרת תחתונה, וביניהן דפי המערכת המחולקים ברוחבם לשלושה חלקים, מרכז הדף מכיל את התוכן העיקרי שאנו רוצים להציג בדף זה, וסביבו משני צדדיו ממוקמים בלוקים (משבצות מידע) המכילים מידע וקישורים נוספים אשר אינם חלק מהותי מתוכן הדף, בכל דף ניתן לנהל, להוסיף או להוריד בלוקים אלו, כמו כן ניתן להגדיר בלוקים שיוצגו בכל סביבות הקורסים באתר או להגדיר אילו בלוקים יוצרו כברירת מחדל בכל קורס (הגדרה שאינה ממוקמת באפליקציה אלא בקובץ הקונפיגורציה של המערכת).

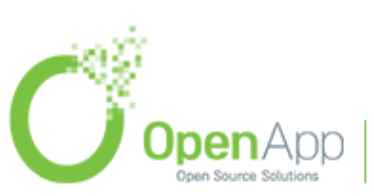

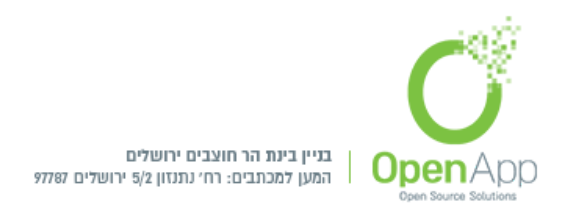

- לסביבות הקורסים ניתן להוסיף חומרים שונים המחולקים לשני סוגים עיקריים: משאבים ופעילויות. המשאבים הינם חומרים שהמרצה מציג לסטודנטים כגון קבצים, קישורים ועוד.... הפעילויות הינן מודולים אינטראקטיביים שבהם הסטודנט משתתף בפורומים, מטלות, בחנים ועוד....
- בכל קורס ניתן לנהל קבוצות משתמשים. ניתן לבחור אם להפריד את קבוצות המשתמשים בקורס כך שלא יכירו אחת את השנייה או שיוכלו לראות ולהכיר את הקבוצות האחרות. כמו כן, ניתן להציג חומרים (משאבים ופעילויות) רק לחלק מהקבוצות ע"י יצירת אוספי קבוצות שרק להם נציג את החומרים.
- המערכת מכילה ניהול משתמשים והרשאות מפורטים ומתוחכמים, מערכת ציונים, מערכת גיבויים ויבוא חומרים.

לאורך החוברת נסקור נושאים אלו ונכיר את השימוש בהם שלב אחרי שלב.

ברחבי המערכת פרושים אייקונים של עזרה <sup>29</sup> שמטרתם לתת למשתמש הסברים ועזרה. לחיצה על האייקון תפתח חלון צף ובו מידע מסייע. בכותרת התחתונה משולב בדרך כלל קישור ל – "מדריכי עזרה עבור עמוד זה". זהו קישור לתיעוד הרשמי של Moodle ובו הסברים על כמעט כל דף במערכת.

## ערכת נושא

ישנן ערכות נושא מגוונות, להגדרת ערכת נושא לכל האתר יש להיכנס כמנהל:

ניהול המערכת > עיצוב הממשק > ערכות נושא > הגדרות ערכת נושא

**הגדרות ערכת הנושא -** פתיחת מתן אפשרות למשתמש לשנות לעצמו ערכת נושא, שינוי ערכת נושא ברמת הקורס או ברמת הפעילות.

בחירת ערכת נושא - בחירת ערכת נושא למראה האתר כולו.

. הגדרות כלליות ומתקדמות לערכת נושא.

. הגדרות כלליות ומתקדמות לערכת נושא - Clean

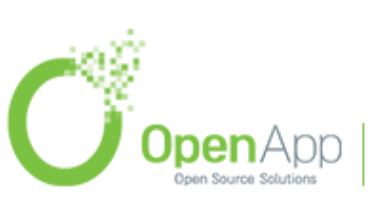

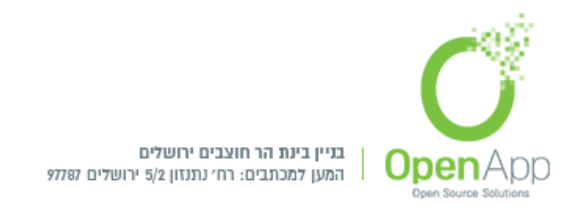

הגדרות כלליות של צבע מלל, צבע רקע, תמונת רקע, לוגו ועוד.. More

## הגדרת ערכת נושא לפי קבוצה מערכתית

להפעלת הגדרה זו:

- מוספת חדשה לגירסה 3.5
- Allow cohort < ניהול המערכת > עיצוב הממשק > ערכות נושא > הגדרות ערכת הנושא > 1. סימון ב- V > שמירת השינויים < themes
- 2. ניהול המערכת > משתמשים > חשבונות > קבוצות מערכתיות > עריכת קבוצה מערכתית, בסוף העמוד יש הגדרה חדשה לבחירת ערכת נושא עבור קבוצה מערכתית: "בחירת ערכת־עיצוב", בלחיצה על תיבת הבחירה, יופיעו ערכות הנושא הקיימות במערכת.

| קבוצה מערכתית         | OpenApp<br>עדכונים בקורסים שלי / ניהול המערכת / משתמשים / חשבונות / קבוצות מערכתיות / עריכת ז |
|-----------------------|-----------------------------------------------------------------------------------------------|
|                       | עריכת קבוצה מערכתית                                                                           |
| קבוצה חדשה 2018       | שם <b>()</b>                                                                                  |
| ליבת המערכת ♦         | הקשר                                                                                          |
|                       | csv קוד זיהוי (באנגלית! ללא רווחים) לשימוש בקובץ                                              |
| 🖉 זמינות 🕥            |                                                                                               |
| 2 ■                   | תיאור                                                                                         |
|                       |                                                                                               |
|                       |                                                                                               |
|                       |                                                                                               |
|                       |                                                                                               |
|                       |                                                                                               |
|                       |                                                                                               |
|                       |                                                                                               |
|                       |                                                                                               |
| בררת־מחזל (מערכתית) ♦ | בחירת ערכת־עיצוב                                                                              |
| שמירת שינויים 💦 ביסול |                                                                                               |

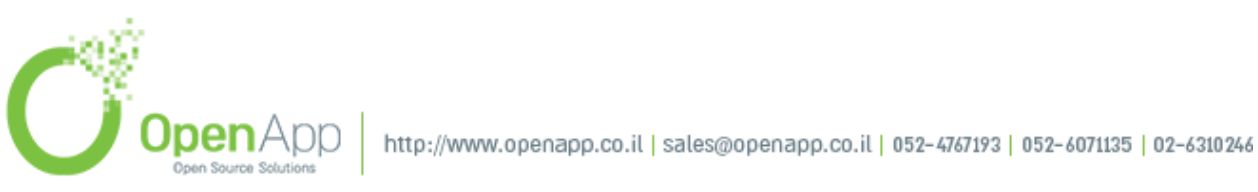

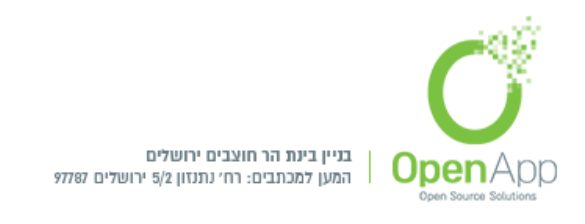

## סיור למשתמשים

ניתן ליצור סיורים ללא הגבלה אשר יהיו זמינים בחלקים שונים של מערכת ה Moodle. רק סיור אחד יכול להיווצר בכל עמוד.

ליצירת סיור יש להתחבר כמנהל מערכת ל: ניהול המערכת > עיצוב הממשק > סיורים מודרכים

|           |      |                   | מינים בחלקים שונים של מערכת ה Moodle. רק סיור אחד יכול להווצר בכל עמוד.                                       | <b>סיורים</b><br>ניתן ליצור סיורים ללא הגבלה אשר יהיו ז |
|-----------|------|-------------------|----------------------------------------------------------------------------------------------------|---------------------------------------------------------|
| פעולות    | זמין | מתייחס ל          | תאור                                                                                                    | שם                                                      |
| ⊕ ± ¢ ≣ ↓ | ۲    | FRONTPAGE         | ${\ensuremath{\mathscr{S}}}$ A tour of some new features in the Boost theme, for administrators               | & Boost - administrator                                 |
| ⊕±¢≣ ↑    | ۲    | %course/view.php/ | ${\ensuremath{\mathscr{S}}}$ A tour for introducing administrators and teachers to courses in the Boost theme | 🖋 Boost - course view                                   |
|           |      | מאגר סיורים משותף | יצית סיור חדש יבא סיור                                                                                        |                                                         |

בעמוד זה יש את תצוגת הסיורים הקיימים ואפשרות הקמת / יבוא קורסים.

יש אפשרות ליצור קורס ולסנן לפי: תפקיד, ערכת נושא. בגרסה 3.4 התווסף סיור לפי: קטגוריה, קורס ותבנית הקורס

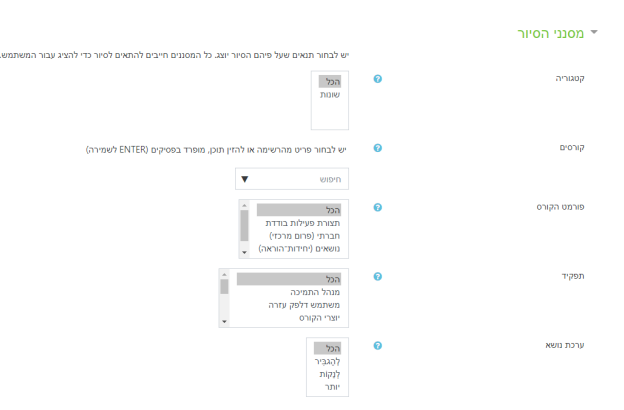

מבנה המערכת:

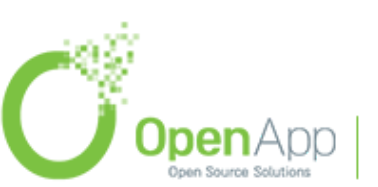

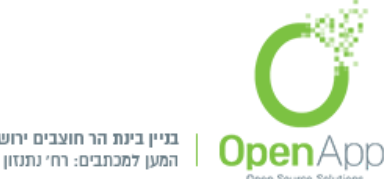

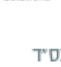

משתמשי

המערכת / משתמש רשום לקורס

בתפקיד מסויים

## דף הבית של האתר

## מבנה הדף

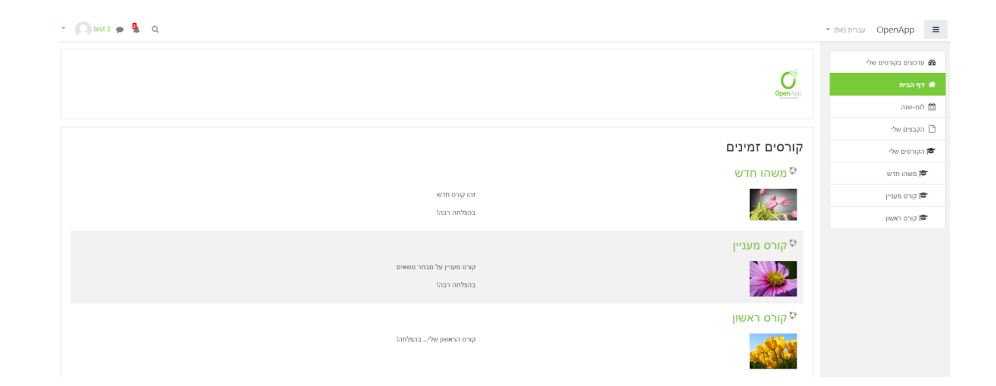

קטגוריה

תת קטגוריה

קורס

משאבים

פעילויות

לכל תפקיד מוגדרות הרשאות גישה לקורס.

משתמשים בקורס

ניתן לחלק את המשתמשים לקבוצות

תפקידים

בלוק

בלוק

הרשאות

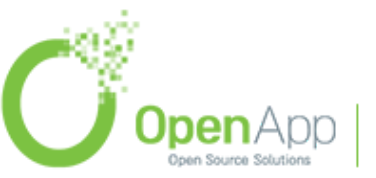

http://www.openapp.co.il | sales@openapp.co.il | 052-4767193 | 052-6071135 | 02-6310246

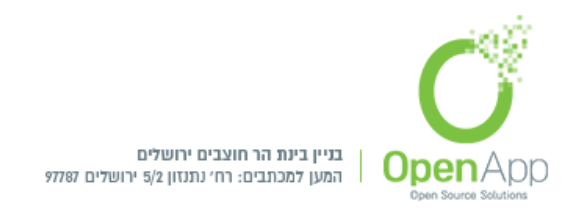

**כותרת עליונה** - מכילה לוגו, שם המערכת, שם המשתמש ובורר שפות. מתחת ללוגו ניתן להוסיף הודעה שתוצג בדף הראשי

- מרכז הדף יכול להכיל קטע נושא שניתן להוסיף בו משאבים ופעילויות, וכן רשימת קורסים או קטגוריות ע"פ בחירת מנהל המערכת. כמו כן, ניתן להציג בו את ההודעות האחרונות מלוח המודעות של האתר.
  - צדי הדף מכילים בלוקים משבצות מידע. מנהל המערכת יכול להוסיף ולהוריד בלוקים לפי הצורך.
- המכיל עזרה לדף זה. כמו כן, ניתן moodle.org המכיל עזרה לדף זה. כמו כן, ניתן להוסיף בה תוכן מותאם אישית (הערת שוליים).
  - ניווט מהיר 📃 🚽 כלחיצה על האייקון הניווט מהיר יוצג / יוסתר בתצוגה

#### מבנה הניווט מהיר

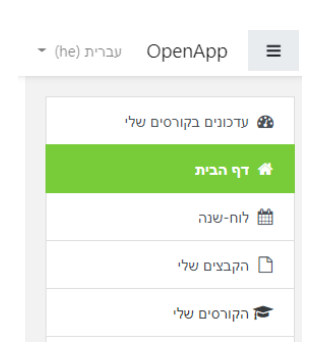

ראשי

בלחיצה על שם האתר תועבר לדף הבית של המערכת.

#### עדכונים בקורסים שלי (לוח מכוונים)

. my מציג סקירה כללית של הקורס.

ציר הזמן שלהם,בלחיצה על המשאב / הפעילות נעבור לתוכן שלו. אפשר למיין לפי תאריך / שם הקורס.

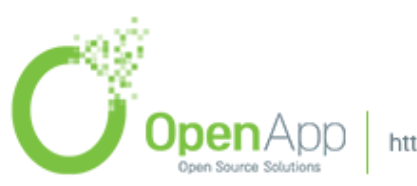

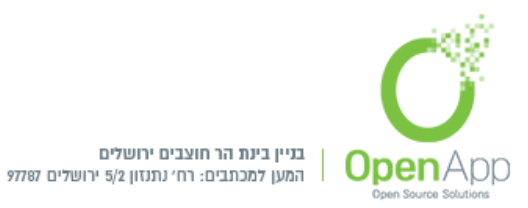

|            |                      |                            |                          | ית     | סקירה כלל |
|------------|----------------------|----------------------------|--------------------------|--------|-----------|
|            |                      |                            |                          | קורסים | ציר־זמן   |
|            | מיון לפי שמות קורסים | מיון לפי תאריכים           |                          |        |           |
|            |                      | ב 7 הימים הבאים            | 33%                      |        |           |
| הוספת הגשה |                      | is due 2<br>00:00 מאי, 23  | משהו חדש                 |        |           |
| הוספת הגשה |                      | is due 4 🛛 🕹 00:00 מאי, 23 | זהו קורס חדש בהצלחה רבה! |        |           |
|            | תוכן נוסף            |                            |                          |        |           |

קורסים - תצוגת מקדימה הקורסים אליהם משויכים בהווה / בעתיד / בעבר

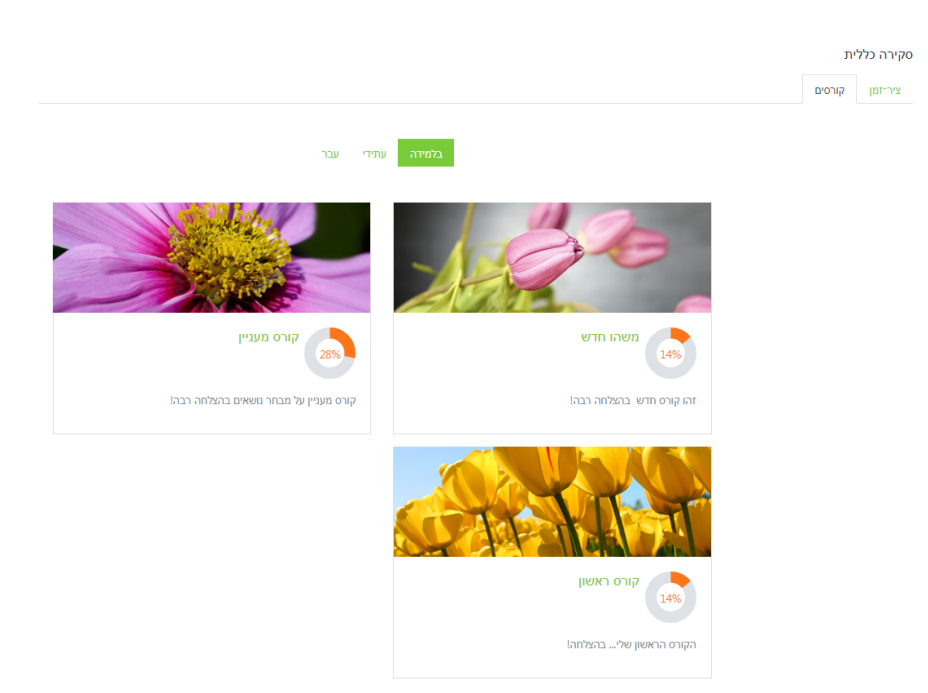

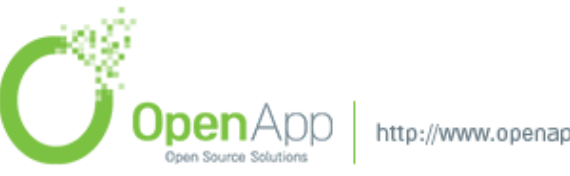

תוספת חדשה לגירסה 3.5

http://www.openapp.co.il | sales@openapp.co.il | 052-4767193 | 052-6071135 | 02-6310246

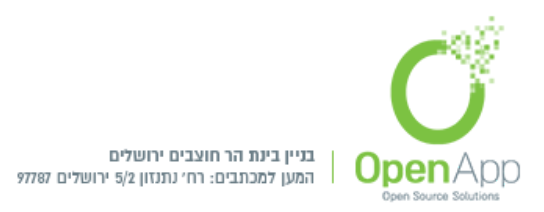

| - מראה שאין פעילויות עתידיות בקורס. | לא קיימות פעילויות עתידיות להן מועד הגשה |
|-------------------------------------|------------------------------------------|

בדיקות בקוה - במיון לפי קורסים יש גרף המציג את ההתקדמות בקורס.

#### לוח שנה

בלחיצה על לוח השנה בבלוק המהיר מועברים לתצוגת לוח השנה: אירועים קרובים, כגון: מטלות בקורס, בחנים, ואירועים אישיים.

| ULEIAUU                     |                                                                                   |                                                                                        |                                                   |                                                                                                    |                                                                                                    |                     |
|-----------------------------|-----------------------------------------------------------------------------------|----------------------------------------------------------------------------------------|---------------------------------------------------|----------------------------------------------------------------------------------------------------|----------------------------------------------------------------------------------------------------|---------------------|
| ערטנים בקורטים שלי / כלי המ | רכת / לוח-שנה / מאיי                                                              | 2018                                                                                   |                                                   |                                                                                                    |                                                                                                    |                     |
|                             |                                                                                   |                                                                                        |                                                   |                                                                                                    |                                                                                                    |                     |
| לוח-שנה                     |                                                                                   |                                                                                        |                                                   |                                                                                                    |                                                                                                    |                     |
| תצוגת חודש מפורטת עבור:     | ל הקורטים 9                                                                       |                                                                                        |                                                   |                                                                                                    |                                                                                                    | אירוע               |
| 2018 Улаж 🛏                 |                                                                                   |                                                                                        | 2018 מאי                                          |                                                                                                    |                                                                                                    | 2018 m              |
| 2                           | a                                                                                 | т                                                                                      | a                                                 | 1                                                                                                    | v                                                                                                    | ×                   |
|                             | 1                                                                                 | 2                                                                                      | 3<br>א לא לשכוח להגיש מ                           | 4                                                                                                    | 5                                                                                                    | 6                   |
| 7<br>WSIN DI' 👗 🍵           | 8                                                                                 | 9                                                                                      | 10                                                | 11                                                                                                    | 12                                                                                                    | 13                  |
| 14                          | 15                                                                                | 16                                                                                     | 17                                                | 18                                                                                                    | 19 🟦 😐 אנבור בחדר                                                                                                    | 20                  |
| 21                          | 22                                                                                | 23<br>is due 2 💐 🌒<br>is due 3 💐 🖷<br>is due 4 💐 📦                                     | 24                                                | 25                                                                                                    | 26                                                                                                    | 27<br>אום גיבוא 💩 🖷 |
| 28<br>א לא לשכוח להגיש מ    | 29                                                                                | 30<br>to be graded 3 💐 🔴                                                               | 31                                                |                                                                                                    |                                                                                                    |                     |
|                             | رود دوده دود دود مرد برد به مرد برد برد مرد دود دود دود دود دود دود دود دود دود د | ואשר ( הפווית ( אמינות לש ) לא פרטיקט בושטער (<br>וווווווווווווווווווווווווווווווווווו | 2013 Yes / oscin/ / zryane Yo / the orings around | Aligned aligned aligned | Aligned Ling         Aligned Ling         Aligned Ling< | <ul></ul>           |

#### יצירת אירוע חדש

נלחץ על התאריך הרצוי, ונועבר לחלון שבו נגדיר את האירוע החדש שיוצג למשתמשים.

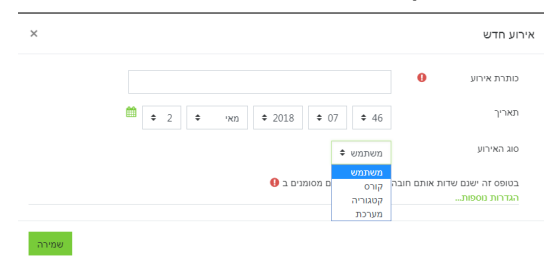

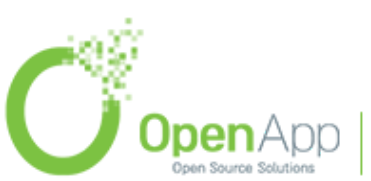

http://www.openapp.co.il | sales@openapp.co.il | 052-4767193 | 052-6071135 | 02-6310246

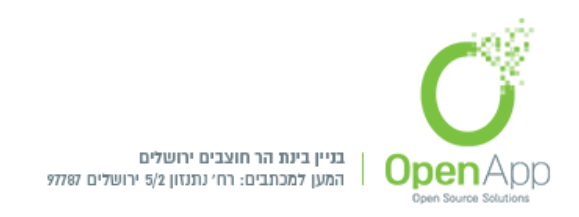

אנשים המורשים לכך יכולים להוסיף אירועים ברמת הקטגוריה / המערכת.

אירוע מערכת: אירוע שנועד לכל המשתמשים בכל האתר (רק מנהל יכול ליצור אירוע מסוג זה).

אירוע קטגוריה: אירוע שנועד לכל המשתמשים הקטגוריה שנבחרה (רק משתמש ברמת הקטגוריה יכול ליצור אירוע מסוג זה).

אירוע קורס: אירוע שנועד רק למשתתפים בקורס שנבחר.

אירוע קבוצה: אירוע שרק המשתתפים בקבוצה שנבחרה בקורס יוכלו לראות.

אירוע משתמש: אירוע פרטי, נראה רק למשתמש שיצר אותו (כל משתמש יכול ליצור אירוע מסוג זה).

לאחר יצירת האירוע אפשר לערוך או למחוק אותו ע"י לחיצה על האירוע יוצגו הבחירות הקיימות.

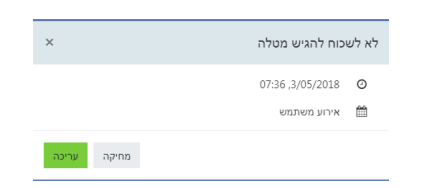

## גרירת האירוע לתאריך רצוי

לשינוי תאריך האירוע, יש ללחוץ עם העכבר על האירוע הרצוי, וגרירתו למיקום החדש.

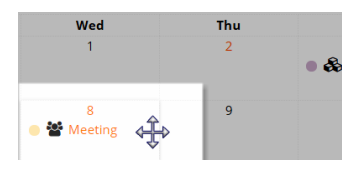

#### יצוא לוח שנה

יצוא האירועים הקיימים בלוח שנה יצוא לוח שנה

#### הקבצים שלי

לכל משתמש במערכת יש אזור קבצים משלו, אליו הוא יכול לגשת דרך הניווט המהיר או דרך בלוק "ניהול קבצי משתמש"

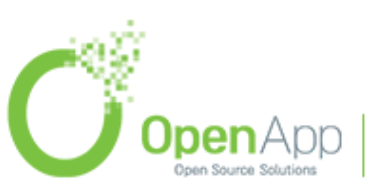

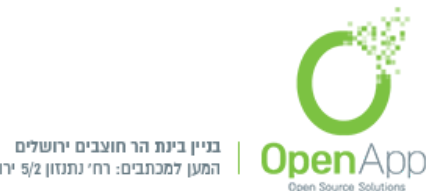

| המעו למרתבים. בםי ותוזון 5/2 ירושלים 77787 |       | בניין בינת הר חוצבים ירושלים         |    |
|--------------------------------------------|-------|--------------------------------------|----|
| mare real sections in a ansar pair         | 97787 | המען למכתבים: רח׳ נתנזון 5/2 ירושלים | I. |

test 1 ± D D

#### יצירת קובץ

ליצירת קובץ חדש יש ללחוץ על: 🕬 ולבחור את מיקום הקובץ שנרצה להעלות, בלחיצה על בחירת קובץ זה" הקובץ יעלה לקבצים שלי.

| בחירת קובץ             | ×                       |
|------------------------|-------------------------|
| קבצי המערכת 🎢          | b ≡ =                   |
| קבצים שנוספו לאחרונה 👘 |                         |
| העלאת קובץ 🚵           | קובץ מצורף              |
| URL מנגנון הורדת 🏊     | בחירת קובץ לא נבחר קובץ |
| הקבצים שלי 👘           | שמירה כ-                |
| Wikimedia 🏐            |                         |
|                        | מחבר                    |
|                        | Giti Erenfeld           |
|                        | בחירת רשיון             |
|                        | ל הזכויות שמורות 🔹      |
|                        | . העלאת קובץ זה         |

בקליק שמאלי על קובץ מסוים מתוך ניתן להוריד, לעדכן ולמחוק את הקובץ. וכן, לבחור את מיקום הקובץ בתיקיה הרצויה.

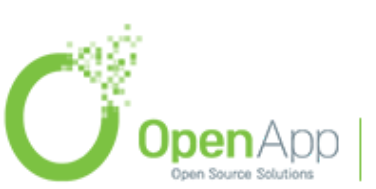

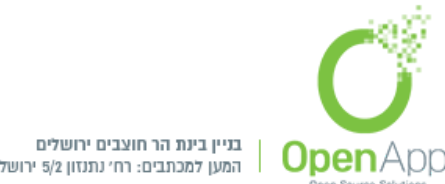

המען למכתבים: רח׳ נתנזון 5/2 ירושלים 77787

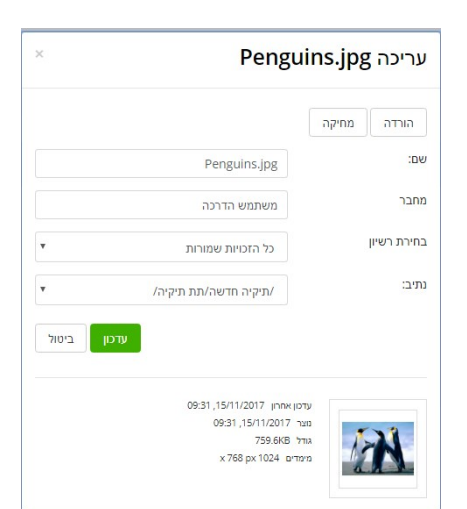

#### כמות שטח אחסון בשימוש

השתמשת כרגע ב 1MB מהמגבלה שלך בסך 100MB. כל משתמש רואה בהודעה בכמה שטח אחסון השתמש מהשטח הקיים

#### יצירת תיקיה

🛓 🖸 🗅 ליצירת תיקיות לפי נושאים יש ללחוץ על: 💷 🛄 להזין את שם התיקייה ולבחור ב"יצירת תיקייה".

כדי לנווט לאחור יש ללחוץ על מיקום התיקייה הרצויה.

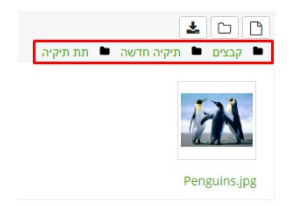

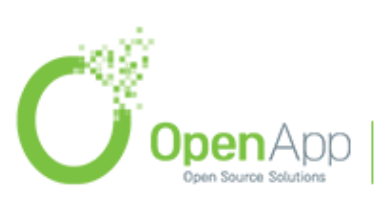

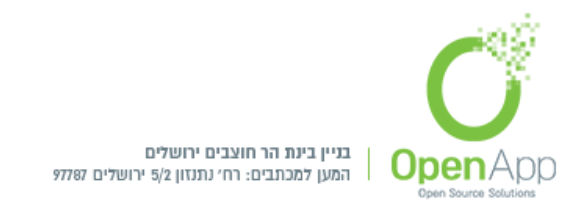

### הורדת כל הקבצים

להורדת כל הקבצים שהועלו יש ללחוץ על: 💻 🚥 🚥 והקבצים ירדו למשתמש.

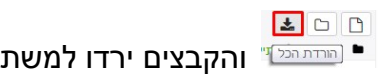

## חלונית "בחירת קובץ"

| בחירת קובץ                     | ×                       |
|--------------------------------|-------------------------|
| קבצי המערכת 👘                  | h = =                   |
| קבצים שנוספו לאחרונה 👘         |                         |
| העלאת קובץ 🏡                   | קובץ מצורף              |
| עגנון הורדת URL מנגנון אורדת 🏊 | בחירת קובץ לא נבחר קובץ |
| הקבצים שלי 👘                   | שמירה כ-                |
| Wikimedia 🏐                    |                         |
|                                | מחבר                    |
|                                | Giti Erenfeld           |
|                                | בחירת רשיון             |
|                                | כל הזכויות שמורות       |
|                                | העלאת קובץ זה           |

ניתן לבחור קובץ או תיקיה מכל המקורות המופיעים בתפריט מימין:

- **קבצי המערכת** גישה למערכת הקבצים שהעליתי לפי ההיררכיה בחלוקה לקורסים.
- למשתמש בעל יכולת גישה לקבצים בשרת תופיע חלונית חיפושית המקלה על חיפוש קבצים הנמצאים על השרת.
  - קבצים שנוספו לאחרונה קבצים שהיו בשימוש המשתמש במערכת בזמן האחרון.
    - . **העלאת קובץ -** העלאת קובץ מצורף
    - מנגנון הורדת URL הכנסת כתובת URL שמשם ירד הקובץ.

**הקבצים שלי -** קבצים פרטיים של המשתמש.

- חיפוש קובץ ברשת. פליקר, פיקאסה, גוגל, ויקיפדיה – קבצים ממאגרים - Wikimedia אינטרנטיים. הגדרת המאגרים המאפשרים במערכת זמינה למנהל בבלוק "הגדרות" במקטע 'ניהול

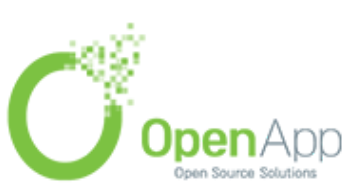

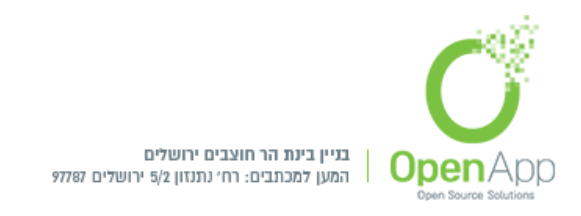

האתר' > רכיבים > מאגרים (Repositories) > ניהול מאגרים. למנהלי מערכת ישנה אפשרות להוסיף סוגי קבצים חדשים.

| Extension          |     | Туре     | MIME type                   |
|--------------------|-----|----------|-----------------------------|
| 🗄 Здр              | ¢×  | Standard | video/quicktime             |
| <b>=</b> 7z        | ¢×  | Standard | application/x-7z-compressed |
| ⊲))) aac           | ¢×  | Standard | audio/aac                   |
| > xsl              | ÷×  | Standard | text/xml                    |
| 📑 zip              | ¢×  | Standard | application/zip             |
| Add a new file typ | e f |          |                             |

**כשם המאגר> - מאגר** - ניתן ליצור מאגרים (מערכות קבצים) חדשים על ידי האפשרות "מאגרים" בניהול המודול הנוכחי שבבלוק "הגדרות". (בתמונה מופיע המאגר "מופע של מערכת הקבצים"). המאגרים מתבססים על אזורי קבצים בשרת שניתן לקשר לקורס ומהם אפשר לשלב קבצים בקורס. אין גישה מהמערכת להוסיף קבצים ותיקיות לתיקיות אלו בשרת.

## קורסים

## יצירת סביבת קורס חדשה

מנהלים או משתמשים המוגדרים כיוצרי קורסים יכולים (לפי ברירת המחדל) ליצור קורסים חדשים. בדרך כלל במערכות גדולות מרובות קורסים ומשתמשים, יצירת הקורסים לא מתבצעת מתוך ממשק הניהול של המערכת, אלא ע"י כלים מותאמים שמבצעים את הפעולה באופן אוטומטי. אולם הגדרות הקורס כפי שהן מוצגות ביצירת הקורס ניתנות לעריכה ושינוי ע"י המרצה בכל שלב.

קיימת אפשרות ליצירת קורסים ע"י העלאת קובץ אקסל המכיל את כל הנתונים.

## הוספת קורס

יש להתחבר כמנהל המערכת > ניהול המערכת > קורסים > ניהול קורסים וקטגוריות.

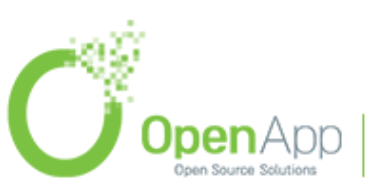

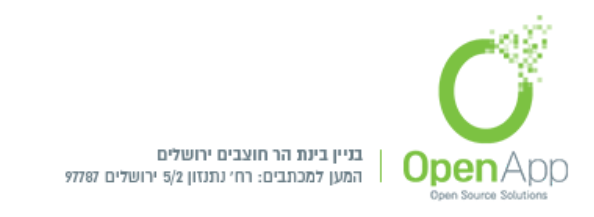

## ניתן להגדיר אוסף של תגים ולתייג קורס ע"פ אוסף התגים.

| OpenApp<br>עדכונים בקורסים שלי / ניהול המערכת / קורסים / ניהול קורסים וקטגוריות / Miscellaneous        |                                                                                      |                                       |                                                                 |
|----------------------------------------------------------------------------------------------------|--------------------------------------------------------------------------------------|---------------------------------------|-----------------------------------------------------------------|
| ניהול קורסים וקטגוריות                                                                                 |                                                                                      |                                       | מציג<br>קטגוריות וקורסים ∽                                      |
| קטגוריות קורסים<br>יצית קטגוריה חדשה                                                                   | Wiscellaneous<br>מייו קורסים ד<br>לעמוד: 20                                          | יצירת קורס חדש                        |                                                                 |
| מיון<br>מיון מי ש הקטגוריה שלה א<br>מיון לפי שם הקטגוריה שלה                                           | <ul> <li>ליי שמיהו חדש</li> <li>ליי שקורס מעניין</li> <li>ליי שקורס ראשון</li> </ul> |                                       | <ul> <li>↓ ● 首 ↓</li> <li>↓ ↑ ● 首 ↓</li> <li>↑ ● 首 ↓</li> </ul> |
| <ul> <li>מיון לפי שם מלא עולה</li> <li>מיון</li> <li>מיון</li> <li>העברת קטגוריות שנבחרו אל</li> </ul> | העברת הקורסים הנבחרים ל                                                              | מציג את כל 3 הקורטים<br>בחירה 🔶 העברה |                                                                 |
| חיפוש ק                                                                                                | ורסים:                                                                               |                                       |                                                                 |
|                                                                                                    | ביצוע                                                                                |                                       |                                                                 |

כפי שהוסבר בסקירה הכללית, הקורסים מסודרים בתוך קטגוריות. הקטגוריות יכולות להיות מחולקות לפי שנים, סמסטרים, חוגים, נושאים או כל דבר אחר. יש לזכור שכל קורס יכול להיות בתוך קטגוריה (או תת קטגוריה) אחת בלבד – לא ניתן לשייך קורס למספר קטגוריות. בברירת המחדל יוצר קורסים יכול ליצור קורסים חדשים בתוך קטגוריות קיימות, מנהל יכול גם ליצור קטגוריות חדשות. כדי להוסיף תת-קטגוריה יש להיכנס לקטגוריה הרצויה ואז ללחוץ על "הוסף תת-קטגוריה". לאחר שנכנסנו לקטגוריה בה אנו רוצים למקם את הקורס החדש, נלחץ על "יצירת קורס חדש".

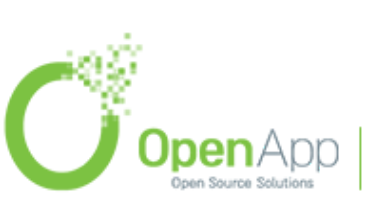

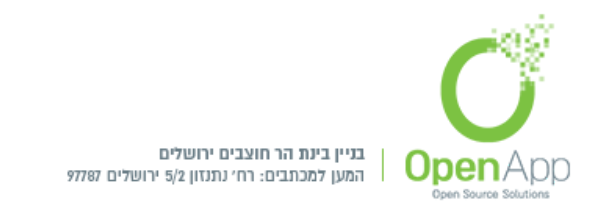

## דף הבית של מרחב הקורס

### מבנה הדף

|                                           | משהו חדש<br>עריכם ברכי אין אייר אייני אייני אייני אייני אייני אייני אייני אייני אייני אייני אייני אייני אייני אייני אייני א                                                                                                    | ern nen 🎓              |
|-------------------------------------------|----------------------------------------------------------------------------------------------------|------------------------|
|                                           |                                                                                                    | pren U                 |
| לוח־שנה                                   | 0 for marking                                                                                                    | 210313                 |
| 2018 ws +-                                | area of 👼                                                                                                    | 0.912                  |
| 8 8 1 8 7 8 8                             |                                                                                                    | H120 C1                |
| 13 12 11 10 9 8 7<br>20 19 18 17 16 15 14 | שבוע ראשון לקורס                                                                                                    | eniph peen prave 😂     |
| 227 26 25 24 23 22 21<br>31 30 29 28      |                                                                                                    | בן אבון אר לקורס       |
| הסתרת ארועי פערכתי 🔍 🐲                    |                                                                                                    | טיבע שליטי לקורס 🗀     |
| אראני קטוריה 🗞 📧 🏀 מאריני אראני קטוריה    | D New New 🕹                                                                                                    | ט אבע רבעי אחרון לקורס |
| הסתרת ארועי קבונה 🚳 🚺                     | שבוע שני להורס                                                                                                    | ערטנים בקורפיים שלי 🚳  |
|                                           | R                                                                                                    | דף הבית 🕷              |
| ניהול קבצי משתמש                          |                                                                                                    | 🗂 tin-uos              |
| mp4aono 🔒 -                               | ۲ د د د د د د د د د د د د د د د د د د د                                                                                                    | the assign 🗋           |
| An annual page                            |                                                                                                    | the evenings 👼         |
|                                           | שבוע שלישי לקורס                                                                                                    | ern cien 🕫             |
| cito                                      |                                                                                                    | קורס מעניין            |
| the protept process m                     | n and the second second s | 1940 012 🕿             |
| דף הבית 🕷 ביר הבית 🕷                      |                                                                                                    |                        |
| entra stato O<br>maio matri               | שבוע רביעי ואחרון לקורס                                                                                                    |                        |
| oran O<br>neva                            | nen eve post                                                                                                    |                        |
| nzo-nit 🛗                                 | 2 mil atr form raine                                                                                                    |                        |
| -10 010101 K                              | C C C C C C C C C C C C C C C C C C C                                                                                                    |                        |

**כותרת עליונה** – מכילה לוגו, בורר שפות, שם הקורס (תלוי בערכת הנושא) ושם המשתמש. למנהלי הקורס (לדוגמה מרצים) מוצג כפתור להפעלת/כיבוי עריכת הדף.

בכותרת מופיעים גם סרגל ניווט וקישורים המציג את מיקום המשתמש במערכת ביחס לאתר ולקורס:

- מרכז הדף מכיל מספר קטעי נושא (לפי בחירת המרצה) המכילים את תכני הקורס ובהם ניתן להוסיף משאבים ופעילויות.
- **צידי הדף** מכילים בלוקים משבצות מידע. ניתן להוסיף ולהוריד בלוקים בקורס לפי הצורך. ניתן להגדיר (בקובץ הקונפיגורציה) אלו בלוקים ייווצרו כברירת מחדל בכל קורס חדש במערכת.
- המכיל עזרה לדף זה http://docs.moodle.org כותרת תחתונה מכילה שם משתמש וקישור לאתר ותוכן מותאם אישית. בדפים שיש דף אחר מעליהם בהיררכיה (כל הדפים חוץ מדף הבית) – יופיע גם קישור לדף ה"אב" של הדף הנוכחי.

#### תצוגת ועריכת יחידות ההוראה בקורס

יחידות ההוראה (קטעי הנושא) מכילים את התוכן העיקרי של הקורס - חומרי הלימוד, שנמצאים במשאבים ובפעילויות.

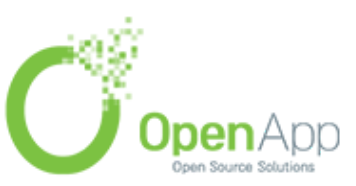

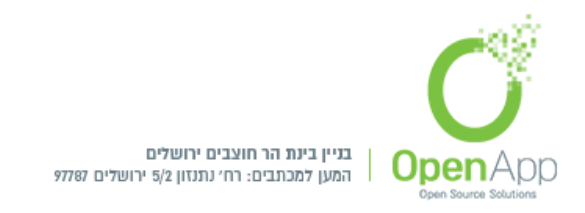

#### כל יחידה יכולה להכיל משאבים ופעילויות רבים.

על מנת לערוך את יחידות ההוראה יש להפעיל עריכה בקורס (בהגדרות או בבלוק הניהול)

לכל יחידת הוראה יש תקציר בראש ואז תכולת הנושא. התקציר מציג :

| - ארינה - ארינה און לקורס <b>א</b>                                                                                                    | <b>ל שב 4</b><br>תקציר: |
|----------------------------------------------------------------------------------------------------|-------------------------|
| الحالي المحلفان المحلفان المحلف المحلف المحلف المحلف المحلف المحلف المحلف المحلف المحلف المحلف المحلف                                                                                                    | זהו השנ                 |
| זה נתחל את הלימוד הבטיסי                                                                                                    | בשבוע ו                 |
| ה רבת!                                                                                                    | בהצלחו                  |
| Image: Construct of the second second sec | +<br>+<br>+             |

אפשרויות עריכה, הדגשה, הסתרה ומחיקת יחידת ההוראה זמינות דרך תפריט המופיע בעת הפעלת עריכה.

#### יכולות עריכה מרכזיות

- הזזת פריט למיקום אחר בדף הקורס בעזרת "גרור ושחרר"(drag and drop)

ע"י פתיחה של הרשימה הנגללת לצד "עריכה" של משאב או פעילות תפתחנה האפשרויות הבאות:

| עריכהיד<br>ב ב | עריכה             | A DUCTO OF 🕞 🕂     |
|----------------|-------------------|--------------------|
| - <b>-</b> -   |                   | יידי 🛶 אורנארעות 🖋 |
| שאב או פעילור  | הגדרות 🌣          |                    |
| - 2221         | 🔶 הזחה שמאלה      | א וחידת־הוראה 1 🖈  |
| - Ul Ul        | הסתרה 🌑           | · · · · ·          |
| •              | שכפול 🖉           | 🖋 😾 בדיקה 🧭        |
| שאב או פעילור  | תפקידים והרשאות 😋 |                    |
| עריכה ד        | מחיקה 💼           | יחידת־הוראה 2 🖌    |
| עאר או סווילור |                   |                    |

הגדרות 🌣

- עריכת ההגדרות הראשוניות של המשאב/פעילות - כפי שהוגדרו ביצירתו.

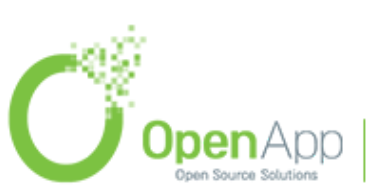

http://www.openapp.co.il | sales@openapp.co.il | 052-4767193 | 052-6071135 | 02-6310246

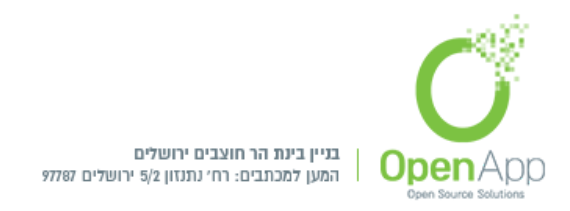

הזחה שמאלה - הסטה שמאלה/ימינה של המשאב ו/או הפעילות.

<sup>א הצגה</sup> 💿 <sup>הסתרה</sup> - האם המשאב/פעילות גלוי לסטודנט או לא. עין פקוחה - גלוי, עין 🛷 עצומה- מוסתר.

- שכפול הפעילות שנבחרה.

- הקצאת תפקידים והרשאות בפעילות שנבחרה (מרצה, מרצה לא O תפקידים והרשאות בפעילות שנבחרה (מרצה, מרצה לא עורך, סטודנט).

- מחיקה - מחיקת משאב/פעילות.

- הוספת הפעילות למאגר המחסן. 🚯

מצבי קבוצות: קבוצות נפרדות, קבוצות נראות או אין קבוצות. שינוי ממצב קבוצה אחד לשני מתבצע על ידי לחיצה העל האייקון.

| עריכה ד                      | עריכה ד                       | 🛓 👻 עריכה                  |
|------------------------------|-------------------------------|----------------------------|
| קבוצות נראות (הקליקו לשינוי) | קבוצות נפרדות (הקליקו לשינוי) | אין קבוצות (הקליקו לשינוי) |

קטע הנושא הראשון נוצר אוטומטית עבור לוח המודעות של הקורס. ניתן להוסיף בו גם משאבים ופעילויות אחרים.

| עריכה ד<br>עריכה ▼ 🛔   | אוח מודעות 🏕 🖶 לוח מודעות |
|------------------------|---------------------------|
| הוספת משאב או פעילות 🕂 |                           |

יחידות ההוראה הבאות מסודרות לפי שבועות או נושאים, תלוי בפורמט הקורס.

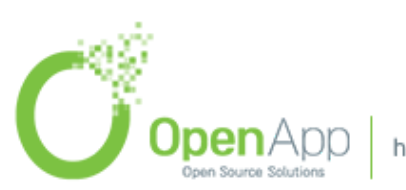

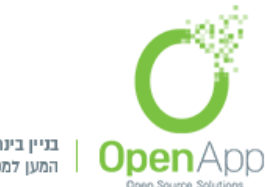

בניין בינת הר חוצבים ירושלים המען למכתבים: רח׳ נתנזון 5/2 ירושלים 97787

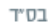

|                 | - <b>Q</b>                      |
|-----------------|---------------------------------|
| ٥               | הגדרות                          |
| San P           | הפעלת עריכה                     |
| ¢               | תנאי השלמת קורס                 |
| <b>ב</b><br>קור | ביטול הרישום שלי מ:<br>ס מעניין |
| T               | מסננים                          |
| ¢               | הגדרות חישוב ציונים             |
|                 | גיבוי                           |
| t               | שחזור                           |
| t               | יבוא                            |
| <b>~</b>        | Share                           |
| ÷               | איפוס                           |
| ¢               | פעולות נוספות                   |
|                 |                                 |

#### הגדרות הקורס

| <b>ןורס מעניין</b><br>כונים בקורסים שלי / הקורסים שלי / קורס מעניין / הגדרות | <b>7</b><br>ער |
|------------------------------------------------------------------------------|----------------|
| ריכת הגדרות קורס.                                                            | ע              |
| הגדרות כלליות                                                                | 4              |
| תיאור                                                                        | 4              |
| תצורת תוכן הקורס                                                             | 4              |
| תצוגה חזותית                                                                 | 4              |
| קבצים והעלאות                                                                | 4              |
| מעקב השלמה                                                                   | 4              |
| קבוצות                                                                       | 4              |
| שינוי שמות תפקידים 🛛                                                         | 4              |
| תגים                                                                         | 4              |

### הגדרות כלליות

שם מלא - השם המלא של הקורס מוצג בקצה העליון של כל עמוד בקורס וברשימת הקורסים.

**השם הקצר של הקורס** - השם המקוצר הינו שדה חובה. שם זה חייב להיות ייחודי משום שבמקומות שונים ברחבי המערכת הוא מייצג באופן בלעדי את הקורס. השם המקוצר גם מוצג בסרגל הניווט ומסמל את הקישור לדף הבית של מרחב הקורס.

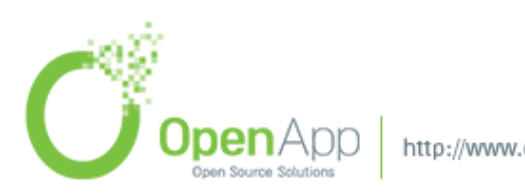

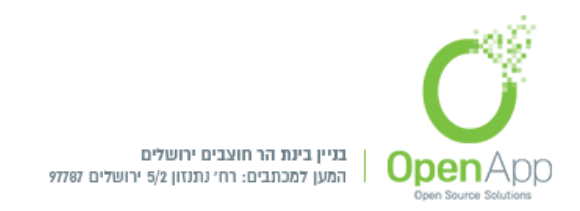

- **קטגורית הקורס** בחירת מיקום הקורס תחת הקטגוריה הרצויה. דבר שיקל על הסטודנטים למצוא אותו.
- זמינות הקורס הגדרה זו קובעת אם הקורס יופיע ברשימת הקורסים והסטודנטים יכולים לגשת אליו. אם הוגדרה כ 'מוסתרת', הגישה תהיה מוגבלת למשתמשים היכולים לצפות בקורסים מוסתרים (כגון מורים).
- **תאריך תחילת הקורס** הגדרה זאת קובעת את ההתחלה של השבוע הראשון של קורס במבנה שבועי. היא גם קובעת את התאריך המוקדם ביותר שבו יופעלו יומני המעקב של הקורס.
- **תאריך סיום הקורס** מועד סיום הקורס בא לשימוש רק בדו"חות. משתמשים עדיין יכולים להיכנס לקורס לאחר מועד סיום הקורס.
- מספר זיהוי הקורס במספר הזיהוי של הקורס משתמשים רק כאשר בודקים זהות בין פריטי נתונים של הקורס ובין מערכות חיצוניות - לעולם הוא לא מוצג בתוך Moodle. אם יש לכם שם קוד רשמי בשביל הקורס, אז השתמשו בו כאן.... אחרת, אתם יכולים להשאיר את השדה ריק.

|        |   |              |    |     |         |                |              |   |   | עריכת הגדרות קורס |
|--------|---|--------------|----|-----|---------|----------------|--------------|---|---|-------------------|
|        |   |              |    |     |         |                |              |   |   | הגדרות כלליות 💌   |
|        |   |              |    |     |         | <del>ש</del>   | משהו חז      | 0 | 0 | שם מלא            |
|        |   |              |    |     |         | <del>.</del> ש | משהו חז      | 0 | 0 | השם הקצר של הקורס |
|        |   |              |    |     |         | Miscell        | laneous      | 0 |   | קטגוריית הקורס    |
|        |   |              |    |     |         | \$             | הצגה         | 0 |   | זמינות הקורס      |
|        | m | <b>\$</b> 10 | \$ | מאי | \$ 2018 | \$ 00          | <b>\$</b> 00 | 0 |   | תאריך תחילת הקורס |
| פעיל 🖉 | m | <b>\$</b> 17 | ÷  | מאי | \$ 2019 | <b>\$</b> 00   | <b>\$</b> 00 | 0 |   | מועד סיום הקורס   |
|        |   |              |    |     |         |                |              | 0 |   | מספר זיהוי הקורס  |
|        |   |              |    |     |         |                |              |   |   |                   |

#### תיאור

**תקציר הקורס -** תקציר הקורס מוצג ברשימת הקורסים. חיפוש קורס מחפש טקסט בנוסף לשמות הקורסים.

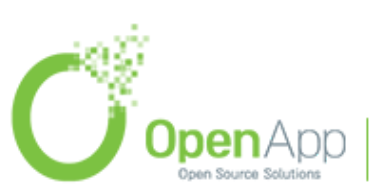

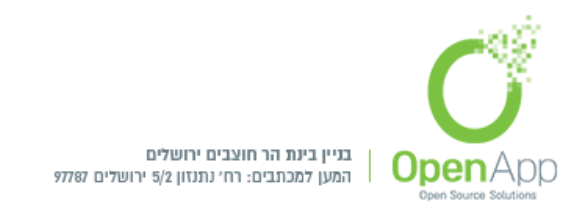

**קבצים נלווים לתקציר הקורס -** קבצים אשר מוצגים באופן ציבורי לפי הכניסה לקורס, תחת פסקת התיאור הכללי של הקורס. למשל: סילבוס, מידע כללי, דרישות קדם לקורס, תוכן עניינים. ועוד

|                                              |                                                                               |   | תיאור 👻                  |
|----------------------------------------------|-------------------------------------------------------------------------------|---|--------------------------|
|                                              | 2 • • • • • • • = = I B • i •                                                 | 0 | תקציר הקורס              |
|                                              | קורס מעניין על מבחר משאים                                                     |   |                          |
|                                              | anstina rank                                                                  |   |                          |
|                                              |                                                                               |   |                          |
|                                              |                                                                               |   |                          |
|                                              |                                                                               |   |                          |
|                                              |                                                                               |   |                          |
|                                              |                                                                               |   |                          |
|                                              |                                                                               |   |                          |
| נפס קרצים מינכי אין הגבלה. מספר קביים מינכים |                                                                               | 0 | קבירת גלונים למקירה קובה |
|                                              | D                                                                             | · |                          |
|                                              | קבנים                                                                         |   |                          |
|                                              |                                                                               |   |                          |
|                                              | •                                                                             |   |                          |
| על די בריה ושמתי.                            | דיק להעדק בבים התחונה הגיי לרכי זו                                            |   |                          |
| על יד גריה ואמרוי.                           | אין אוניארק פנינט הסאנא אין אין אין אין אין אין אין אין אין אי                |   |                          |
| על ד גירה שארג.                              | ריק (הערק בברפ ההאתוא האיי לריב אי<br>אראס אויי איי לריב אי<br>אראסר (יש (10) |   |                          |

## תצורת תצוגת תוכן הקורס

- תצורת תוכן הקורס (פורמט הקורס) תצורת תצוגת תוכן הקורס משפיעה על האופן החזותי בו יוצגו התנים, המשאבים והפעילויות בקורס, בנוסף, על מנגנון הניווט בין הפעילויות והמשאבים של הקורס.
- **תצורת פעילות בודדת -** בכניסה לעמוד הראשי של הקורס תוצג הפעילות או משאב בודד אשר יבחר ע"י המרצה, ולא ניתן יהיה לגשת אליו או לצפות בפעילויות או משאבים נוספים המצויים בקורס (חבויים מהסטודנטים) באופן זה, ניתן להפוך את הקורס לפורום מרכזי / בלוג מרכזי / מבחן מרכזי
- שבועי קטעי הנושא בקורס מחולקים לפי שבועות, אפשר להציג את החומרים לכל שבוע בקטע נושא נפרד. המערכת משתמשת בתאריך תחילת הקורס שיוזן בהמשך ע"מ לשייך את התאריכים לקטעי הנושא, כך שבכל קטע נושא מוצג תאריך של שבוע החל מתאריך זה. תאריכים לקטעי הנושא, כך שבכל קטע נושא מוצג תאריך של שבוע החל מתאריך זה. תאריכים לקטעי הנושא, כך שבכל קטע נושא מוצג תחילת הקורס שיוזן בהמשך ע"מ לשייר זה. בקטע נושא מוצג תאריך הסיום נקבע לפי "מספר שבועות/נושאים" שהמרצה בוחר לשים בקורס. בפורמט זה, בתקציר קטעי הנושא, ניתן להשתמש בכותרת ברירת המחדל שהיא התאריכים, או בכותרת מותאמת אישית.
- **תצורת נושאים (יחידות הוראה) -** הקורס מחולק לפי נושאים. מספר הנושאים שיוצגו ייקבע לפי ההגדרה "מספר שבועות/נושאים".

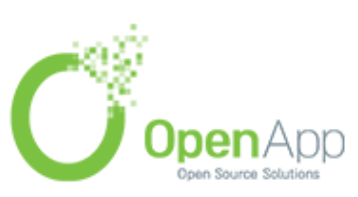

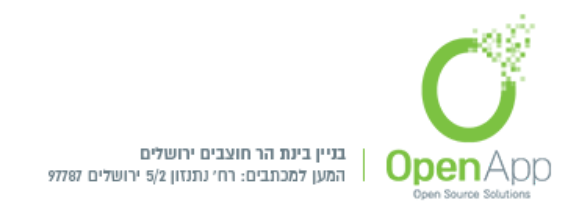

- חברתי (פורום) התצורה הזו מכוונת סביב פורום מרכזי אחד, הפורום החברתי שמופיע
   בעמוד הראשי, התצורה הזאת שימושית למצבים בעלי צורה חופשית יותר, יכול להיות שהם
   אפילו לא יהיו קורים, לדוגמה: הוא יכול לשמש כלוח הודעות מחלקתי.
  - 2. מספר שבועות / נושאים בחירת מספר השבועות או הנושאים שיופיעו בקורס.
- 3. יחידות הוראה חבויות ניתן לבחור מה יוצג לסטודנטים במקרה שחלק מקטעי הנושא (יחידות הוראה) יוסתרו ע"י המרצה. ניתן להגדיר שמוצג להם קטע נושא סגור עם הכיתוב "לא זמין" או שהן יוסתרו לחלוטין והסטודנט לא יידע על קיומם.
- 4. תצוגת יחידות הוראה ניתן להציג את כל יחידות הקורס בדף אחד או להציג כל יחידה בנפרד עם אפשרויות מעבר ביניהן.יחידות הקורס נקבעות לפי תצורת הקורס שנבחרה: פורמט נושאים, תאריכים ועוד....

|                                            |   | תצורת תוכן הקורס ▼  |
|--------------------------------------------|---|---------------------|
| € (יחידות־הוראה) נושאים (יחידות            | 0 | תצורת תוכן הקורס    |
| יחידות־הוראה חבויות: מוצגות בצורה לא זמינה | 0 | יחידות־הוראה חבויות |
| € הצגת כל יחידות־הוראה בעמוד אחד           | 0 | תצוגת יחידות הוראה  |

## תצוגה חזותית (עיצוב)

שפת ממשק - מכריח את המשתמשים בקורס לראות את הממשק בשפה מסוימת.

- **מספר פריטי חדשות להצגה -** מספר ההודעות מפורום "לוח מודעות" שיוצגו בבלוק "חדשות אחרונות". על מנת למחוק את הפורום חייבים לשנות הגדרה זו ל 0. (אחרת בכל פעם שנמחק אותו ייווצר אוטומטית פורום לוח מודעות חדש).
- **תצוגת גיליון־הציונים לסטודנטים** קובע אם לסטודנטים תהיה גישה מבלוק ה"הגדרות" ומהפרופיל שלהם (בקורס), לציוניהם בקורס. אם כן תהיה להם גישה ל - "דו"ח ציוני הסטודנט בקורס זה" ול - "דו"ח ציוני הסטודנט בכל הקורסים". בהמשך נרחיב על דו"חות הציונים בפרק נפרד המוקדש לכך.

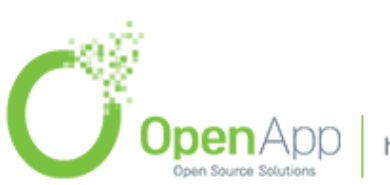

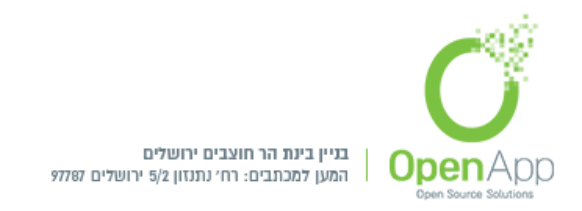

**תצוגת דיווחי פעילות -** קובע אם לסטודנטים תהיה גישה מבלוק ה"הגדרות" ומהפרופיל שלהם (בקורס) לדו"חות המתעדים את הפעילות שלהם בקורס. בהמשך נרחיב על הדו"חות בפרק נפרד המוקדש לכך.

|                       |   | 💌 תצוגה חזותית               |
|-----------------------|---|------------------------------|
| בררת־מחדל (מערכתית) 🗘 |   | שפת ממשק                     |
| <b>◆</b> 5            | 0 | מספר פריטי חדשות להצגה       |
| cj <b>‡</b>           | 0 | תצוגת גליון־הציונים לתלמידים |
| לא \$                 | 0 | תצוגת דיווחי פעילות          |

#### קבצים והעלאות

**גודל העלאה מירבי של העלאת קובץ בודד -** קובע מה יהיה הגודל המקסימלי לקובץ שמועלה בפעילויות בקורס (כגון בפורום או במטלה), בכפוף להגבלה ברמת האתר. ניתן להגדיר ברכיבי פעילות הגבלת העלאה נוספת.

|                             |   | קבצים והעלאות                 |
|-----------------------------|---|-------------------------------|
| ¢ (200MB) מערכת הגבלת העלאה | 0 | גודל מירבי של העלאת קובץ בודד |

#### מעקב השלמה

אפשר מעקב השלמה - אם אופשר, הגדרות מעקב השלמה מוצגות בעמוד מעקב ההשלמה, ובעמוד הגדרות הפעילות.

|     |   | מעקב השלמה 🔻     |
|-----|---|------------------|
| ¢ p | 0 | מעקב השלמה זמין? |

#### קבוצות

מצב קבוצות - קובע מה תהיה ברירת המחדל של מצב הקבוצות לכל המשאבים והפעילויות בקורס. ניתן להגדיר שהקבוצות תהיינה נפרדות ולא תראינה אחת את השנייה או שתהיינה גלויות ותוכלנה לראות משתתפים מקבוצות אחרות.

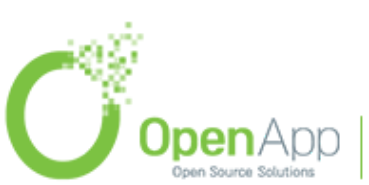

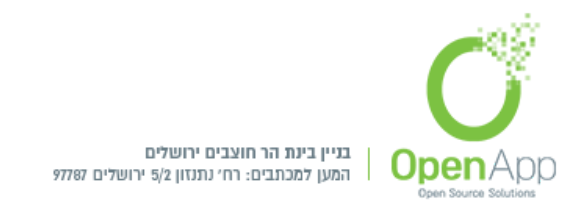

- **מצב קבוצה מאולץ (בכל רכיבי הקורס) -** אם הוגדר כ "לא" יאפשר לשנות את מצב הקבוצות בכל משאב ופעילות בקורס. אם הוגדר כ – "כן" יכפה את המצב לכל המשאבים והפעילויות בקורס.
- אוסף קבוצות (ברירת מחדל) לאיזה אוסף קבוצות יוצגו המשאבים והפעילויות בברירת המחדל. המחדל.

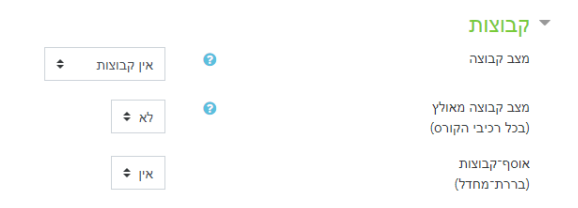

#### שינוי שמות תפקידים

שינוי שמות התפקידים לקורס זה. לדוגמה: "מורה" יוצג כ"מרצה".

| י שינוי שמות תפקידים 🛿       |  |
|------------------------------|--|
| התפקיד 'מנהל/ת' יוצג כ:      |  |
| התפקיד 'יוצרי הקורס' יוצג כ: |  |
| התפקיד 'מורה' יוצג כ:        |  |
|                              |  |

#### תגים

ניהול תגים במערכת. ראה שימוש בתגים לקבלת מידע נוסף.

| <br> |  |
|------|--|
|      |  |

תגים

יש לבחור פריט מהרשימה או להזין תוכן, מופרד בפסיקים (ENTER לשמירה) תגים... (המופרדים בפסיקים♥ ניהול תגיות מערכת

בחזרה לקרוס > הגדרות > הפעלת עריכה, תתאפשר הוספת משאבים ופעילויות, יחידות הוראה ובלוקים,

שינוי מיקומם 한 , שמם, ליד כל שם יופיע אייקון עיפרון 🖉 , בלחיצה עליו ניתן לשנות את השם ולשמור ע"י "Enter"

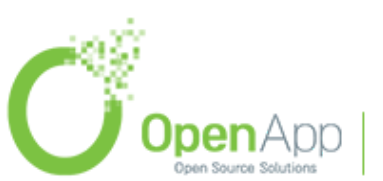

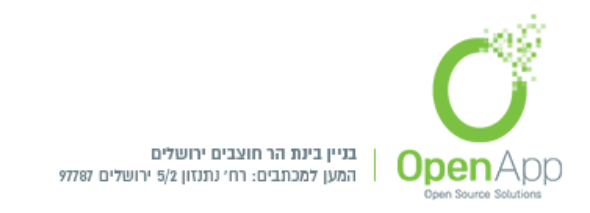

## מעקב השלמה בקורס

## הפעלת מעקב השלמה בקורס

1. בהגדרות הקורס לשנות מעקב השלמה ל"זמין"

|   | א מעקב השלמה 💌   |
|---|------------------|
| 0 | מעקב השלמה זמין? |

2. בהגדרות של פעילות החשובה להשלמת הקורס, בתנאים להשלמת פעילות לבחור את האפשרויות המתאימות.

**\$** p

|                                                     | תנאים להשלמת פעילות 🔻 |
|-----------------------------------------------------|-----------------------|
| בצגת פעילות כ"הושלם" כאשר התנאים מתמלאים            | מעקב השלמה 😯          |
| סטודנטים חייבים לצפות בפעילות זו בכדי להשלים אותה 🗹 | צפיה נדרשת            |
| סטודנטים חייבים לקבל ציון כדי להשלים את הפעילות 🔋   | ציון נדרש             |
| הסטודנט צריך להגיש פעילות זו בכדי להשלימה. 🔲        |                       |
| מאי 🖨 🟥 🖨 מעיל 🖨 מעיל                               | מועד השלמה 😯          |

3. בניהול הקורס תנאי השלמת הקורס:

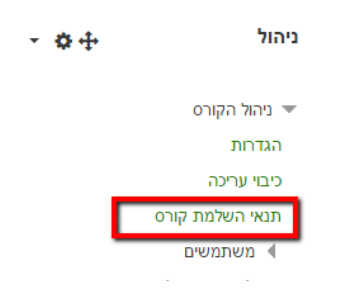

 "תנאי השלמת הקורס": הגדרת התנאים של השלמת הקורס (הגדרות כלליות / השלמת הפעילויות הבאות / השלמת קורסים אחרים / תאריך / משך זמן רישום

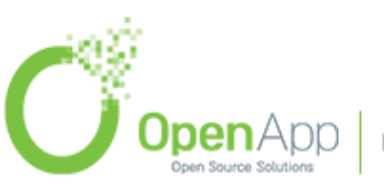

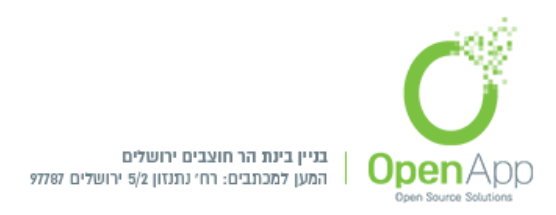

לקורס / ביטול הרישום לקורס / ציון מסכם / השלמה עצמאית ידנית / נדרש אישור של בעל תפקיד להשלמת-קורס). של בעל תפקיד להשלמת-קורס).

הגדרת Efault activity completion - "השלמת פעילות ברירת המחדל"
 ברירת מחדל מרכזית לכל סוג פעילות בקורס.

בחירת הפעילויות והמשאבים הרצויים ע"י סימון V בתיבה, לחיצה על עייה יפתח את רשימת ההגדרות של תנאי השלמת הפעילות.

יופיע בבלוק ובדו"ח השלמת הקורס רק מה שהוגדר ב"תנאי השלמת הקורס"

|                                          |                                                                                                    |                |   |                 |    |        | Default activity completio |             |                 |                 |                                             |                       |                   |                 | tion     |
|------------------------------------------|----------------------------------------------------------------------------------------------------|----------------|---|-----------------|----|--------|----------------------------|-------------|-----------------|-----------------|---------------------------------------------|-----------------------|-------------------|-----------------|----------|
|                                          |                                                                                                    |                |   |                 |    |        |                            |             | Bulk edit       | activity comp   | vity completion Default activity completion |                       |                   | זשלמת קורס      | תנאי ר   |
|                                          |                                                                                                    |                |   |                 |    |        |                            |             |                 |                 |                                             | Modify th             | ne actions y      | rou wish to b   | ulk edit |
|                                          |                                                                                                    |                |   |                 |    |        | ¢ "ni                      | שלמת פעיל   | ו לסמן ידנית "ה | סטודנטים יכולים | 0                                           |                       |                   | שלמה            | מעקב הע  |
|                                          |                                                                                                    |                |   |                 |    | פעיל 🗐 | m                          | \$ 21       | מאי 🗢           | \$ 2017         | 0                                           |                       |                   | למה             | מועד השי |
| כלים חיצוניים (LTI), דפים, בחנים,<br>hav | אילותי מקור מקצוס, פורמים, אברני מגרים, אבריבייה, שאילותי מקר, בטיטי מודעים, אברני מגרים, הבילות תון MS (שיעויים, כלים חיצוניים (LTI), דפים, במנים,<br>קבנים, חבילות לומדה - Scont, הבניות סקרים מובנות, כתובות אינטרנט, ויקלט), הערכותי עמיתים, שאלונים evaluation. To<br>שמירת שיניים בטול |                |   |                 |    |        |                            |             |                 |                 |                                             |                       |                   |                 |          |
|                                          |                                                                                                    |                |   |                 |    |        |                            |             |                 | :T)             | ne changes                                  | will affect the follo | owing <b>22</b> a | tivities or res | sources  |
| שאלון-מותנה                              | <b>F</b>                                                                                                    | בסיסי־נתונים   |   | שאלות־סקר       | ?  |        |                            | רבי-שיח     |                 |                 | פרים                                        | o 📙                   |                   | מטלות           | Ļ        |
| שיעורים                                  | 24                                                                                                    | פסקאות מעוצבות | Ø | חבילות תוכן IMS | ÷. |        | יים                        | אגרוני מונר | Aa              |                 | וחמים                                       | , 🦷                   |                   | תקיות קבצים     |          |
| SCORM - חבילות לומדה                     |                                                                                                    | קבצים          |   | בחנים           | V  |        |                            | שאלונים     |                 | פים             | т 🗎                                         | (LTI                  | כלים חיצוניים (   | *               |          |
|                                          |                                                                                                    |                |   | הערכות-עמיתים   | 2  |        |                            | ויקי(ם)     |                 | U               | תובות אינטרנ                                | 5 💿                   | מובנות            | תבניות סקרים    |          |

עריכת סיכום גורפת של פעילות Bulk edit activity completion:
 הפעילויות והמשאבים לפי היחידות הוראה המופיעות בקורס.
 יופיע בבלוק ובדו"ח השלמת הקורס רק מה שהוגדר ב"תנאי השלמת הקורס"

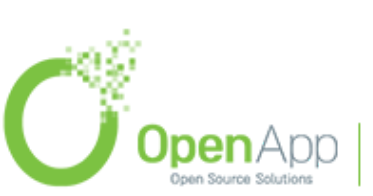

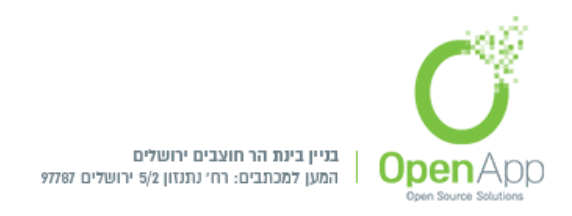

|                                                                     | Bul                           | k edit activity cor         | mpletion            |
|---------------------------------------------------------------------|-------------------------------|-----------------------------|---------------------|
|                                                                     | Bulk edit activity completion | Default activity completion | תנאי השלמת קורס     |
|                                                                     |                               | .Select the activities you  | u wish to bulk edit |
|                                                                     |                               |                             | עריכה               |
| 🕢 מעקב השלמה                                                        |                               | Activities /                | resources 🔲         |
|                                                                     |                               |                             | מבוא                |
| אין                                                                 |                               | נות                         | לוח מודע 🥫 🔍        |
| אין                                                                 |                               | נחים                        | אגרון מוו 🔤 🔲       |
|                                                                     |                               | הוראה 1                     | יחידת־ו             |
| With conditions 🔀 סטודנטים חייבים לצפות בפעילות זו בכדי להשלים אותה |                               |                             | בוחן 🔰              |

## סימון ידני של השלמת פעילויות עבור הסטודנטים

לתצוגת הפעילויות הקיימות בקורס המוגדרות עם מעקב השלמה יש לגשת כמורה:

הגדרות הקורס > פעולות נוספות > דו"חות > דו"ח השלמות פעילות

מורה ומורה לא עורך יוכלו לסמן ידנית את השלמת הפעילות הרצויה עבור המשתמש שנבחר.

| בדיקות .           | קרה                                |       |        |        |           |              |          |          |              |        |                      |        |   |        |                                 |            |            |   |             |      |              |            |            |              |                       |   |
|--------------------|------------------------------------|-------|--------|--------|-----------|--------------|----------|----------|--------------|--------|----------------------|--------|---|--------|---------------------------------|------------|------------|---|-------------|------|--------------|------------|------------|--------------|-----------------------|---|
| ראשי / הקורסים ש   | / בדיקות בקרה / דוחות / דוח השלמות | מות ס | פעילות |        |           |              |          |          |              |        |                      |        |   |        |                                 |            |            |   |             |      |              |            |            |              |                       |   |
|                    |                                    |       |        |        |           |              |          |          |              |        |                      |        |   |        |                                 |            |            |   |             |      |              |            |            |              |                       |   |
|                    |                                    |       |        |        |           |              |          |          |              |        |                      |        |   |        |                                 |            |            |   |             |      |              |            |            |              |                       |   |
| שם פרטי            | ל אבגדהוזחטי                       |       | 7 5    | מ נ    | 0         | נפצ          | ק ר      | שת       |              |        |                      |        |   |        |                                 |            |            |   |             |      |              |            |            |              |                       |   |
| שם משפחה           | ל א ב ג ד ה ו ז ח ט י              |       | 7 )    | 3 10   | 0 1       | נ פ צ        | ק r      | שת       |              |        |                      |        |   |        |                                 |            |            |   |             |      |              |            |            |              |                       |   |
|                    |                                    |       |        |        | ήη αιταια | אגרון מונחוק |          | zin(111  | ะการก พระศุล |        | שיונור<br>פורום כללי | 1234   |   |        | הערכת אמיתים<br>שאלת סקר שבועית | sol and th | קובץ 🖉     |   | פסקה מעוצבת | EUVE | th mid adite | מטלה יומית | מטלה יומית | מטלה יומית 3 | 12345<br>מטלה יומית 4 |   |
| שם פרטי / שם משפחה | כתובת דואר אלקטרוני                | n     | מחלקה  | Re l   | 4         | <b>V</b>     | <b>V</b> | <b>V</b> | -            | 6      | 20                   |        | ? | 2      |                                 |            | 31/05/2017 | 0 | -           | -    |              |            |            |              | <b>V</b>              | - |
| 2 סטודנט           | test+6@gmail.com                   | te    |        | $\Box$ | 0         | 0            | 0        | $\Box$   | $\Box$       | $\Box$ | $\Box$               | $\Box$ |   | $\Box$ | $\Box$                          | $\Box$     |            |   |             |      | 0            |            |            |              |                       |   |
| 3 ουιτευ Ε         | test+8@gmail.com                   | te    |        | $\Box$ |           |              | $\Box$   |          |              |        | $\Box$               |        |   | $\Box$ | $\Box$                          |            |            |   |             |      |              |            |            |              |                       |   |
| משתמש הדרכה        | test@gmail.com                     | te    |        | $\Box$ |           | 0            | 0        |          |              | $\Box$ | C                    | $\Box$ |   | $\Box$ | $\Box$                          | C          |            |   |             |      | $\Box$       | $\Box$     |            |              |                       |   |
| a יונתן כהן        | test+5@gmail.com                   | te    |        |        |           |              |          |          |              |        |                      |        |   |        | $\Box$                          |            |            |   |             |      |              |            |            |              |                       |   |
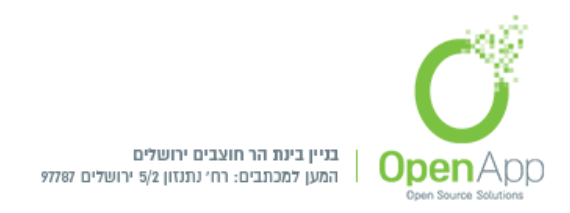

# משתמשים יצירת משתמשים חדשים למערכת

ניהול המערכת > משתמשים > חשבונות:

- הוספת משתמש חדש יצירת משתמש ידני, הכנסת ההגדרות הרצויות ובניית פרופיל
   המשתמש > יצירת משתמש > נוצר משתמש ידני חדש במערכת
- ליצירת כמות משתמשים רבה בפעם אחת, יש CSV העלאת משתמשים רבה בפעם אחת, יש ליצור קובץ המכיל את פרטי המשתמש הרצויים, להעלות אותו, ובסיוף התהליך, יוצרו המשתמשים במערכת.

# תצוגת המשתתפים

לרשימת המשתתפים בקורס יש לגשת לבלוק ניווט המהיר > משתמשים

|                         |                                                 |                           |                   |            |                            |                                     | OT IN                                             | מעובו           | משהו חדש 🕿                |
|-------------------------|-------------------------------------------------|---------------------------|-------------------|------------|----------------------------|-------------------------------------|---------------------------------------------------|-----------------|---------------------------|
|                         |                                                 |                           |                   |            |                            |                                     | ם שלי / הקורמים שלי / משהו חדש / משתתמים          | עדכונים בקורסיו | משתתפים 😁                 |
|                         |                                                 |                           |                   |            |                            |                                     |                                                   |                 | ריטגים 🛡                  |
| - 0 +                   | לוח:שנה 🝷                                       | 0                         |                   |            |                            |                                     | ייס                                               | משתתפ           | מימטית 🗑                  |
| - 2                     | שיוך לתפקיד 🛔                                   |                           |                   |            |                            |                                     | ים<br>תצוגה בעזרת המאפיינים הבאים                 | ניתן לסגן את ה  | ניונים 🖽                  |
| 8 8 1<br>6 5 4          | טיסות שיוך לתפקיד (<br>סיוך ידני לתפקיד בקורס O | שיוך משתמשים לתסקיד ב     |                   |            |                            |                                     | בחירה מרט▼                                        | מילת סינון או   | са со С                   |
| 13 12 11<br>20 19 18    | קבונות<br>הרצאות                                |                           |                   |            |                            |                                     | Number of 1                                       | participants: 2 | שבוע ראשון לקורס 🗅        |
| 27 26 25                | בדיקת הרשאות 🔒                                  |                           |                   |            |                            | n v n p s                           | 1 5 y 0 3 5 7 3 ° 0 n T 1 n T 3 3 K <b>20</b>     | שם פרטי         | 🗅 שבוע שני לקורס          |
| ועי מערכתי              | געלי תסקידים מיוחדים 🛔 בעלי תסקידים 🛔           | •                         |                   |            |                            | n w n 9 s                           | 1 9 y 0 1 5 7 1 + 0 0 1 1 1 0 1 1 X <del>20</del> | שם משפחה        | 🗅 שבוע שלישי לקורס        |
| זעי קטגוריה<br>זעי קורס | הסתרת אר 🗞 הסתרת אר 🟦 💌                         | arc                       | גישה אחרונה לקורס | קבוצות     | תפקידים                    | כתובת דואר אלקטרוני<br>—            | שם פרטי 🍗 אשם משפחה                               | anna            | שבוע רביעי ואחרון לקורס 🗅 |
| יעי קבוצה<br>יעי משתמש  | הסתרת אר 🔮 🧶 הסתרת אר 🛓 🧶                       | 0 0 <b>9</b>              | תרות 2            | אין קבוצות | מנהד/ות 🖋                  | test@atarpipi.co.il                 | מנהל מערכת 🙁                                      |                 | עדטונים בקורטים שלי 🚯     |
|                         |                                                 | 8 0 0 mz                  | 1 שעה 26 דקות     | אין קבונות | 0011100                    | test@aaa.co.il                      | test 1 🔘                                          |                 | דף הבית 🕷                 |
| - • +va                 | ניהול קבצי משתנ                                 |                           | •                 |            | עבר המשתמשים הנבחרים בחירה | בחירת הכל ביטול בחירה להכל 🚯 פעולות |                                                   |                 | ດາມ 🗂                     |
| 3                       | blossom-                                        | שיוך משתמשים לתפקיד בקורס |                   |            |                            |                                     |                                                   |                 | הקבנים שלי                |
|                         | jpg.or 🔤                                        |                           |                   |            |                            |                                     |                                                   |                 | הקורטים שלי 🕿             |
|                         | ניהול הקבצים שלי                                |                           |                   |            |                            |                                     |                                                   |                 | משהו חדש                  |
|                         |                                                 |                           |                   |            |                            |                                     |                                                   |                 |                           |

בעמוד זה יוצגו רשימת המשתתפים בקורס, תפקידים, חלוקה לקבוצות, גישה אחרונה לקורס, ומצב התחברותו למערכת. בלחיצה על אייקון גלגל השיניים יתאפשר מעבר להגדרות נוספות הקשורות למשתתפים בקורס:

- שיוך לתפקיד
- שיטות שיוך לתפקיד •
- שיוך ידני לתפקיד בקורס
  - קבוצות

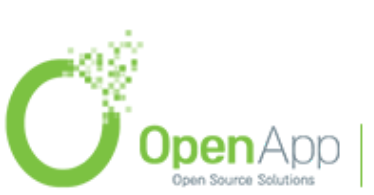

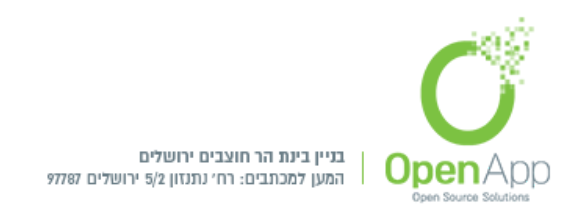

- הרשאות
- בדיקת הרשאות
- בעלי תפקידים מיוחדים

בלחיצה על תיבת הבחירה בחלק התחתון, יתפשרו פעולות עבור המשתמשים הנבחרים

- **שליחת מסר, הוספת הערה חדשה -** אפשרות לבחירת משתמשים רבים לביצוע פעולות אלו.
- שיוך ידני לתפקיד בקורס עריכת שיוך המשתמשים שנבחרו, מחיקת השיוך לתפקיד בקורס של המשתמשים שנבחרו.
  - שיוך עצמי עריכת הרשמות המשתמשים שנרשמו,
     מחיקת שיוך לתפקיד עבור המשתמשים שנבחרו.

| מצב                       | גישה אחרונה לקורס<br>—     | קבוצות                | תפקידים            | כתובת דואר אלקטרוני<br>—         | שם פרטי 📩 / שם משפחה<br>— | בחירה |
|---------------------------|----------------------------|-----------------------|--------------------|----------------------------------|---------------------------|-------|
| 📋 💠 🕄 eys                 | 1 שעה 19 דקות              | אין קבוצות            | 🔊 סטודנט           | test@aaa.co.il                   | test 1                    |       |
|                           | \$                         | חירה                  | משתמשים הנבחרים בו | ביטול בחירה להכל 💡 פעולות עבור ה | בחירת הכל                 |       |
|                           |                            | חירה                  | ב.                 |                                  |                           |       |
| שיוך משתמשים לתפקיד בקורס |                            | ליחת מסר              | w                  |                                  |                           |       |
|                           |                            | וספת הערה חדשה        | a –                |                                  |                           |       |
|                           | 0                          | איוך ידני לתפקיד בקור | ש                  |                                  |                           |       |
|                           | שים שנבחרו                 | עריכת שיוך המשתמש     |                    |                                  |                           |       |
|                           | ד בקורס של המשתמשים שנבחרו | מחיקת השיוך לתפקיז    |                    |                                  |                           |       |
|                           |                            | ייוך עצמי             | ש                  |                                  |                           |       |
|                           | Edit selecte               | d user enrolments     |                    |                                  |                           |       |
|                           | ד בקורס של המשתמשים שנבחרו | מחיקת השיוך לתפקיז    |                    |                                  |                           |       |
|                           |                            |                       |                    |                                  |                           |       |

# שיוך משתמשים

לשיוך משתמשים לקורס יש ללחוץ <sup>שיוך משתמשים לתפקיד בקורס</sup> ותועבר לעמוד שיוך המשתתפים

- בחירת משתמש בלחיצה על תיבת החיפוש יופיעו רשימת המשתתפים הקיימים במערכת, ניתן לסנן ע"י הזנת השם. במערכת, ניתן לסנן ע"י הזנת השם.
  - הקצאת תפקיד בחירת סוג התפקיד, מהתפקידים הקיימים במערכת.

בלחיצה על הגדרות נוספות יפתחו הגדרות נוספות לשיוך המשתמש:

- משחזר ציונים ישנים של המשתמש, אם קיימים במידה ויסומן, ישוחזרו ציוני המשתמש.
  - בררת־מחדל לתקופת רישום הגדרת הגבלת זמן שיוך לקורס עבור המשתמש.

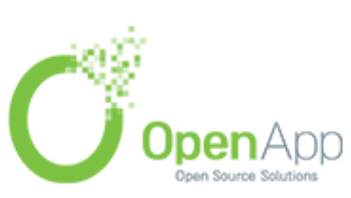

תוספת חדשה לגירסה 3.5

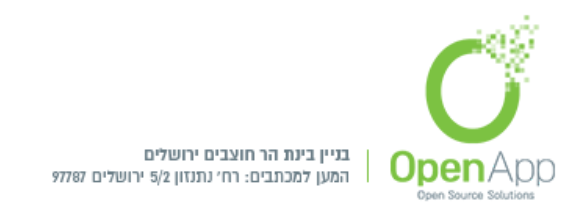

מתחיל מ - הגדרת זמן התחלת שיוך של משתמש לקורס.

| אפשרויות גישה             | ושיון : | י לתפקיד בקורס                       |                          |
|---------------------------|---------|--------------------------------------|--------------------------|
| בחירת משתמש               |         | יש לבחור פריט מהרשימה או להזין תוכן, | ד בפסיקים (ENTER לשמירה) |
|                           |         | חיפוש ד                              |                          |
| הקצאת תפקיד               |         | ≎ סטודנט                             |                          |
|                           |         | משחזר ציונים ישנים של המשתמש, אם 🗎   | 1 010                    |
| בררת־מחדל לתקופת<br>רישום | ł       | אין הגבלה 🕈                          |                          |
| מתחיל מ                   | ł.      | ¢ (09:49 17/05/2018) כעת             |                          |
| הגדרות בסיסיות            |         |                                      |                          |

לאחר הזנת ההגדרות הרצויות יש ללחוץ על "שיוך המשמשים לקורס" והמשתמש יתווסף לרשימת המשתתפים בקורס עם התפקיד שנבחר עבורו.

# שיטות שיוך לתפקיד

בלחיצה על גלגל השיניים > שיטות שיוך לתפקיד - יופיע שיטות שיוך לתפקיד הקיימות במערכת.

|         |           |         | משהו חדש<br>ערמנים בקורסים שלי / הקורסים שלי / משהו חדש / משתמשים / שיפות שיוך לתמקיד |
|---------|-----------|---------|---------------------------------------------------------------------------------------|
|         |           |         | שיטות שיוך לתפקיד                                                                     |
| עריכה   | מעלה/למטה | משתמשים | שם                                                                                    |
| 0 & © 0 | ¥         | 2       | שיוך ידני לתפקיד בקורס                                                                |
| O Ø 🗇   | * *       | 0       | גישת אורח                                                                             |
| • • •   | *         | 0       | שייוך עצביי (ססודנס)                                                                  |
|         |           |         | הוספת מנגנון שיוך לתפקיד בקורס בחירה ס                                                |

- שם סוג שיטת השיוך.
- משתמשים מספר המשתתפים שנרשמו לקורס ע"י שיטת השיוך.
  - מעלה / מטה מיקום שיטת השיוך בתצוגה.
    - עריכה
  - אייקון פח הזבל מחיקת שיטת השיוך מהרשימה.

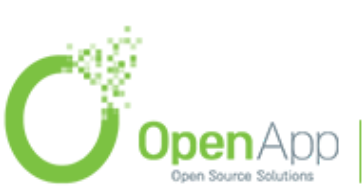

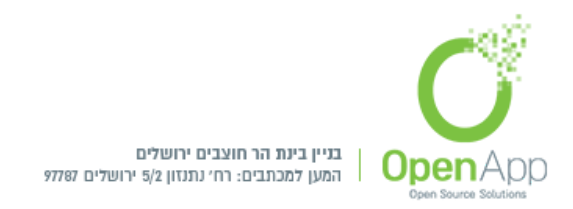

- אייקון עין הפעלת / כיבוי שיטת השיוך לקורס, במידה ונבחר כמוסתר, יופיע
   בצבע אפור.
  - אייקון גלגל בגדרות שיטת השיוך.

לחיצה על אייקון העין מפעיל או מכבה את שיטת השיוך, במידה והאופציה סגורה שם סוג השיוך יופיע בצבע אפור

סוגי שיטות השיוך:

להגדרת סוגי שיטות השיוך שיופיעו בקורסים יש לגשת: ניהול המערכת > רכיבים >שיוך לתפקיד בקורס רניהול תוספי שיוך לתפקיד בקורס > ויופיעו כל סוגי השיטות הקיימות במערכת >

| OpenApp<br>עדטנים בקורסים שלי / ניהול הפערכת / רכיבים / שיון לתפקיד בקורס / ניהול תו | ול הוספי שיוך לתפקיד בקורס |            |      |           |        |              | סיום עריכת משבצות |
|--------------------------------------------------------------------------------------|----------------------------|------------|------|-----------|--------|--------------|-------------------|
| ניהול תוספי שיוך לתפקיד בקורס<br>תוספי "שיוך לתפקיד בקורס" זמינים                    |                            |            |      |           |        |              |                   |
| DW                                                                                   | מופעים / רישומים           | גרסה       | פעיל | מעלה/למטה | הגדרות | בדיקת הגדרות | הסרה              |
| שיוך ידני לתפקיד בקורס                                                               | 5/3                        | 2018051400 | ۲    | *         | הגדרות |              |                   |
| גישת אורח                                                                            | 0 / 3                      | 2018051400 | ۲    | * *       | הגדרות |              | הסרה              |
| שיוך עבמי                                                                            | 0/3                        | 2018051400 | ۲    | * *       | הגדרות |              | anoa              |
| קבוצה־מערכתית                                                                        | 0/0                        | 2018051400 | ۲    | <b>^</b>  | הגדרות |              | การก              |

- שיוך ידני לתפקיד בקורס בהפעלת אפשרות זו, משתמשים שהוגדרו כבעלי הרשאות
   שיוך לתפקיד בקורס, יוכלו לשייך משתמשים.
- גישת אורח בהפעלת אפשרות זו, משתמש יוכל לגשת לקורס כאורח, ללא צורך ברישום לקורס.
  - שיוך עצמי (סטודנט) הרשמה עצמית של משתמש לקורס.
- קבוצה מערכתית בדומה לרישום קבוצה מערכתית מתוך דף הרישום, מאפשר לרשום קבוצה מערכתית שלמה לתפקיד מסוים בקורס.

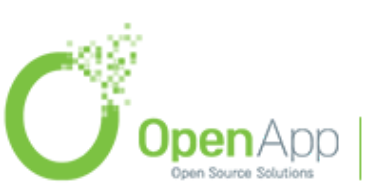

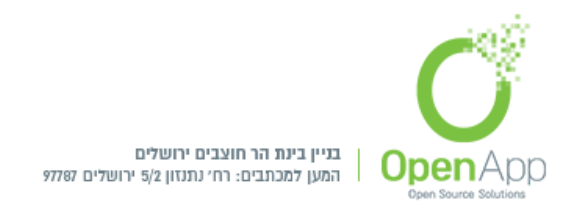

הקבוצות המערכתיות הן קבוצות משתמשים שיוצרים ברמת המערכת והן משויכות לכלל המערכת או לקטגוריה מסוימת. קבוצה מערכתית שכזו ניתן לרשום בבת אחת לכל קורס שהוא במערכת או בקטגוריה הרלוונטית.

רישום ע"י התקנים אחרים - ישנם הרבה סוגי רישום ע"י התקנים חיצוניים שונים כגון
 LDAP, paypal, webservices

### קבוצות

### ניהול הקבוצות בקורס

- לעיתים קרובות נרצה ליצור קבוצות משתמשים שונות בתוך הקורס. נוכל לקבוע כי קבוצות המשתמשים תהיינה שותפות בקורס, ושחבריהן יכירו ויגיבו אחד לשני או שתהיינה נפרדות לחלוטין ולא תראינה אחת את השנייה כלל. בכזה מצב ייתכן לדוגמה פורום שמוצג לשתי הקבוצות אולם חברי קבוצה אחת לא יכולים לראות את ההודעות שהזינו חברי הקבוצה השנייה.
- לפעמים נרצה להציג משאבים ופעילויות לחלק מהקבוצות ולא לכולן. לשם כך נגדיר קבוצות בקורס, נצרף אליו את הקבוצות הדרושות, ונגדיר עבור כל משאב או פעילות אם הוא "זמין רק לחברי הקבוצה" ולאיזה קבוצות בדיוק.
- כל נושא הקבוצות מנוהל מבלוק ה"הגדרות" בקורס,כניסה לקורס הרצוי > משתמשים > הגדרות > קבוצות. ניצור את הקבוצות ונרשום אליהן משתמשים.

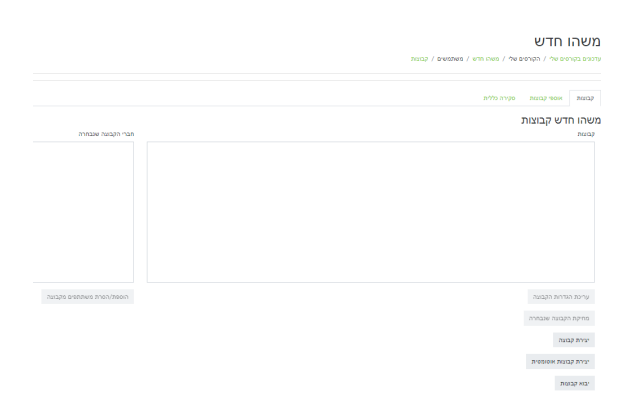

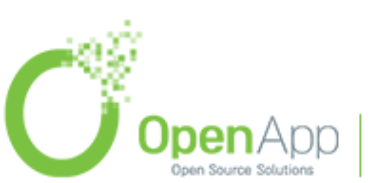

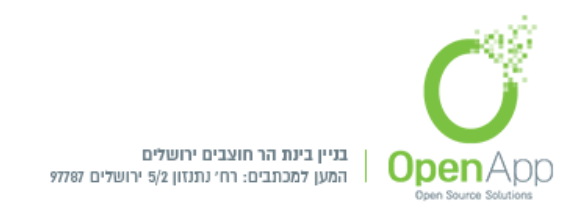

# יצירת קבוצה

- להוספת קבוצה נלחץ על "**יצירת קבוצה**". בדף שנפתח נקבע את שם הקבוצה ואת תיאורה. כמו כן ניתן ליצור "מפתח הרשמה", שמאפשר למשתמשים שנרשמים לקורס ברישום עצמי עם סיסמה (להזין את הסיסמה ברישום ולהיות משויכים ישירות לקבוצה זו).
- לאחר יצירת הקבוצה תתאפשר שיוך המשתמשים לקבוצה ע"י לחיצה על **"הוספת / הסרת** משתתפים מקבוצה"
- תצוגת העמוד מחולקת ל-2, השמאלית מכילה את המשתתפים הקיימים במערכת, לפי תפקידים, בלחיצה על אחד מהמשתתפים, תתאפשר הוספתו לקבוצה שנבחרה, לאחר הבחירה שמו יועבר לתצוגה הימנית המכילה את המשתמשים שנבחרו.

לסיום, נלחץ על **"חזרה לקבוצות"**, ותחת כל קבוצה יופיעו המשתמשים ששויכו אליה.

ניתן **לערוך** / **למחוק** קבוצה.

אוספי קבוצות

את אוספי הקבוצות ניצור בלשונית "אוספי קבוצות":

ליצירת אוסף קבוצות נלחץ על **"יצירת אוסף קבוצות"** > נועבר לעמוד יצירת האוסף הקבוצה > בהזנת שם, מספר זיהוי (בחירה), תיאור (בחירה) > שמירת השינויים > נוצרה קבוצה לאוסף קבוצות

|       |          | ם שלי / משהו חדש / משתמשים / קבוצות / אוספי קבוצות | חדש<br>סים שלי / הקורסים | משהו<br>עדכונים בקור |
|-------|----------|----------------------------------------------------|--------------------------|----------------------|
|       |          | סקירה כללית                                        | אוספי קבוצות             | קבוצות               |
| עריכה | פעילויות | קבוצות                                             | יובוצוונ                 | אוספי י<br>אוסף קבוצ |
| ⊖ ڨ ≎ | 0        | קבוצה חדשה                                         | ת ראשון                  | אוסף קבוצו           |
|       |          |                                                    | קבוצות                   | יצירת אוסף           |

- אוסף קבוצות שם אוסף הקבוצה
- קבוצות הקבוצות המשויך לאוסף זה
- פעילויות לכמה פעילויות משויכות קבוצה זו

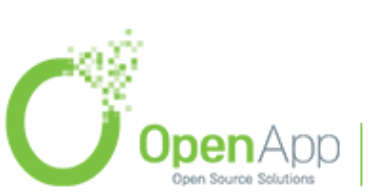

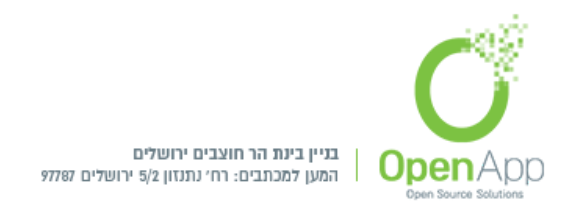

- עריכה:●
- **גלגל שיניים -** מחיקת אוסף קבוצות ס
  - **פח זבל -** מחיקת אוסף קבוצות 🜼
- **אייקון איש -** שיוך קבוצות לאוסף קבוצות ס

### יצירת קבוצות אוטומטית

ניתן לחלק את כל המשתתפים באופן אוטומטי למספר מוגדר של קבוצות אקראית או ליצור קבוצות בלי לשייך אליהן את המשתמשים.

מקבוצות נלחץ על **"יצירת קבוצות אוטומטית"** ונעבור לדף הבא:

| ד / יצירת קבוצות אוטומטית / ד | וצות / משתתפים / קבוצו | משהו חדש: קבוצות<br>ערטנים בקורסים שלי / הקורסים שלי / משהו חדש / משתמשים / קב |
|-------------------------------|------------------------|--------------------------------------------------------------------------------|
|                               |                        | יצירת קבוצות אוטומטית                                                          |
|                               |                        | כללי 🔻                                                                         |
| G                             | <b>9</b> קבוצה         | תבנית שמות הקבוצות                                                             |
| קבוצות 🕈                      | כמות ה                 | יצירה אוטומטית מבוססת לפי חלוקה של                                             |
|                               | 0                      | כמות חברים או כמות קבוצות                                                      |
|                               |                        | חברי הקבוצה 💌                                                                  |
| ٥                             | סטודנס                 | בחירת חברי קבוצה עם תפקיד                                                      |
| ٥                             | אין                    | בחירת תברים מאוסף הקבוצה                                                       |
| ¢                             | אין                    | בחירת חברים מהקבוצה                                                            |
| \$                            | אקראי                  | הקצאת חברי קבוצה                                                               |
| וצה קטנה אחרונה               | מנע קו                 |                                                                                |
| ו מהמשתמשים בקבוצות           | התעלו                  |                                                                                |
| Include only active enrol     | ments 🖉                |                                                                                |
|                               |                        | אוסף קבוצות 💌                                                                  |
| בוצות חדש 🕈                   | אוסף ק                 | אוסף קבוצות מתוך יצירה אוטומטית של קבוצות                                      |
|                               |                        | שם אוסף הקבוצות                                                                |
| ו מקדימה שמירה ביטול          | תצוגו                  |                                                                                |
|                               |                        |                                                                                |

#### כללי

**תבנית שמות הקבוצות -** מגדיר כיצד יקראו הקבוצות : הסימון @ מציין שכל קבוצה תקרא לפי A B C, זאת אומרת: קבוצה A B והלאה. הסימון # מציין שהקבוצות ימוספרו, קבוצה 1, 2 והלאה.

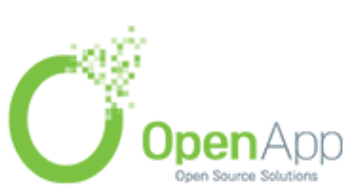

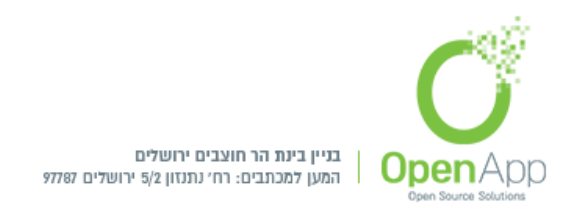

יצירה אוטומטית מבוססת לפי חלוקה של - בחירת כמות הקבוצות / חברים בכל קבוצה.

כמות חברים או כמות קבוצות - קובעים את מספר הקבוצות (אם נבחרה האפשרות הראשונה) או מספר המשתתפים בכל קבוצה (אם נבחרה האפשרות השנייה).

כללי 💌

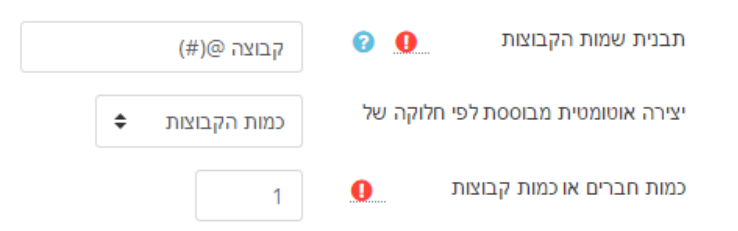

#### חברי הקבוצה

בחירת חברי קבוצה עם תפקיד - בוחרים את הקבוצה שאותה רוצים לחלק (כל הסטודנטים בקורס או כל המרצים).

בחירת חברים מהקבוצה - תינתן האפשרות של אין / לפי שם הקבוצה.

**הקצאת חברי הקבוצה -** כדי לחלק את הקבוצות לפי קריטריון מסוים. לדומה: על פי סדר האלף - בית של שם פרטי, שם משפחה.

| חברי הקבוצה               |                                    |
|---------------------------|------------------------------------|
| בחירת חברי קבוצה עם תפקיד | סטודנט \$                          |
| בחירת חברים מהקבוצה       | אין 🗢                              |
| הקצאת חברי קבוצה          | אקראי 🕈                            |
|                           | מנע קבוצה קטנה אחרונה              |
|                           | התעלם מהמשתמשים בקבוצות 🗖          |
|                           | 💡 Include only active enrolments 🗹 |

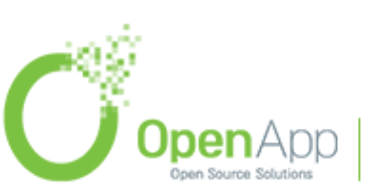

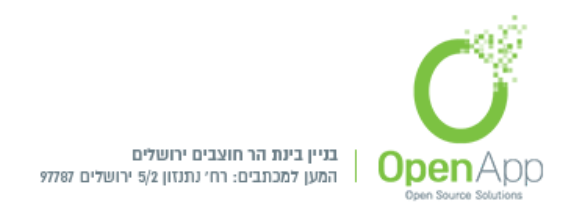

# אוסף קבוצות

אוסף קבוצות מתוך יצירה אוטומטית של קבוצות - בחירת האפשרות של אין אוסף קבוצות / אוסף קבוצות חדש.

שם אוסף הקבוצות - השם שיינתן לאוסף הקבוצות החדש שנבחר.

| ▼                         | אוסף קבוצות                                  |                   |  |
|---------------------------|----------------------------------------------|-------------------|--|
|                           | אוסף קבוצות מתוך יצירה אוטומטית של<br>קבוצות | אוסף קבוצות חדש 🗢 |  |
|                           | שם אוסף הקבוצות                              | קבוצה מקדימה      |  |
| אחר מכן אפשר לראות כיצד ו | תיראה החלוקה בלחיצה ע                        | תצוגה מקדימה      |  |
| תצוגה מקדימה של הקבוצו    | ות                                           |                   |  |

| ספירת<br>משתמש (2) | חברי הקבוצה           | קבוצות (1) |
|--------------------|-----------------------|------------|
| 2                  | מנהל/ת משתמש, משה כהן | קבוצה A(#) |

#### תגים

לאחר מכן

פעולה זו מפרידה תגים לפי סוג האובייקטים שהוצמדו להם. או, קבוצות של תגים מאזורים שונים.

אפשר להוסיף תגים באופן אוטומטי או באופן ידני.

#### הגדרת תגים מערכתיים

ניהול המערכת > עיצוב הממשק > ניהול תגים: (לפירוט מורחב ניתן להיכנס לכאן)

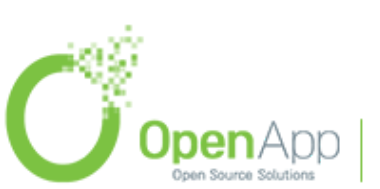

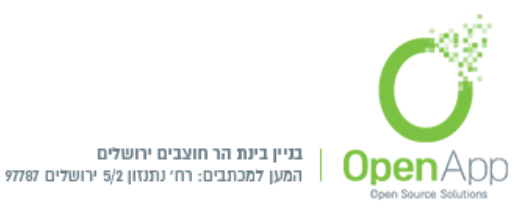

| סים עריכת משבצות |                        |                    |                                                                                                    |             | OpenApp -<br>דסנים בקורסים שיל / גיהיל הפוערטי, / עיצוב הפוושיק / גיהיל הגים |
|------------------|------------------------|--------------------|----------------------------------------------------------------------------------------------------|-------------|------------------------------------------------------------------------------|
|                  |                        |                    |                                                                                                    |             | אוספי תגים@                                                                  |
|                  | תן לחיפוש ואיחזור 😡    | שני                | אזורים תגים                                                                                                    | רכיב        | 08                                                                           |
|                  |                        | •                  | פרטופים מבלואים חיצובים<br>- פורסים<br>- פורסים שיעליות<br>- מרסים בלוגים<br>- מרסים בעליים<br>- מרסי הספר<br>- מרסי הספר<br>- מרסי הספר<br>- מרסי הספר<br>- מרסי הספר<br>- מרסי היקי<br>- מרסי היקי |             | אסף ברוד במודל                                                               |
| 0                |                        | *                  |                                                                                                    |             | אסף חדש 🔊                                                                    |
| הוספת אוסף תגים  |                        |                    |                                                                                                    |             | אזורים תגים                                                                  |
|                  | 🚱 שימוש בתגים מערכתיים | אוסף תגים          | זמין                                                                                                    | רניב        | עם                                                                           |
|                  | להציע 🖋                | אוסף בררת־המחדל 🖋  | æ                                                                                                    | ליבת המערכת | פרסונים מבלוגים חיצונים                                                      |
|                  | להציע אפ               | אוסף בררת־המחדל 🖋  | ۲                                                                                                    | ליבת המערכת | קורסים                                                                       |
|                  | להציע 🖉                | אוסף בררתי המחדל 🖋 | ٠                                                                                                    | ליבת המערכת | משאבים ופעילרות                                                              |
|                  | להציע 🗞                | אוסף בררתי המחדל 🖋 | ۲                                                                                                    | ליבת המערכת | פרסומי בלוגים                                                                |

אוספי תגים - אוספים תג הם קבוצות של תגים עבור אזורים שונים. לדוגמה, ניתן להשתמש באוסף של תגים סטנדרטיים כדי לתייג קורסים, עם תחומי עניין של משתמשים ותגי פוסט בבלוג שנשמרו באוסף נפרד. כאשר משתמש לוחץ על תג, דף התג מציג רק פריטים עם תג זה באותה אוסף. תגים ניתן להוסיף באופן אוטומטי לאוסף לפי האזור מתויג או ניתן להוסיף ידנית כמו תגים סטנדרטיים

ע"י לחיצה על: <sup>הוספת אוסף תגים</sup>

| × | תגים                                       | הוספת אוסף     |
|---|--------------------------------------------|----------------|
|   | שניתן לחיפוש ואיחזור<br>צ וויפוש ואיחזור ₪ | שם<br>תג חדש : |
|   |                                            | יצירה ביטול    |

אזורים תגים - ניתן להפעיל או להשבית אזורים שבהם ניתן להשתמש בתגים כנדרש. לדוגמה, אם אין בכוונתך להשתמש בתגיות הקורס באתר שלך, ניתן להשבית את אזור תג הקורסים כך שקטע תגים' לא יופיע בדף הגדרות העריכה עבור כל קורס. אם יש לך כבוי בלוגים ברמת המערכת, אז' אתה בדרך כלל לכבות את הבלוג תיוג מדי

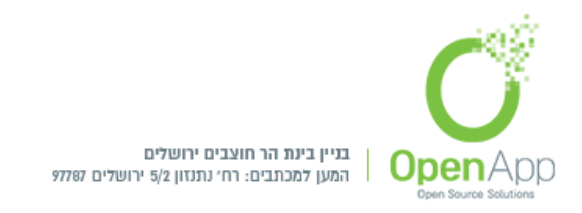

# הגדרת תגים - אוסף ברירת מחדל

ניתן להגיע לעמוד זה, גם ע"י כניסה להגדרות קורס, פעילות משאב ועוד… > שדה: תגים > ניהול תגיות מערכת

בעמוד זה אפשר לראות את כמות המופעים לתג, לחיצה על שם התג מוביל לאובייקטים המקושרים אליו. מתי עודכן, האם הוא תג מערכתי, מחיקה, ואיחוד תגים.

| סיום עריכת משבצות |     |           |                 |                |        | ניהול תגים / אסף בררוד-המחול | ) גיהול המערכת / עיצוב הממשק / | penApp)<br>עדכונים בקורסים שלי / |
|-------------------|-----|-----------|-----------------|----------------|--------|------------------------------|--------------------------------|----------------------------------|
| הוספת תג מערכתי 🕇 | _   | תג מערכתי | рта             | דווח כבעייתי 🗣 | מופעים | המפרטי / שם פרטי / המפרה -   | המחדל:<br>היפוש<br>שפתג        | אוסף בררת<br><sup>בחינה</sup>    |
|                   |     | ~         | 25 שעות 25 דקות | q              | 5      | מנהל מערכת                   | <b>8</b> vm                    |                                  |
|                   | a o | *         | 21 שעות 37 דקות | q              | 0      | מנהל מערכת                   | s in.                          |                                  |
|                   |     |           |                 |                |        |                              | איחוד התגים הנבחרים            | מחיקת המסומנים                   |

# משבצות (בלוקים)

בצדי הדפים במערכת מימין ומשמאל ניתן להוסיף בלוקים (משבצות תוכן) היכולים להכיל סוגים שונים של תוכן נלווה לדף. אנו ננסה לסקור את הבלוקים העיקריים בקורס.

- כדי להוסיף בלוקים שונים בצדי דף הקורס יש להפעיל עריכה בקורס. לחיצה על גלגל השיניים > הפעלת עריכה שמופיע בצד השמאלי העליון של הדף. או בבלוק ניהול.
- לאחר מכן יש לגשת לניווט המהיר > הוספת משבצת > יוצג רשימת כל הבלוקים הזמינים. > בחירת הבלוק הרצוי > הבלוק יתווסף לעמוד שנבחר
- לאחר שבלוק התווסף לקורס, ניתן לשנות את מקומו ע"י לחיצה על אייקון החיצים שבראשו 🁻 או ללחוץ ואז יפתח חלון לבחירת מיקום חדש לבלוק.
- בלחיצה על אייקון גלגל השיניים 🔹 יופיעו הגדרות עבור הבלוק: הגדרת הבלוק, הסתרה / הצגה,הרשאות, בדיקת הרשאות, מחיקה.

# סוגי בלוקים נפוצים:

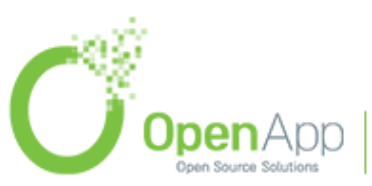

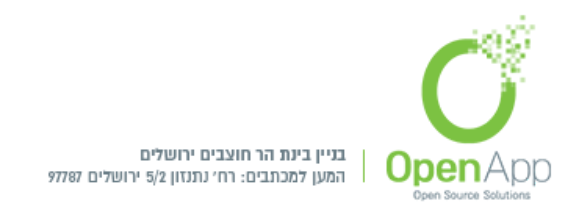

# 1. ניהול

בלוק הניהול משמש למתן קישורים תלויי הקשר לדף ההגדרות.

מה שמופיע בלוק הניהול תלוי במיקום שבו נמצא המשתמש ובאיזה תפקיד יש לו באותו מיקום. לדוגמה, למנהל אתר בדף הראשי יהיו הגדרות עמוד קדמי ואילו למורה בקורס יהיו אפשרויות רבות יותר לניהול הקורס מאשר לסטודנט.

ניהול הקורס - הגדרות, כיבוי / הפעלת עריכה, תנאי השלמת קורס.

**משתמשים -** כל מה שקשור למשתתפים בקורס, שיוכם, הגדרות שיטות שיוך לקורס, קבוצות ועוד...

**דו"חות -** תצוגת כל סוגי הדו"חות.

הישגים - ניהול הישגים, והוספת הישגים חדשים.

- **גיבוי** המערכת מאפשרת לגבות את תכני הקורס, המשתמשים ונתוניהם, הקבוצות ואוספי הקבוצות ועוד, לתוך קובץ גיבוי. ניתן לבחור אלו נתונים לגבות ואלו לא.
- שחזור ניתן לשחזר קורס מגיבוי קיים. השחזור יתבצע לאחת האפשרויות: לתוך הקורס ממנו מתחיל השחזור, לקורס אחר שקיים במערכת או לקורס חדש. ניתן לבחור מהו מקורו של קובץ השחזור: חלונית "בחירת קובץ", קבצי הגיבוי של הקורס, או קבצי הגיבוי של המשתמש.
- **יבוא -** ניתן לייבא קורס מקורס אחר. הייבוא בעצם מבצע את הגיבוי בקורס המקור ומשחזר לקורס היעד.

שיתוף - שיתוף ציבורי של הקורס.

איפוס - ניתן למחוק נתוני משתתפים מהקורס, בלי לפגוע בתכני הקורס. לדוגמה בסוף הקורס ניתן למחוק את רישום המשתמשים, הציונים, הודעות הפורומים וכד' בעוד המשאבים והפעילויות נשארים כמקודם. באיפוס אפשר לשנות את תאריך פתיחת הקורס, למחוק את אירועי לוח השנה יומני המעקב (logs) וההערות שנכתבו בפרופילי המשתמשים. למחוק משתמשים מתפקידים שונים בקורס ולבטל את הסמכויות שהוענקו לאנשים שונים בקורס. למחוק את כל הציונים שניתנו ואת קטגוריות הציונים שנוצרו. לנקות את הקבוצות ואוספי

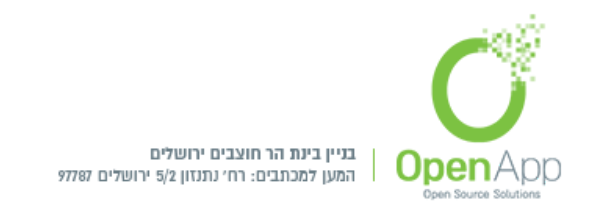

הקבוצות ולמחוק אותם. למחוק את הגשות המטלות, ולנקות את הפורומים מכל המידע האפשרי.

**מאגר שאלות** – קישור למאגר השאלות בקורס. על מאגר השאלות נרחיב בהמשך.

ניהול המערכת – יופיע רק למנהלים מכל מקום באתר.

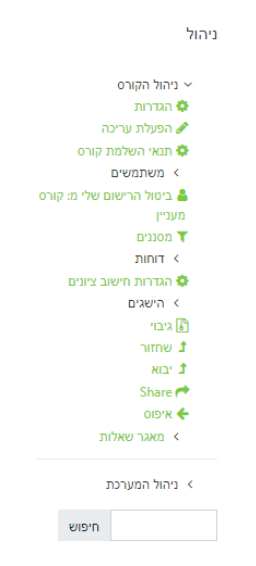

#### 2. ניווט

בלוק הניווט מופיע בדרך כלל בכל רחבי האתר, המכיל תפריט עץ מתרחב הכולל לוח מחוונים, דפי אתר וקורסים. מה שמופיע בבלוק הניווט תלוי בתפקיד המשתמש, והיכן הוא נמצא באתר של Moodle.

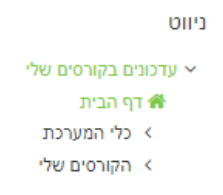

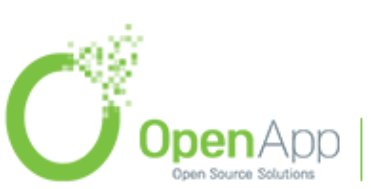

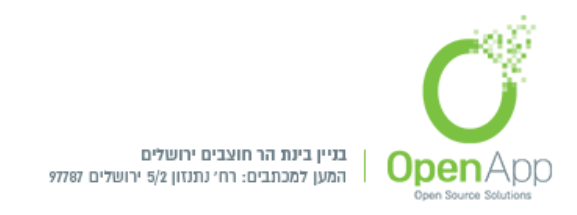

### 3. משתמשים

מעביר לעמוד המשתמשים בקורס.

משתמשים

משתתפים 皆

#### 4. פעילויות

סידור הפעילויות בקורס, במידה ויש כמה בחנים בקורס, יצמצם את כולם לסוג בוחן.

פעילויות עבחנים 🌄 מטלות 🤤 פורומים

#### 5. חיפוש

חיפוש פעילויות ומשאבים הקיימים באתר. ניתן להגדיר חיפוש מתקדם לפי סוג הפעילות, הקורסים ותאריך השינוי והוספת הפריטים.

|    | כתי      | חיפוש מער |
|----|----------|-----------|
|    |          |           |
|    | חפשו     |           |
| רם | פוש מתקו | 'n        |

#### 6. מעקב התקדמות למידה

מראה לסטודנט את מצב התדמותו בקורס, ולמרצה את מצב התקדמות כל הסטודנטים בקורס. בלחיצה על פרטים נוספים, מועברים לפירוט המשימות שהוגדרו.

להפעלת בלוק זה יש לשים לב שמופעל מעקב השלמה בקורס.

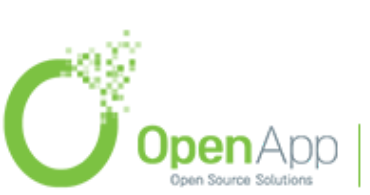

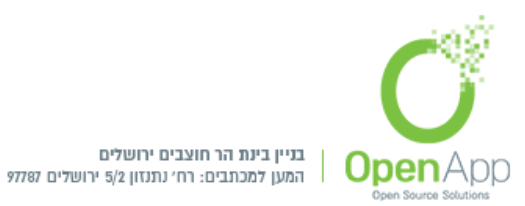

| למידה | התקדמות | מעקב |
|-------|---------|------|
|-------|---------|------|

| מצב: בתהלי   | ך למידה                 |
|--------------|-------------------------|
| כל התנאים ו  | המצויינים מטה נדרשים:   |
| תנאי<br>נדרש | מצב                     |
| ציון מסכם    | 100.00) 110.00<br>נדרש) |
| פרטים נוספינ | ſ                       |

### 7. לוח שנה

תצוגה חודשית של אירועי הלוח שנה הקיימים למשתמש

|    | לוח־     |       |        |      |           |    |  |  |  |
|----|----------|-------|--------|------|-----------|----|--|--|--|
| -  |          | 20    | (אי 18 | m    |           |    |  |  |  |
| x  | U        | Į.    | a      | Π    | Å         | ב  |  |  |  |
| 6  | 5        | 4     | 3      | 2    | 1         |    |  |  |  |
| 13 | 12       | 11    | 10     | 9    | 8         | 7  |  |  |  |
| 20 | 19       | 18    | 17     | 16   | 15        | 14 |  |  |  |
| 27 | 26       | 25    | 24     | 23   | 22        | 21 |  |  |  |
|    | 31 30 29 |       |        |      |           |    |  |  |  |
|    |          |       |        |      |           |    |  |  |  |
| ŋ  | ערכח     | ועי מ | ת או   | הסתו | 0         | ۲  |  |  |  |
| ה  | טגורי    | ועי ק | ת או   | הסתו | &         | ۲  |  |  |  |
|    | ורס      | ועי ק | ת או   | הסתו |           | ۲  |  |  |  |
|    | בוצה     | ועי ק | ת או   | הסתו | <b>**</b> | ۲  |  |  |  |
| ש  | שתמ      | ועי מ | ת או   | הסתו | 4         | ۲  |  |  |  |

# הסתרת תצוגת אירועים

להסתרת אירועים ברמה רצויה יש ללחוץ על פירוט האירועים בבלוק ולבחור את ההסתרה הרצויה.

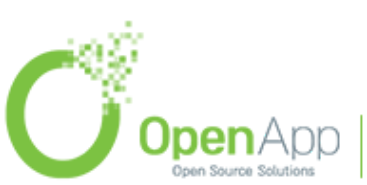

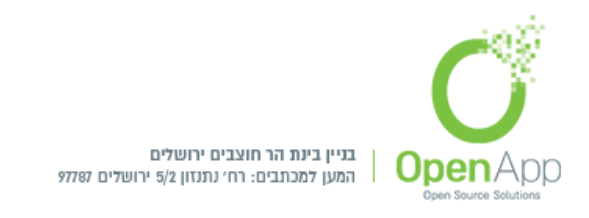

# 8. ניהול קבצי משתמש

תצוגת קבצי המשתמש האישיים

| ניהול קבצי משתמש |
|------------------|
| mp4.סרטון 🗄 🚽    |
| עוד פרח 🧮        |
| פרח יפה 📃        |
| ניהול הקבצים שלי |

# הוספת תוכן (משאבים ופעילויות) לקורס

על מנת להוסיף תכנים לקורס יש להפעיל עריכה וללחוץ על ᆂ לכל משאב או פעילות המצטרפים לקורס ניתן יהיה להוסיף תג שיזרז את החיפוש ויפיק תוצאות נכונות במהירות.

| עריכה דעריכה דעריכה דעריכה דעריכה דעריכה פון עריכה דעריכה דעריכה דעריכה דעריכה דעריכה דעריכה דעריכה דעריכה דערי | s tin מודעות 🌈 🕂    |
|----------------------------------------------------------------------------------------------------|---------------------|
|                                                                                                    | מוסתר בפני סטודנטים |
| הוספת משאב או פעילות 🕂                                                                                          |                     |

# גרירת ושחרור מדיה

העלאת קבצי מדיה מהירה וקלה יותר על ידי גרירה ושחרור ישירות אל דפי הקורס.

ואפשרות בחירת הפעלת התוכן: כהוספת תמונה כפסקה מעוצבת לעמוד הקורס / יצרת משאב.

|                        | דיקות בקרה:                                                                          |
|------------------------|--------------------------------------------------------------------------------------|
|                        | שי / הקורסים שלי / בדיקות בקרה                                                       |
|                        |                                                                                      |
| עריכה ד                |                                                                                      |
| עריכה 🖛 🗹              | לות מודעות 💉 📮                                                                       |
| עריכה 🔻 💟              | מומור בפי טטורניסין 🖈 🌆 אברון מנחים א                                                |
|                        | <ul> <li>הוספת קוב/קבצם טאן אופין אוב/קבצם טאן</li> </ul>                            |
| הוספת משאב או פעילות 🕂 |                                                                                      |
|                        |                                                                                      |
|                        |                                                                                      |
| ania.                  |                                                                                      |
| Q.S.1                  |                                                                                      |
|                        |                                                                                      |
| J OpenApp   htt        | p://www.openapp.co.il   sales@openapp.co.il   052-4767193   052-6071135   02-6310246 |
| Open Source Solutions  |                                                                                      |

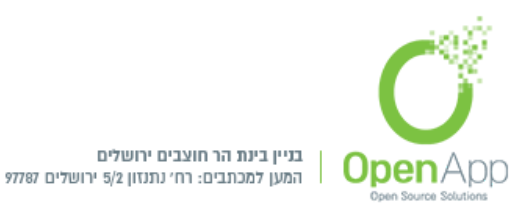

| מה ברצונך לעשות עם קובץ זה 'הערות.png' ? |
|------------------------------------------|
| הוספת תמונה כפסקה מעוצבת לעמוד קורס 🔘    |
| יצירת משאב 🖲                             |

# פעילות 'יתומה' - קישור פעילויות שאינן מוצגות לסטודנט

הגדרת פעילות 'יתומה' כלומר שתוצג אצל המרצים בלבד ותוסתר מהסטודנטים אך תהיה זמינה במקום שנבחר.

כתחליף לכל התהליך שהיה עד כה לפעילויות יתומות.

להפעלת תכונה זו, יש להיכנס לניהול המערכת > תכונות מתקדמות > ולאפשר פעילויות זמניות אך מוסתרות מהסטודנטים > ושמירת השינויים.

אפשרות לפעילויות זמינות אך מוסתרות מהסטודנטים 🛛 🗹 בררת-המחדל: לא allowstealth

לאחר מכן, יש ליצור את הפעילויות הרצויות.

ניגש לפעילות / המשאב הרצוי שיוסתר מעיני הסטודנטים

עריכה → > ● הסתרה , תופיע ההערה: מוסתר מסטודנטים (מוסתרת ואינה זמינה לסטודנטים)
 געריכה → > ● הסתרה , תופיע ההערה: מוסתר מסטודנטים (מוסתרת ואינה זמינה לסטודנטים)
 געמוד הראשי של הקורס (מוסתרת מוסער הטורה: זמין לסטודנטים, אך אינו מוצג בעמוד הראשי של הקורס (מוסתרת מוסערת אינו מוזנה לסטודנטים)

לדוגמה: הכנסת מטלות רבות לדף תוכן מעוצב אחד (בהגדרות להכניס בתוכן העמוד את שורת קישור הפעילות המוסתרת הרצויה) .

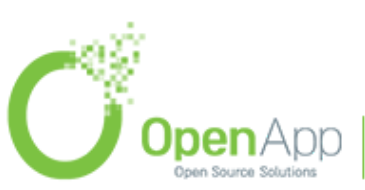

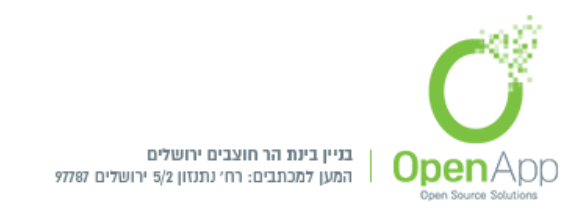

# אם הוגדר ע"י מנהל המערכת ניתן להגביל את הגישה לפעילות.כניסה לעריכת יחידת ההוראה > עריכת יחידה > הגבלת גישה > בעת לחיצה על הכפתור 'הוסף מגבלה' יפתח חלון לבחירת אפשרויות

| מועד          | מניעת גישה עד (או מ) מועד זמן<br>ותאריך מסויים.                     |
|---------------|---------------------------------------------------------------------|
| ציון          | מצריך סטודנטים להגיע לציון<br>מסויים.                               |
| קבוצה         | זמין לסטודנטים השייכים לקבוצה<br>מסויימת או לכל הקבוצות בלבד.       |
| פרופיל המשתמש | הגבלת גישה המבוססת על שדוח<br>הפרופיל של המשתמש.                    |
| הגדרת הגבלה   | להוסיף מקבץ קיים של "הגדרות<br>הגבלת גישה" למימוש הגבלות<br>מתקדמות |

**מועד** - מניעת גישה עד (או מ) מועד זמן ותאריך מסוים. **ציון** - מחייב את הסטודנט להגיע לציון מסוים.

קבוצה - זמין לסטודנטים השייכים לקבוצה מסוימת או לכל הקבוצות.

הוספת הגבלה

פרופיל משתמש - הגבלת גישה המתבססת על שדות פרופיל המשתמש.

הגדרת הגבלה - להוסיף מקבץ קיים של "הגדרות הגבלת גישה" למימוש הגבלות מתקדמות.

בלחיצה על אייקון העין תוכל להסתיר את המטלה מהסטודנטים שאינם עונים על הגבלות הגישה. אם המטלה תהיה גלויה בפניהם, הם יראו אותה בצבע אפור ויוצג להם מדוע נחסמה הגישה.

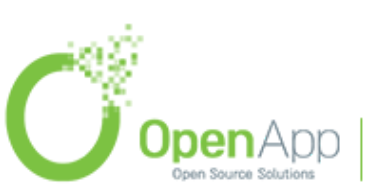

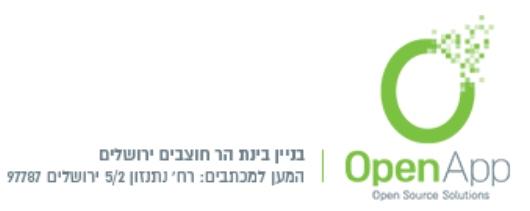

| לעמוד בתנאים הבאים | סטודנט נדרש   |
|--------------------|---------------|
|                    | אין 🗙 יש להגד |
|                    | הוספת הגבלה   |
|                    | הוספת הגבלה   |

ניתן להוסיף מספר תנאים, במקרה כזה תופיע מעל ההגבלות אפשרות בחירה האם הסטודנט צריך לעמוד בכל התנאים או רק באחד מהם.

|           |    |    |              |              | הבאים | אים ו: | ד בתנ | לעמו         | ¢ (        | נדרש   | ודנט | 00 |
|-----------|----|----|--------------|--------------|-------|--------|-------|--------------|------------|--------|------|----|
|           |    | ים | של הבא       | \$<br>התנאים | בכל ו | ш      | לעמ   | \$           | נדרש       | נט     | סטוד | 0  |
|           |    |    |              |              |       | ×      | \$    |              | 111        | צה     | קבוא |    |
|           |    |    |              |              |       |        |       |              |            |        | וגם  |    |
| יש להגדיר | ×  |    |              |              |       |        | \$    | :            | חירה       | בו     | ציון |    |
|           |    | %  |              |              | 50    | D      | ווה ל | ול או ש      | ב להיות גד | חיי 🖲  |      |    |
|           |    |    | %            |              |       |        |       | טן מ         | ב להיות קנ | חיי    |      |    |
|           |    |    |              |              |       |        |       |              |            |        | וגם  |    |
| ×         | \$ | 00 | <b>\$</b> 00 | \$<br>2017   | \$    | 9      | מא    | <b>\$</b> 14 | מ 🕈 🛛      | -      | מועז |    |
|           |    |    |              |              |       |        |       |              |            |        |      |    |
|           |    |    |              |              |       |        |       |              | בלה        | פת הגב | הוספ |    |

# סל המחזור

> קיימת אפשרות לשחזר תוכן מחוק מקורס דרך סל המחזור, ניתן להגיע לסל המחזור: בלוק ניהול מחסן הפעילויות שנמחקו > שם יופיעו הרכיבים שנמחקו בטווח הזמן המוגדר (ע"י המנהל).

אם אין את בלוק הניהול, אפשר להיכנס: הגדרות הקורס > מחסן הפעילויות שנמחקו

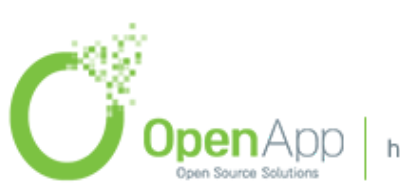

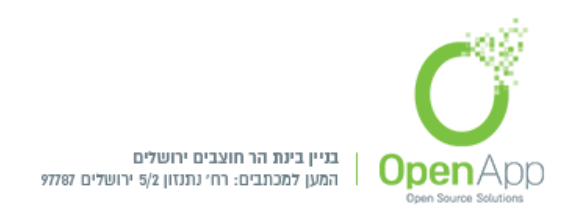

# קיימים סוגים שונים של משאבים ופעילויות שניתן להוסיף לקורס:

פעילויות

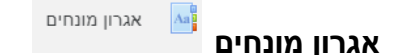

מאגר/מילון מונחים. ניתן ליצור קישור אליהם מכל מקום בקורס.

- מנהל יכול ליצור אגרון מונחים כולל שיוכל להיות בשימוש בכל האתר. כמו כן, אם המסנן שיוצר קישורים לאיגרון המונחים פועל, וההגדרה "צור קישורים באופן אוטומטי" מסומנת כפועלת ייווצרו קישורים למושגים מאגרון זה מכל טקסט באתר.
- על מנת להפעיל את המסנן שיוצר קישורים אוטומטית למונחים באגרון, מנהל האתר צריך להיכנס בבלוק הגדרות > ניהול המערכת > רכיבים > מסננים > ניהול מסננים, ולהפעיל את "קישורים אוטומטיים למונחים באגרון מונחים".
- אם משתמשים במילה בהקשר אחר ולא רוצים שתהפוך לקישור צריך לרשום את המילה בין תגיות: 
   (nolink/> מונח </nolink)</li>

# הוספת מונח

הוספת פעילות של אגרון מונחים

הוספת מונח חדש

# הגדרות כלליות

**מונח** - שם המונח

**הגדרה** - תאר את מטרת מילון המונחים וספק הוראות או מידע רקע, קישורים וכו'. לחץ על הסמל שמאלה למעלה של העורך כדי להרחיב את סרגלי הכלים, וגרור את הימנית התחתונה של תיבת הטקסט כדי להרחיב אותה.

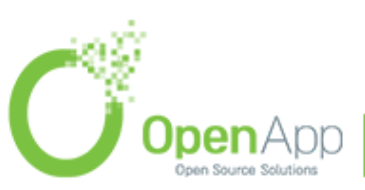

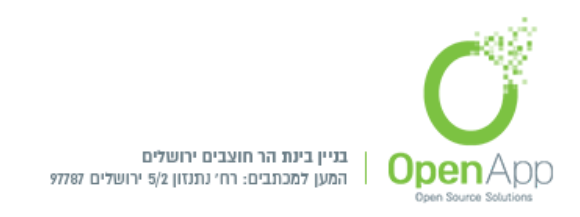

- מילות מפתח ניתן לשייך לכל רשומה באגרון המונחים רשימה של מילות מפתח או כינויים. הכניסו כל כינוי על שורה חדשה (שאינה מופרדת על ידי פסיקים) המילים והביטויים שמשמשים כינויים, יכולים לשמש כדרכים חלופיות להפנות לרשומה. לדוגמה: אם באגרון המונחים אתם משתמשים במסנן שיוצר קישורים באופן אוטומטי, אז (בנוסף לשם העיקרי של הרשומה) יעשה שימוש גן בכינויים, כשיוחלט איזה מילים לקשר לרשומה.
- קובץ מצורף באפשרותכם לצרף קובץ אחד מהמחשב האישי שלכם לכל רשומה באגרון המונחים. הקובץ מועלה לשרת ומאוחסן יחד עם הרשומה שלכם.

|                                                               |   | 💌 הגדרות כלליות |
|---------------------------------------------------------------|---|-----------------|
|                                                               | 0 | מונח            |
|                                                               | 9 | הגדרה           |
|                                                               |   |                 |
|                                                               |   |                 |
|                                                               |   |                 |
| patr. p                                                       |   |                 |
|                                                               | 0 | מילות מפתח      |
| נפח קבצים מירבי: אין הגבלה, מספר קבצים מצורפים מירבי: 99      | 0 | קובץ מצורף      |
| ■         ■         ■         ■                               |   |                 |
| •                                                             |   |                 |
| ניתן להעתיק קבצים מהמחשב האישי לרכיב זה, על ידי גרירה ושחרור. |   |                 |

#### יצירת קישורים באופן אוטומטי

- **יש ליצור קישורים באופן אוטומטי למונח זה -** הפעלת תכונה זו תאפשר יצירה אוטומטית של קישורים לרשומה זו. הקישורים יופיעו בכל מקום ברחבי אותו הקורס, בו יופיעו המילים או הביטויים שמשמשים להגדרת המושג. הדבר כולל פרסומים בפורומים, משאבים פנימיים, סיכומים שבועיים ועוד.....
- אם לא רוצים שטקסט מסוים יקושר (למשל: בפרסום בפורום) אז צריך להוסיף את התגיות < nolink> and </nolink</p>

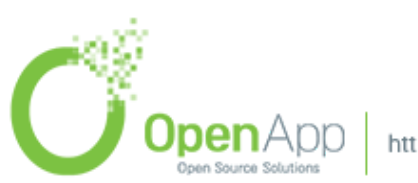

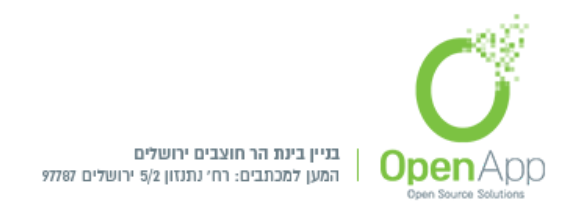

- על מנת שתוכלו להפעיל את התכונה הזו, אפשרות יצירת הקישורים האוטומטית חייבת להיות מופעלת ברמת אגרון המנוחים.
- מונח זה תלוי אותיות ראשיות התאמה בעלת רגישות לגודל האותיות, הגדרה זו קובעת הא נדרשת התאמה מלאה בין אותיות גדולות וקטנות על מנת ליצור קישורים אוטומטיים לרשומות אלו. (לדוגמה: אם אפשרות זו מופעלת, מילה כמו "html" שתופיע בפורום, לא תקושר לרשימה שנקראת "HTML" באגרון המונחים.
- **התאם מילים שלמות בלבד -** אם האפשרות ליצירת קישורים באופן אוטומטי מופעלת, אז הפעלה של הגדרה זו תכפה קישורים רק על מילים מלאות.

| צירת קישורים באופן אוטומטי |                                             |
|----------------------------|---------------------------------------------|
|                            | 😮 יש ליצור קישורים באופן אוטומטי למונח זה 🗐 |
|                            | מונח זה תלוי אותיות רישיות อ                |
|                            | 🔵 התאם מילים שלמות בלבד 👔                   |
|                            |                                             |

#### תגים

ניהול תגים במערכת. ראה שימוש בתגים לקבלת מידע נוסף.

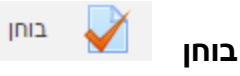

בוחן מורכב מפעילות בוחן ומשאלות ונתינת ציון עבור התשובות. ראשית, נלמד איך יוצרים בוחן. בהמשך נעסוק במאגר השאלות.

הגדרות הבוחן

הגדרות כלליות - חובה להגדיר שם והנחייה לבוחן.

תזמון - תאריכי פתיחת וסיום הבוחן, או לנטרל את אחד מהם או את שניהם, הגבלת זמן לבוחן. מחוץ לזמן המוגדר הבוחן יוצג לסטודנטים כסגור. לא ניתן להמשיך בוחן לאחר סגירתו גם אם אמור היה להיות זמן רב יותר לניסיון המענה בהתאם להגבלת הזמן. אם הזמן הנותר עד לסגירת הבוחן קטן מהגבלת הזמן מונה הזמן בניסיון

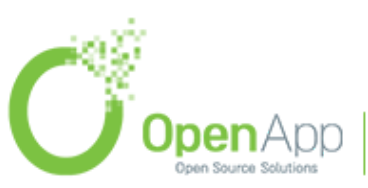

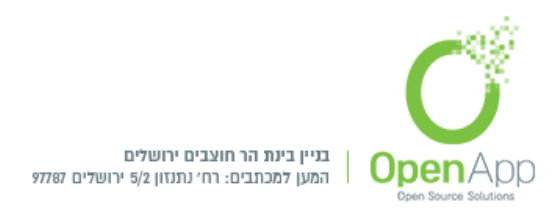

המענה הזה יוגבל לכמות הזמן הנותרת עד לסגירת הבוחן. תקופת "זמן-הארכה" לבוחן.

- **ציונים -** שיוך פעילות זו לקטגוריית ציון, ציון "עובר", מספר ניסיונות מותרים, שיטות מתן ציון.
- **סידור השאלות בבוחן -** מיועד לבחנים ארוכים, הגדרת כמות השאלות בעמוד, והאם התקדמות המענה יהיה חופשי או לפי סדר קבוע.
- **התנהגות השאלה -** ערבוב תשובות בשאלה, מנגנון המשוב בשאלות, לאפשר לענות שוב בתוך אותו ניסיון מענה, כל ניסיון מענה מתבסס על קודמו.
- **אפשרויות לתצוגת משוב-** אפשרויות אלו שולטות על המידע שהמשתמשים יכולים לראות כאשר הם צופים בניסיונות הבוחן או כאשר הם צופים בדוחות הבוחן

בד"כ [moodle/grade:viewhidden] (בד"כ משתמשים בעלי יכולת לצפייה בציונים מוסתרים [מסתרים משתמשים בעלי יכולת מורים ומנהלים) לא מושפעים מהגדרה זו. ותמיד יוכלו לצפות בכל מידע ניסיונות ההגשה של הסטודנטים בכל עת.

|                                      | אפשרויות לתצוגת משוב 🝘        |
|--------------------------------------|-------------------------------|
| מיידית לאחר גמר הניסיון לפתירת הבוחן | במהלך נסיון המענה             |
| תצוגת משוב לניסיון המענה 🗹           | 🕢 תצוגת משוב לניסיון המענה 🗹  |
| אם התשובה נכונה 🗹                    | 🔍 האם התשובה נכונה 😨          |
| נקודות 🗹                             | 🛛 נקודות 😨                    |
| משוב עבור כל תשובה 🗹                 | 回 משוב עבור כל תשובה 🔋        |
| משוב כללי 🗹                          | 💿 משוב כללי 👔                 |
| 🗹 התשובה הנכונה                      | 🔲 התשובה הנכונה 🛛 😨           |
| הערכה מילולית מסכמת לבוחן 🗹          | 💿 הערכה מילולית מסכמת לבוחן 😨 |

מאוחר יותר, כאשר הבוחן עדיין פתוח ♥ תצוגת משוב לניסיון המענה ♥ האם התשובה נכונה ♥ נקודות ♥ משוב עבור כל תשובה ♥ התשובה הנכונה ♥ הערכה מילולית מסכמת לבוחן

לאחר סגירת הבוחן ♥ תצוגת משוב לניסיון המענה ♥ נקודות ♥ משוב עבור כל תשובה ♥ משוב כללי ♥ התשובה הנכונה ♥ הערכה מילולית מסכמת לבוחן

**תצוגה חזותית -** הצג תמונה של המשתמש, מקומות עשרוניים בציונים, מקומות עשרוניים בציונים, מקומות עשרוניים בציוני השאלה, הצגת משבצות במהלך ניסיונות מענה הבוחן.

**הגבלות נוספות על ניסיונות המענה -** דרוש סיסמה, דרוש כתובת רשת, חייב השהיה בין הניסיון הראשון לניסיון השני, חייב השהיה בין ניסיונות מאוחרים, אבטחת דפדפן, הפיכת החידון למצב לא מקוון באמצעות האפליקציה לנייד.

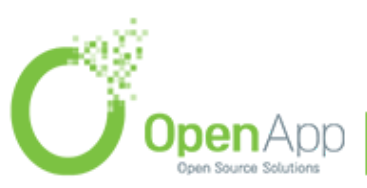

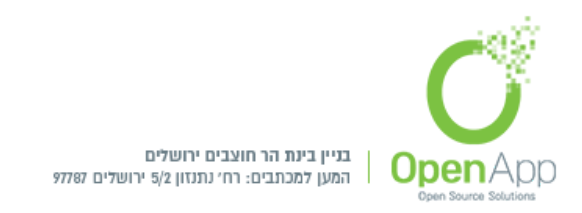

# הערכה מילולית מסכמת לבוחן - גבול הציון, משוב, גבול הציון.

הגדות רכיב כלליות - זמינות, קוד זיהוי יחודי, מצב קבוצה, אוסף קבוצות.

הגבלות גישה - הוספת הגבלות גישה.

- **תנאים להשלמת הפעילות -** אפשרויות השלמה, צפיה נדרשת, ציון נדרש, דרש ציון עובר, מועד השלמה.
  - **תגים -** ישפיע על הוספת שאלות ממאגר שאלות,

#### מיומנויות

# עריכת השאלות בבוחן (הוספת שאלות לבוחן)

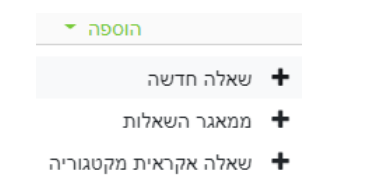

# 1. שאלה חדשה

יצירת שאלה חדשה לבוחן, בלחיצה על "שאלה חדשה" יוצגו סוגי השאלות הקיימות במערכת. לאחר בחירת סוג השאלה יופיעו ההגדרות עבור סוג השאלה שנבחרה.

#### 2. ממאגר השאלות

#### יצירת מאגר שאלות

ליצירת מאגר שאלות יש להיכנס לקורס > גלגל שיניים > פעולות נוספות > מאגר שאלות:

- שאלות הוספת שאלות חדשות למאגר השאלות •
- קטגוריות הוספת קטגוריה שתחתיה יוצגו השאלות
  - יבוא יבוא מאגר שאלות 🔹
  - יצוא יצוא מאגר השאלות 🔹

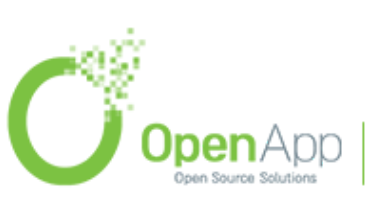

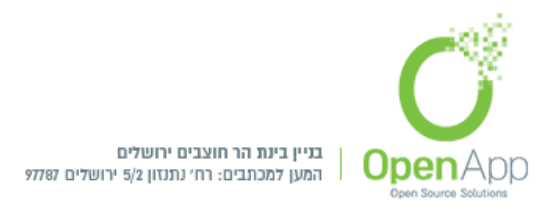

# קורס חדש

עדכונים בקורסים שלי / הקורסים שלי / קורס חדש / מאגר שאלות / שאלות

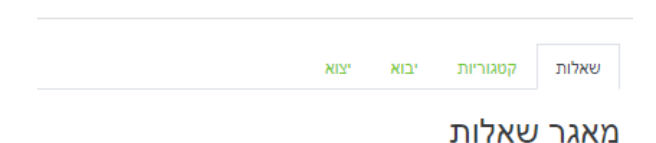

ביצירת שאלה חדשה למאגר השאלות, כל משתמש יוכל לשייך אותה לקטגוריה אליו יש לו הרשאה.

# הוספת שאלה ממאגר השאלות

- כדי להציג את השאלות ממאגר השאלות בעמוד עריכת הבוחן, יש לגשת לעריכת השאלות בבוחן הוספה > ממאגר השאלות -
- וופיעו הקטגוריות הקיימות, ליד כל קטגוריה יופיע בסוגריים מספר השאלות הקיימות תחת קטגוריה זו
  - 2. ניתן לסנן שאלות עפ"י תגים שהוגדרו להם
    - 3. סימון השאלות הרצויות להוספה בבוחן
      - 4. הוספת השאלות הנבחרות לבוחן
      - 5. השאלות יופיעו למשתמש בבוחן

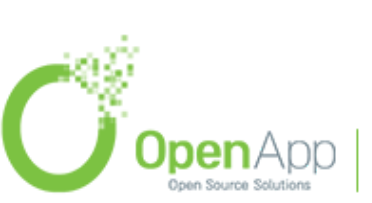

תוספת חדשה לגירסה 3.5

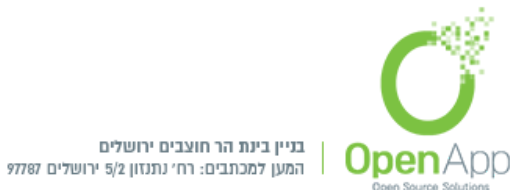

| ĸ  | הוספת שאלה ממאגר השאלות, בסוף                            |
|----|----------------------------------------------------------|
|    | <ul> <li>בררת־מחדל של משהו חדש (3)</li> </ul>            |
|    | קטגורית בררת־המחדל לשאלות משותפות בהקשר 'משהו חדש'.      |
|    | לא נבחרו תגים                                            |
|    | דחירת תגים ▼                                             |
|    | אפשרויות חיפוש ▼<br>ורצגת שאלות מתתי-קטגוריה             |
|    | הצגת שאלות ישנות (אשר קיימות בבחנים אך נמחקו מהמאגר)     |
|    | שאלה 🗖 🗐                                                 |
| Ð  | שאלה פתוחה שאלה פתוחה 🗒 🖶 +                              |
| Ð. | אם זה נכון שבקיץ יש שמש? האם זה נכון שבקיץ יש שמש? 🕨 🚽 🕂 |
| Ð, | אלת נכון/לא-נכון? שאלת נכון/לא-נכון 🖬 🕂 😑 +              |
|    | הוספת השאלות הנבחרות לבוחן                               |

# 3. שאלה אקראית מקטגוריה

כדי להוסיף שאלה אקראית בעמוד עריכת הבוחן, יש לגשת לעריכת השאלות בבוחן > הוספה > שאלה אקראית

| פת שאלה אקר              | אית, בסוף      |                              |   |  |
|--------------------------|----------------|------------------------------|---|--|
| וקטגוריה קיימת           | יצירת קטגוו    | יה חדשה                      |   |  |
| קטגוריה                  |                | (3) בררת־מחדל של משהו חדש    | ¢ |  |
|                          |                | הצגת שאלות גם מתת-קטגוריות 🗌 |   |  |
| תגים                     | 0              | כל התגים                     |   |  |
|                          |                | חיפוש 🔻                      |   |  |
| מספר שאלות אקרא          | איות           | ◆ 1                          |   |  |
| שאלות התואמות ל<br>א 1 × | מסנן זה: 3     |                              |   |  |
| •• שאלת נכון             | ן/לא-נכון      |                              |   |  |
| •• האם זה נכ             | כון שבקיץ יש ש | אמש?                         |   |  |
| שאלה פתו                 | וחה            |                              |   |  |

תצוגת העמוד מחולקת לשאלות מקטגוריות קיימות, או יצירת קטגוריה חדשה. מקטגוריה קיימת -

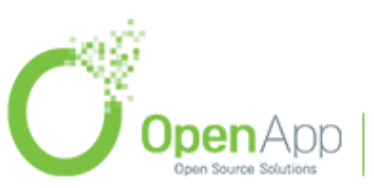

http://www.openapp.co.il | sales@openapp.co.il | 052-4767193 | 052-6071135 | 02-6310246

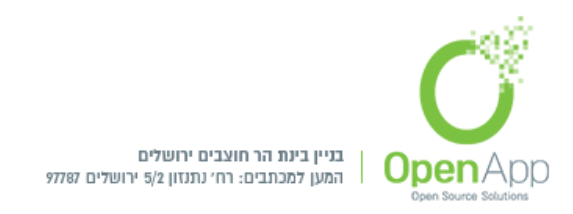

- 1. בתיבת בחירה הראשונה בוחרים את הקטגוריה שממנה מעוניינים להוסיף שאלה
  - בחירת סינון לפי תג רצוי
  - 3. בחירת מספר שאלות אקראיות שיופיעו בבוחן מתוך הקטגוריה שנבחרה
    - 4. תצוגת השאלות שמתאימות לסינון שנבחר
      - 5. הוספת שאלות אקראיות (מקטגוריה)
      - 6. השאלה נוצרה בבוחן עם אייקון 🎯

# מקטגוריה חדשה-

בלחיצה על קטגוריה חדשה, תתאפשר הוספת קטגוריה חדשה למאגר השאלות, ע"י הזנת שם ומיקום הקטגוריה, ולחיצה על "יצירת קטגוריה והוספת שאלה אקראית" יוצר קטגוריה חדשה

| ×     |        |             |                  |                        | ראית לעמוד 1 | וספת שאלה אק  |
|-------|--------|-------------|------------------|------------------------|--------------|---------------|
|       |        |             |                  |                        | קטגוריה חדשה | קטגוריה קיימת |
|       |        |             |                  |                        |              | שם            |
|       |        |             | \$               | Top בוחן עם מאגר שאלות | for          | קטגוריית אב   |
| ביטול | אקראית | וספת שאלה א | יצירת קטגוריה וה |                        |              |               |

# סוגי שאלות

רשימת סוגי השאלות שניתן ליצור בבוחן:

- רב ברירה •
- נכון / לא נכון 🔸
  - התאמה
- תשובה קצרה
  - מספרי
- מאמר (שאלה פתוחה ארוכה)

ועוד…

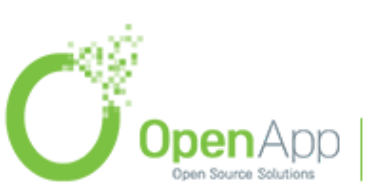

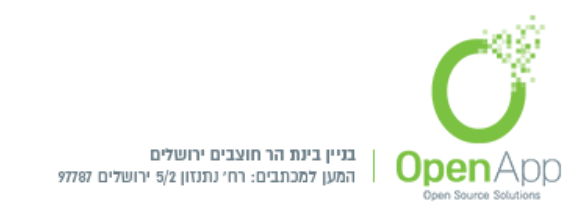

# בבחירת סוג שאלה מופיע התיאור בצד שמאל.

בחירת סוג שאלה להוספה שאלות שאלות שאלות בדירה שאלות שאלות שאלות שאלות שאלות שאלות שאלה לתצוגת התיאור שלה. שיש לבחור סוג שאלה לתצוגת התיאור שלה. שיש לבחור סוג שאלה לתצוגת התיאור שלה. שיש לבחור סוג שאלה לתצוגת התיאור שלה. שיש לבחור סוג שאלה לתצוגת התיאור שלה. שיש לבחור סוג שאלה לתצוגת התיאור שלה. שיש לבחור סוג שאלה לתצוגת התיאור שלה. שיש לבחור סוג שאלה לתצוגת התיאור שלה. שיש לבחור סוג שאלה לתצוגת התיאור שלה. שיש לבחור סוג שאלה לתצוגת התיאור שלה. שיש לבחור סוג שאלה לתצוגת התיאור שלה. שיש לבחור סוג שאלה לתצוגת התיאור שלה. שיש לבחור סוג שאלה לתצוגת התיאור שלה. שיש לבחור סוג שאלה לתצוגת התיאור שלה. שיש לבחור סוג שלה לתצוגת התיאור שלה. שיש לבחור סוג שלה לתצוגת התיאור שלה. שיש לבחור סוג שלה לתצוגת התיאור שלה. שיש לבחור סוג שלה לתצוגת התיאור שלה. שיש לבחור סוג שלה לתצוגת התיאור שלה. שיש לבחור סוג שלה לתצוגת התיאור שלה. שיש לבחור סוג שלה לבחור סוג שלה. שיש לבחור סוג שלה לתצוגת התיאור שלה. שיש לבחור סוג שלה לתצוגת התיאור שלה. שיש לבחור סוג שלה לתצוגת התיאור שלה. שיש לבחור סוג שלה להתצוגת התיאור שלה. שיש לבחור סוג שלה לבחור סוג שלה. שיש לבחור סוג שלה. שיש לבחור סוג שלה לבחור סוג שלה. שיש לבחור סוג שלה לבחור סוג שלה. שיש לבחור סוג שלה. שיש לבחור סוג שלה. שיש לבחור סוג שלה לבחור סוג שלה. שיש לבחור סוג שלה. שיש לבחור סוג שלה. שיש לבחור סוג שלה. שיש לבחור סוג שלה. שיש לבחור סוג שלה. שיש לבחור סוג שלה. שיש לבחור סוג שלה. שיש לבחור סוג שלה. שיש לבחור סוג שלה. שיש לבחור סוג שלה לבחור סוג שלה. שיש לבחור סוג שלה. שיש לבחור סוג של

#### צפיה בתשובות

לאחר שהמשתמשים ענו על השאלות נוצרים ניסיונות מענה ויש אפשרות לצפות בתשובות.

כניסה לבוחן > ניסיונות מענה. או לחיצה על גלגל השיניים > תוצאות

יש 2 סוגי תצוגה לניסיונות מענה:

1. טבלת דו"ח המציגה את התשובות

| Q. 1<br>10.00/ | ציון/10.00 | משך הזמן שלקח לענות | הושלם            | התחיל ב:         | מצב    | כתובת דואר אלקטרוני | שם פרטי / שם משפחה                |   |
|----------------|------------|---------------------|------------------|------------------|--------|---------------------|-----------------------------------|---|
| 10.00 🗸        | 10.00      | 8 שניות             | 09:49 16/05/2018 | 09:49 16/05/2018 | הסתיים | test@aaa.co.il      | <b>test 1</b><br>סקירת נסיון מענה | 0 |
| (1) 10.00      | (1) 10.00  |                     |                  |                  |        |                     | ממוצע כללי                        |   |

2. גרף הישגי סטודנטים לפי טווחי ציון

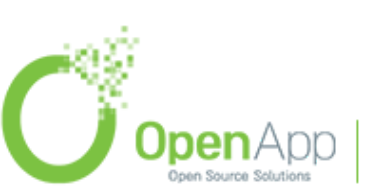

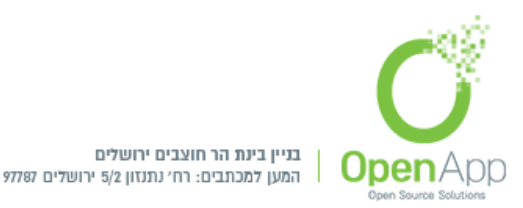

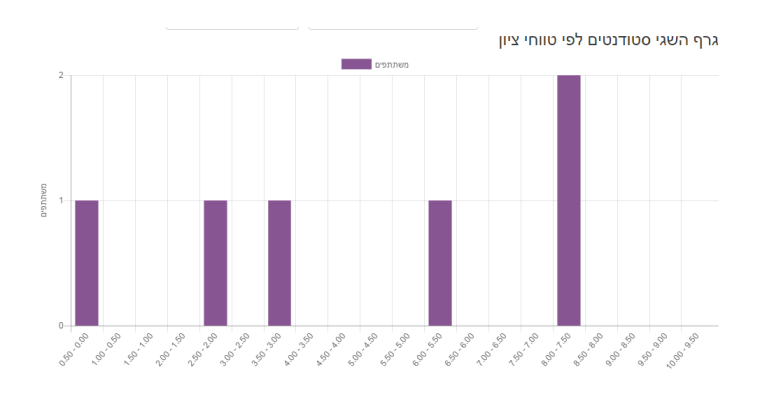

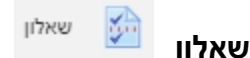

הרכיב הוא עם אותו רעיון של הבוחן, מענה החניכים על שאלות אך עם אפשרות הגדרה שהחניכים לא יקבלו ציון עבור השאלון, עבור כל שאלה ניתן לבחור האם נדרשת עבורה תשובה או לא.

לאחר הוספת השאלון נעבור להגדרות:

הגדרות כלליות - שם ותיאור.

זמינות - זמין מתאריך ועד תאריך.

אפשרויות תגובה -

סוג - בחירת בתוך רשימה: רב תגובה - ניתן לענות על השאלון מספר פעמים, תגובה חד פעמית - ניתן לענות פעם אחת בלבד, תגובה יומית - ניתן לענות פעם אחת ביום, תגובה שבועית - ניתן לענות פעם בשבוע, תגובה חודשית - ניתן לענות פעם בחודש.

סוג שאלון - האם שמות הנשאלים יהיו גלויים או מוסתרים.

- **תצוגת תשובות -** האם החניכים יראו את התשובות לאחר שענו על השאלון, לאחר שהשאלון הסתיים או תמיד.
- שמירה/המשך תגובה לאחר סיום מענה החניך על השאלות ניתנת לו האפשרות לסיים את השאלון, או לשמור את תצוגת השאלות לפעם הבאה שיכנס.
- **התר הסתעפות שאלות -** האם תהיה הסתעפות שאלות מתוך שאלה שהוגדרה, או כל שאלה תהיה בפני עצמה.

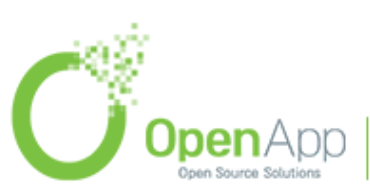

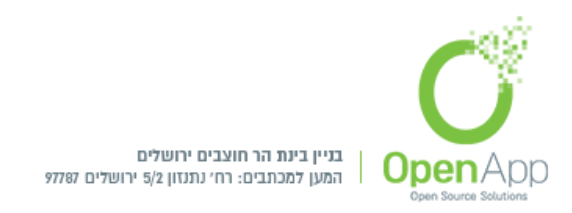

מספור אוטומטי - איך יתבצע מספור השאלות, מתוך בחירת אופציות הקיימות: לא למסר שאלות או עמודים, מספור אוטומטי של שאלות, מספור אוטומטי של עמודים, מספור אוטומטי של עמודים ושאלות.

ציון ההגשה - מהו הציון שהחניך יקבל, במידה והוגדר שהחניך יקבל ציון עבור השאלון. הגדרות רכיב כלליות - זמינות, קוד זיהוי יחודי (לצורך חישוב ציון), מצב קבוצה, אוסף קבוצות. הגבלת גישה

תנאים להשלמת פעילות

תגים

מיומנויות

לאחר הגדרת השאלון, בלחיצה על אייקון השאלון נועבר להוספת השאלון לשאלון לחץ על "הוספת שאלות" ותועבר לעמוד הוספת השאלות לשאלון.

בעמוד זה יופיעו 3 טאבים:

### הגדרות מתקדמות

הגדרות תוכן השאלון י

סוגי שאלונים

**פרטי -** שאלון לשימוש חד פעמי בקורס שנבחר.

- שאלון משותף שאלון לשימוש ציבורי, יכולת לשתף את השאלון לכל הקורסים, ולאחר הוספת השאלון יופיעו התשובות כפי שנענו בשאלון המקורי.
- **תבנית -** יצירת תבנית שאלון, לא ניתן לענות על תבנית זו. בהגדרת שאלון משותף או תבנית, תתאפשר הוספתם בעת הגדרות השאלון בסעיף: הגדרת תוכן השאלון.

שאלות - תצוגת השאלות הקיימות, ובניית השאלות מתוך רשימת הבחירה. לאחר בניית השאלות יופיע ליד כל שאלה עיגול בצבע אדום - נדרשת תשובה עבר שאלה זו. בלחיצה על העיגול האדום יהפך הצבע ל ירוק - לא נדרשת תשובה עבור שאלה זו.

**הצגת מי שטרם השיבו -** תצוגת המשתמשים שטרם השיבו לשאלון, לכל אחד מהם ניתן לשלוח הודעת תזכורת על מענה השאלון.

לאחר הוספת השאלות יתווסף הטאב:

**תצוגה מקדימה -** לאחר בניית השאלות תופיע האפשרות של תצוגה מקדימה.

לאחר הוספת ניסיונות מענה בשאלון יתווספו הטאבים:

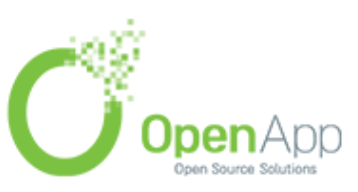

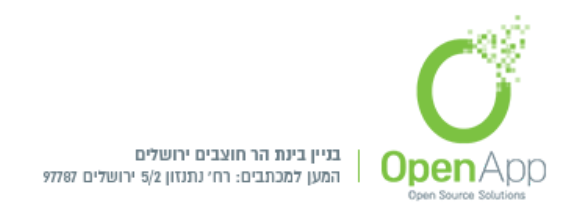

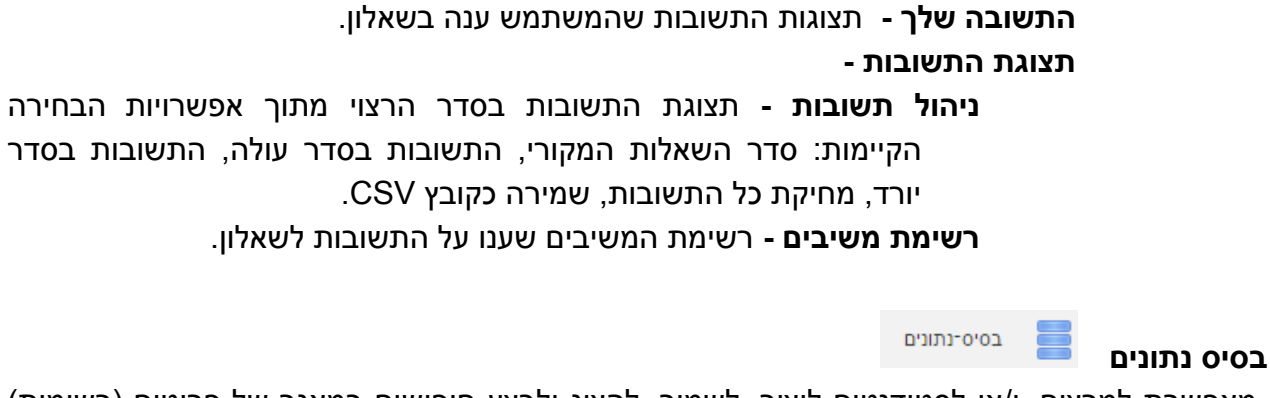

מאפשרת למרצים, ו/או לסטודנטים ליצור, לשמור, להציג ולבצע חיפושים במאגר של פריטים (רשומות) בכל נושא. המבנה והפורמט של הפריטים כמעט בלתי מוגבל והוא כולל תמונות, קבצים, כתובות (אתרים), מספרים, טקסטים ועוד.

# אפשרות לתייג פריטים בבסיס נתונים

בבסיס נתונים > תבניות > יש להוסיף את האפשרות של תג בכל פריט חדש שנוסף.

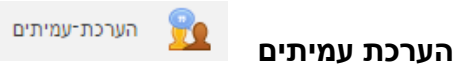

פעילות בעלת אפשרויות רבות, הסטודנטים מגישים את עבודתם באתר והציון יורכב משתי הערכות: הערכת המרצה והערכת סטודנטים עמיתים המרצה יוכל לקבע אלו סוגי קבצים יוכלו הסטודנטים לצרף. בדף עריכת הפעילות יש לפתח את האפשרות של הגדרת ההצגה ולהוסיף אלו קבצים יוכלו הסטודנטים לצרף.

# יצוא הערכת עמיתים

הסטודנטים והמרצים יכולים לייצא את ההגשות והמשוב בפעילות הערכת עמיתים.

להפעלת ההגדרה יש להיכנס כמנהל מערכת:

- ניהול המערכת > ניהול המערכת > תכונות מתקדמות > הפעלת מנגנון תיק־עבודות (סימון . ב V).
- 2. ניהול המערכת > רכיבים > תיקי עבודות > ניהול תיקי עבודות > הורדת קובץ זמין ופעיל.

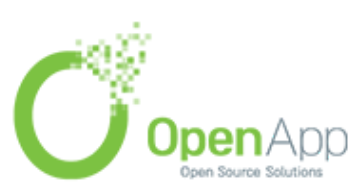

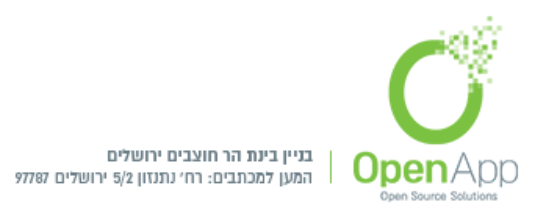

| -12 |   | - |
|-----|---|---|
|     | U |   |
|     | ~ | - |

|      |        |       |                                | 🔻 ההגשה שלך                                               |
|------|--------|-------|--------------------------------|-----------------------------------------------------------|
| ל    | הורדת  | הקובץ | ן יש להיכנס לעמוד "ההגשה שלך"  | מנהל משתמש על-ידי: מנהל/ת משתמש<br>הגש ב-14:46,17/05/2017 |
| ב    | סוף הע | מוד מ | Export this page<br>נופיע לחצן |                                                           |
| wiki |        | ויקי  |                                |                                                           |

הוא מתחיל בדף האינטרנט HTML דף אינטרנט שכל הסטודנטים בכיתה יכולים ליצור ללא ידע ב: HTML. הוא מתחיל בדף האינטרנט הראשון וכל אחד יכול להוסיף דפים על ידי הוספת קישור לדף כלשהו.

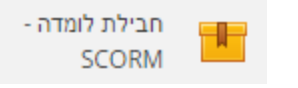

זהו רכיב פעילות שנוצר בעזרת יישומי SCROM/AICC רכיב זה מאפשר לשבץ חבילת לומדה מסוג אינטרנט. יצירת תוכן לימודי חיצוניים, המאפשרים נגישות ושימוש חוזר של תכני למידה מבוססי אינטרנט.

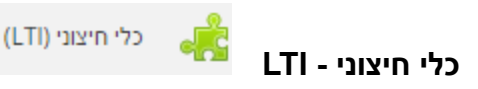

חבילת לומדה - SCROME

מאפשר לסטודנטים לתקשר עם משאבי הלמידה ופעילויות באתרי אינטרנט אחרים באמצעות כלי זה המערכת מאפשרת למשתמשים רחוקים לגשת לקורסים נבחרים ופעילויות באתר. ע"פ בחירתם ישלחו להם ציוניהם בחזרה.

אפשרויות סנכרון נוספות של ציונים ומשתמשים מעבר ליכולות שהיו קיימות

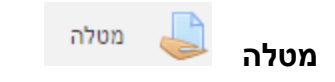

מאפשרת למרצה להציג משימות, לאסוף עבודות-ניתן לבחור אלו משימות להוריד מבין המשימות הקימות בתפריט האפשרויות ולהעריך את עבודות down laod selected submissions ע"י בחירה של: הסטודנטים ולהעריך את עבודות הסטודנטים כמו כן לתת ציון ומשובים בגיליון הציונים.

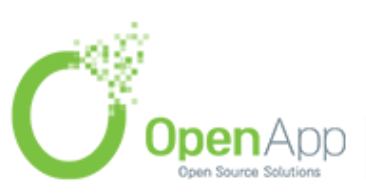

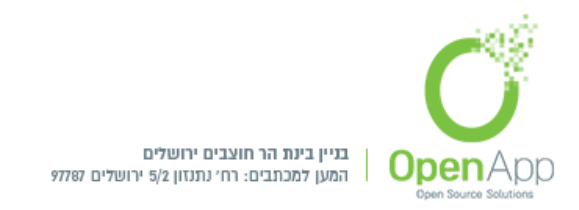

הגדרות כלליות

שם המטלה

הנחיה למטלה

**קבצים נוספים -** נשעה שימוש בקבצים מצורפים במסגרת פעילויות המטלה.

זמינות

הגדרת זמני ההגשה, מתאריך עד לתאריך ( ניתן להגדיר תאריך ושעה לפתיחת המטלה. ברירת המחדל היא משעת יצירת המטלה למשך שבוע) ,

מועד הגשה סופי

תזכורת למתן הציון לפני התאריך הצפוי - תזכורת למרצה שעליו לתת ציונים למטלה, ע"י הגדרת תאריך ושעה.

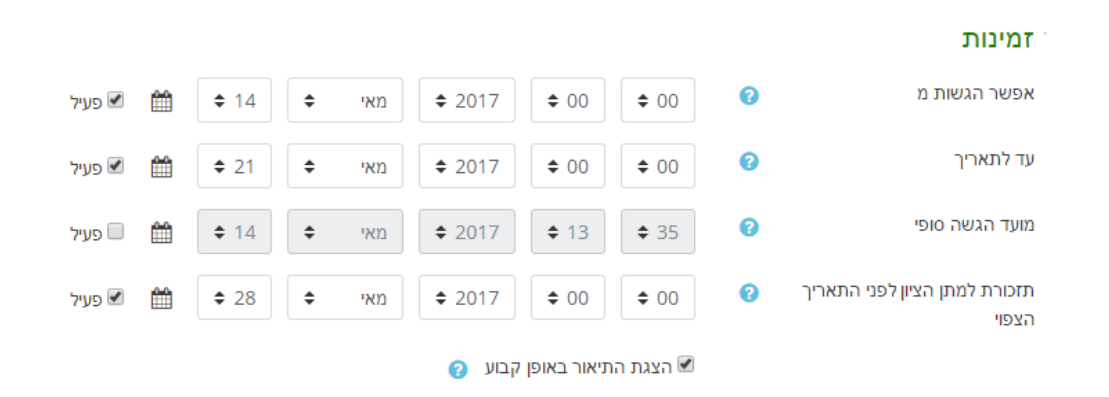

# סוגי מענה (הגשות)

האם יגישו בתוכן מקוון או בצירוף קבצים (בכל אחת מהאופציות יש הגבלת קבצים או מילים, גודל הגשה מירבי)

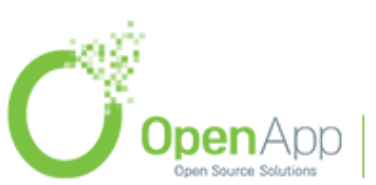

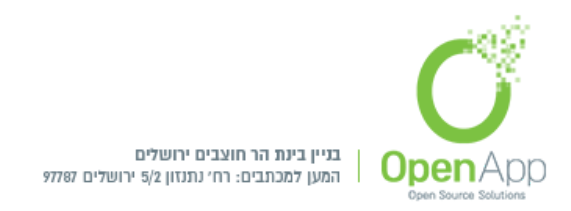

סוגי קבצים שהתקבלו - Accepted file types - המרצה יכול לציין את סוגי הקבצים שהסטודנטים יכולים להעלות למטלה. סוגי הקבצים ניתנים להוספה עם סיומת הקובץ שלהם.כגון: PNG / MP3 / PNG / אודיו, השארת השדה ריק תאפשר הגשת כל סוגי הקבצים.

#### סוגי משוב

משובים כהערות / הזנת ציונים בגיליון־אלקטרוני (לא־מקוון) / משובים בקבצים (ניתן להעריך ולציין משימה מקובץ word לא רק PDF ללא הורדת הקובץ למחשב, בנוסף ניתנת האפשרות להוסיף על הקובץ הערות ותיקונים. כאשר מגיעים לדף המשימות ניתן ללחוץ על הכפתור grade הממוקם ליד כל משימה, הקובץ הרצוי יפתח וניתן יהיה להוסיף עליו הערות ותיקונים).

### הגדרות הגשה

מחייב את הסטודנטים להקליק על כפתור "שליחת הגשה למתן ציון" (המשמעות היא שייתוסף כפתור לדף ההגשה, המאפשר לסטודנט להגיש באופן סופי. עד שהסטודנט ילחץ עליו, ההגשה תישמר כטיוטה, אך עם זאת תהיה נגישה למרצה. כך שאם סטודנט שכח להגיש ב"שליחה סופית" הקובץ יוגש בכל מקרה), נדרשת הסכמה מצד הסטודנטים להצהרת ההגשה, מנגנון הגשה חוזרת, מספר ניסיונות מירבי.

# הגדרות הגשה בקבוצות

סטודנטים יכולים להגיש בקבוצות, יש להיות חבר בקבוצה בכדי להגיש, כל חברי הקבוצה נדרשים להגיש זמין עבור קבוצות באוסף־קבוצות מסוים.

# הודעות

, שליחת הודעה לבודקי המטלה/נותני הציונים בנוגע להגשות , שליחת הודעה כאשר ישנן הגשות באיחור הגדרות בררת מחדל של "עדכון סטודנטים על קבלת ציון".

# ציונים

ציונים לפי סוג ניקוד / מדרגות הערכה / ללא, שיטת מתן ציון , שיוך פעילות זו לקטגוריית ציון , הגדרת ציון "עובר" , שמות נבחנים מוסתרים או גלויים (בזמן מתן ציון) , שימוש במנגנון בדיקה מתקדם , שימוש במנגנון הקצאת בדיקה.

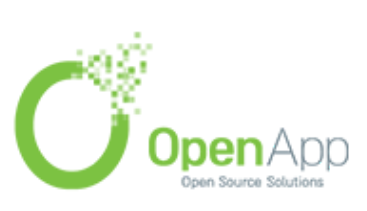

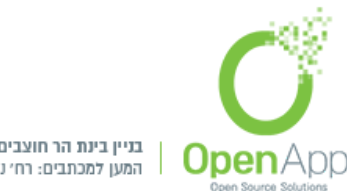

בניין בינת הר חוצבים ירושלים המען למכתבים: רח׳ נתנזון 5/2 ירושלים 97787

בס״ד

| ציונים 🔻         | נים                                      |   |                       |                          |    |
|------------------|------------------------------------------|---|-----------------------|--------------------------|----|
| ציונים           | ٥                                        | 0 | סוג ניקוד             | ÷                        |    |
|                  |                                          |   | מדרגת-הערכה           | Default competence scale | \$ |
|                  |                                          |   | ניקוד מירבי 100       | 10                       |    |
| שיטת מח          | ת מתן ציון                               | 0 | ציון מספרי או מדרגת־ו | ליהערכה ♦                |    |
| שיוך פעיז        | פעילות זו לקטגוריית ציון י               | 0 | ללא קטגוריה           |                          |    |
| ציון "עובו       | עובר"                                    | 0 |                       |                          |    |
| שמות נב<br>ציון) | ת נבחנים מוסתרים (בזמן מת <mark>ן</mark> | 0 | לא \$                 |                          |    |
| שימוש בנ         | וש במנגנון בדיקה מתקדם                   | 0 | לא 🗢                  |                          |    |
| שימוש בנ         | וש במנגנון הקצאת בדיקה                   | 0 | לא 🖨                  |                          |    |

# הגדרות רכיב כללי

זמינות - זמינות מוצג לסטודנטים בעמוד הראשי של הקורס / מוסתר מהסטודנטים , קוד זיהוי יחודי . **לצורך חישוב ציון)** , **מצב קבוצה** (האם חברי הקבוצות השונות יראו אלו את אלו) , אוסף קבוצות (לצורך חישוב ציון) ,

# הגבלות גישה

הגדרת הגבלות גישה

#### תגים

ניהול תגים במערכת. ראה שימוש בתגים לקבלת מידע נוסף.

# מיומנויות

מיומנויות המקושרות לפעילויות בקורס

לאחר הגדרת המטלה היא תוצג בדף הקורס.

תצוגת המטלה נראית שונה בין סטודנט למרצה:

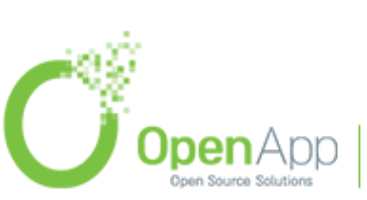

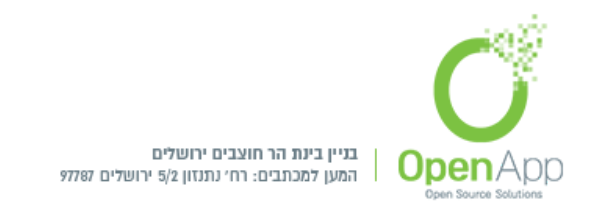

 סטודנט - יראה את שם המטלה, תיאור המטלה, זמן זמינות המטלה ותיבה בה יוכל להגיש את הקובץ.

|                                           | מטלה                |
|-------------------------------------------|---------------------|
|                                           | חודשית              |
|                                           | מצב הגשה            |
| אין נסיונות                               | מצב ההגשה           |
| לא ניתן ציון                              | מצב מתן הציון       |
| 00:00 ,22/05/2017                         | עד לתאריך           |
| 6 ימים 16 שעות                            | זמן ההגשה (הראשוני) |
|                                           | עדכון אחרון         |
| (0) הערות 🕀                               | הערות להגשה         |
| הוספת הגשה<br>ניתן לבצע עדכונים בהגשה שלך |                     |

 מרצה - לא רואה את תיבת העלאת הקבצים. תחת טבלת סיכום בדיקת ציונים קישור: הצגת / מתן ציונים להגשות. לחיצה על קישור זה תוביל לטבלת ההגשות ואפשרויות המענה של המרצה (הקישור מופיע גם בבלוק ההגדרות > ניהול מטלה). בטבלה רשימה של הסטודנטים, ואפשרויות תגובה.

|                           | מטלה                |
|---------------------------|---------------------|
|                           | חודשית              |
|                           | סיכום בדיקת הציונים |
| 6                         | משתתפים             |
| 4                         | הוגש                |
| 3                         | דורש מתן ציון       |
| 00:00 ,22/05/2017         | עד לתאריך           |
| 6 ימים 15 שעות            | זמן ההגשה (הראשוני) |
| הענת / מתו איונים להגושות |                     |

הגדרות בעמוד זה:

- פעולות מתן ציון הורדת כל ההגשות / הצגת גיליון הציונים
- עם הנבחרים... סינון משתמשים שרוצים ובחירת: נעלית הגשות / פתיחת הגשות / הורדת ההגשות שנבחרו / מתן הארכת זמן.
  - מטלות בכל עמוד הצגת כמות המטלות הנוחה בכל עמוד

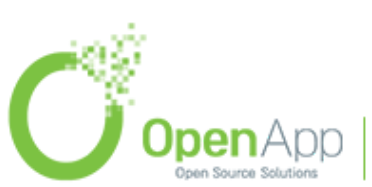
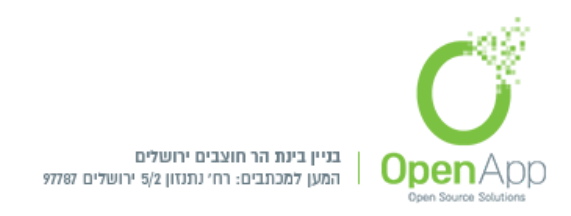

- ברשימה יוצגו סינון המשתמשים שיוצגו ברשימה: כל המשתמשים / לא הוגש / משתמשים אשר
   הגישו מטלות / משתמשים בעלי מטלות להן נדרש מתן ציונים / Granted extension
- מתן ציון מהיר מתן ציון מהיר מאפשר להגיש ציונים והערות ישירות בטבלת ההגשות באותו עמוד.
   מתן ציון מהיר לא תואם עם הגדרות מתקדמות של ציונים ואינו מומלץ כאשר ישנם מספר של בודקים.
- הצגת סטודנטים בעלי רישום פעיל בלבד הגדרה זו קובעת אם רק משתמשים רשומים יוצגו בדו"ח גיליון הציונים, אם אופשר משתמשים שהושהו מהקורס והוסרו מהרישום לא יכללו בגיליון הציונים.
- הורדת הגשות המאורגנות לתיקיות לפי סטודנטים אם הגשת המשימה היא יותר מקובץ יחיד, ניתן לשלוח את התצורה בתיקיות. כל הגשה תהיה בתיקייה נפרדת, מבנה התיקיות נשמרות עבור כל תיקיות משנה, וקבצים אינם שמורים.

|             |                                |                  |                       |                      |                                 |                       |         |        |                   |                                |                            | עוון במובב              | מטלה<br>פעלת מסו |
|-------------|--------------------------------|------------------|-----------------------|----------------------|---------------------------------|-----------------------|---------|--------|-------------------|--------------------------------|----------------------------|-------------------------|------------------|
| ציון<br>סופ | מתן הערות מקוונות<br>למסמך PDF | משובים<br>כהערות | עדכון אחרון<br>(ציון) | הערות<br>להגשה       | קבצי הגשה<br>—                  | עדכון אחרון<br>(הגשה) | עריכה   | ציונים | מצב               | כתובת דואר אלקטרוני מחלקה<br>— | שם פרטי / שם<br>משפחה<br>— | תמונת<br>משתמש          | בחירה            |
| -           |                                |                  | -                     | הערות 🗗<br>(0)       |                                 | -                     | עריכה ד | ציונים | אין הגשה          | moodle@openapp.co.il           | מנהל/ת משתמש               | 0                       |                  |
|             |                                |                  |                       |                      |                                 |                       | עריכה 🔻 | ציונים | אין הגשה          | openapp@openapp.co.il          | משה כהן                    | 0                       |                  |
|             |                                |                  |                       | ערות <b>€</b><br>(0) | bee- 属 🛄<br>2189340_960_720.jpg | ,15/05/2017<br>07:42  | עריכה 👻 | ציונים | הוגש<br>למתן ציון | stud@md.o                      | סטודנט 1                   |                         |                  |
| -           |                                |                  |                       |                      |                                 | -                     | עריכה ד | ציונים | אין הגשה          | stu@md.c                       | 2 סטודנט                   | 0                       |                  |
| -           |                                |                  |                       | הערות 🖪              |                                 |                       | עריכה ד | ציונים | אין הגשה          | stude@md.o                     | 3 סטודנט                   |                         |                  |
| -           |                                |                  | -                     | הערות 🛨<br>(1)       | cat- 📮 🛄<br>2273598_960_720.jpg | ,15/05/2017<br>07:43  | עריכה ד | ציונים | הוגש<br>למתן ציון | open+5@atarplpl.co.il          | יונתן כהן                  | 0                       |                  |
|             |                                |                  |                       |                      |                                 |                       |         |        | :                 | צא בגיליון תוכלו:              | הנמ                        | ציוניו                  | יצה על           |
|             |                                |                  |                       |                      |                                 |                       |         |        |                   |                                |                            | ונים<br>ציון מתוך 100 🍞 | צי               |
|             |                                |                  |                       |                      |                                 |                       |         |        |                   |                                | נונים                      | יון המכחי בגליון הז     | ן ציון הי        |
|             | еў.                            |                  |                       |                      |                                 |                       |         |        |                   |                                |                            |                         |                  |

http://www.openapp.co.il | sales@openapp.co.il | 052-4767193 | 052-6071135 | 02-6310246

**Open**App

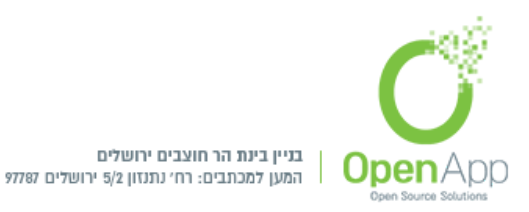

|                                                                                                    |                                                   | משובים כהערות<br>משובים כהערות        |
|----------------------------------------------------------------------------------------------------|---------------------------------------------------|---------------------------------------|
| יתן ציון למטלה שלו.                                                                                                    | פשרות בחירה האם להודיע לסטודנט שנ                 | הודעה לסטודנטים 🗹<br>אס               |
| דיסוש משתמש דיסוש משתמש דיסוש משתמש                                                                                                    | סטודנט 1<br>stud@md.o<br>עד לאוירי, 2205/2017 געד | קורס: בדיקות בקרה<br>מסלה: מסלה<br>סל |
| אנאיז<br>אנאיז<br>אניזעיק<br>ער מאיז<br>ער מער מאיז<br>ער מאיז<br>ער מ |                                                   |                                       |
|                                                                                                    | הודעה לסטודנסים <b>⊠ שמירו נשפיים</b> איפוס       |                                       |

המאפשר לך להוסיף הערות לקובץ, תוך PDF אם הסטודנט טען קובץ PDF תוכל לראות קישור לעורך שימוש במגוון של כלים, (כלים אלו צריכים להיות מותקנים ע"י מנהל האתר)ניתן לשמור את ההערות בנק הערות. שמירת השינויים תגרום להערות להיות מוצגות כחלק מהמשוב.

כתיבת הערות למסמך - ניתנת האפשרות למרצים לכתוב משוב מקיף והערות על מטלה שהוגשה,

ההערות לא מסתירות את הטקסט המקורי, וכך הוא קריא לסטודנטים 🚽

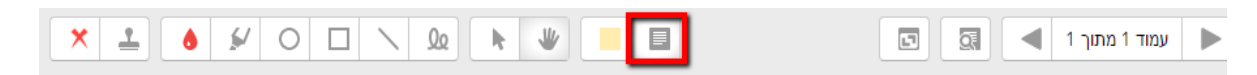

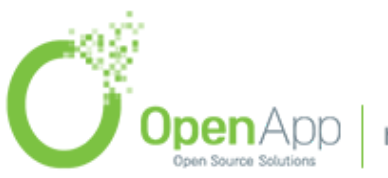

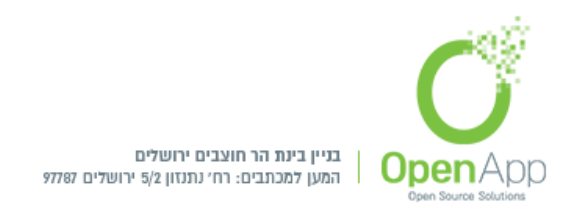

בסיום כל מתן תגובה/שינוי יש לשמור בסוף העמוד לפני שעוברים לדף אחר או עוזבים את המערכת.

"יומני מעקב" - בחלון ההגדרות המרצה יוכל לראות בדיוק באיזה איחור הוגשה המטלה.

**ציונים"** בחלון "ניהול", בדף הראשי של הקורס, ניתן לעקוב אחר ציוני כל המטלות והבחנים ולייצא את הנתונים גם לגיליון אלקטרוני בפורמט הרצוי.

# צירוף קובץ הנחיות למטלה

אם נרצה לצרף קובץ הנחיות למטלה, ניצור קישור לקובץ בתיאור המטלה, כפי שאנו מוסיפים קישור לכל קובץ ע"י סרגל העריכה.

## עקיפת זמן להגשת מטלה

שינוי מועד הגשת מטלה לקבוצה - למשתמש יחיד או לקבוצה. למשל, להאריך זמן הגשה למשתמשים מסוימים.

Group overrides / User overrides : כניסה פעילות מטלה > הגדרות > בדיקות בקרה

|                                |                                 | בדיקות בקרה<br>ראשי / הקורטים שלי / בדיקות בקרה / יחיזתי-הוראה 2 / מטלה |
|--------------------------------|---------------------------------|-------------------------------------------------------------------------|
|                                |                                 |                                                                         |
| * <b>Q</b>                     |                                 | מטלה                                                                    |
| < הגדרות                       |                                 | חודשית                                                                  |
| Group overrides 🐟 🗲            | -                               |                                                                         |
| User overrides 🔉 ┥             | -                               | סיכום בדיקת הציונים                                                     |
| א הקצאת תפקיד מקומית א         | 6                               | משתתפים                                                                 |
| הרשאות >                       | 4                               | הוגש                                                                    |
| <ul><li>בדיקת הרשאות</li></ul> | 2                               |                                                                         |
| < מסננים                       | ۷.                              | ווו שמון צון                                                            |
| יומני מעקב >                   | 00:00 ,22/05/2017               | עד לתאריך                                                               |
| גיבוי                          | 4 ימים 10 שעות                  | זמן ההגשה (הראשוני)                                                     |
| א שחזור >                      | האנת / מתו ציונים להגשות איונים |                                                                         |

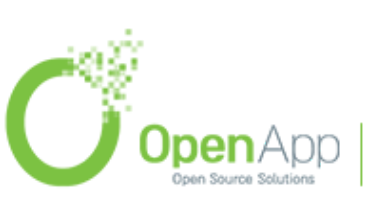

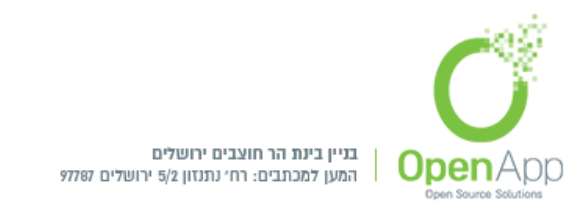

# שינוי מועד הגשת זמן לקבוצה

|        | רה                                                             | בדיקות בקו                |              |
|--------|----------------------------------------------------------------|---------------------------|--------------|
|        | - יקות בקרה / יחידת-הוראה 2 / מטלה / Group overrides           | ראשי / הקורסים שלי / בד   |              |
|        |                                                                |                           |              |
|        |                                                                | מטלה                      |              |
| פעולה  | Overrides                                                      | קבוצה 5                   |              |
| ۵ 🗘    | 14:10 ,16/05/2017 מנוח                                         | o 111                     |              |
|        | עד לתאריך 22:50 ,22/05/2017                                    | y                         |              |
|        |                                                                | Add group override        |              |
|        | הוספת קבוצה חדשה להארכת זמן                                    | Add group                 | override     |
|        |                                                                | גשת זמן ליחיד             | שינוי מועד ה |
|        | ·،                                                             | בדיקות בקר                |              |
|        | ןות בקרה / יחידת־הוראה 2 / מטלה / User overrides               | ראשי / הקורסים שלי / בדיק |              |
|        |                                                                |                           |              |
|        |                                                                | מטלה                      |              |
| פעולה  | Overrides                                                      | משתמש                     |              |
| ወ ረሳ 🌣 | פתוח 00:20 ,17/05/2017 פתוח פתוח פתוח פתוח פתוח פתוח פתוח פתוח | סטודנט 3                  |              |
|        | עו זונאו ין 10.53,2010 עו זונאו ין                             | Add user override         |              |
|        |                                                                | Add use                   | r override   |

הוספת משתמש להארכת זמן

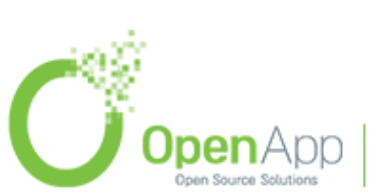

http://www.openapp.co.il | sales@openapp.co.il | 052-4767193 | 052-6071135 | 02-6310246

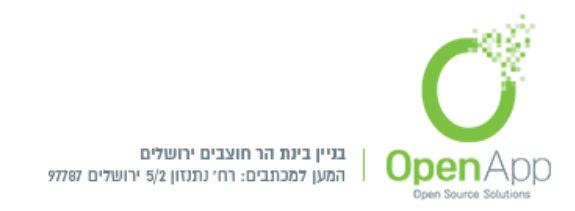

הגדרות - אפשר הגשות מ / עד לתאריך / מועד הגשה סופי 🏞 🚱 🚱 🗠 🗠

מחיקת המשתמש

Rubrics - מתן ציון מתקדם

שיטה מתקדמת למתן ציון, מגדירים קריטריונים מהן מורכב ציון המטלה, כשלכל קריטריון מוגדרות נקודות ציון .

( למשל, אפשר להגדיר לפי רמת הכתיבה, לפי תוכן ההגשה.)

רק מנהל יוכל להגדיר את תבנית הציון.

הגדרת מחוון ציון - כניסה למטלה הרצויה > הגדרות > מתן ציון מתקדם

| <ul> <li>متتابل</li> <li>Group overrides</li> <li>User overrides</li> </ul> |                                         | ציון מתקדם<br><sup>צין מתקום</sup><br>סיכום בדיקת הציונים |
|-----------------------------------------------------------------------------|-----------------------------------------|-----------------------------------------------------------|
| <ul> <li>הקצאת תפקיד מקומית</li> </ul>                                      | 6                                       | משתתפים                                                   |
| < הרשאות >                                                                  | 4                                       | הוגש                                                      |
| < בדיקת הרשאות >                                                            | 0                                       | דורש מתן ציון                                             |
| < מסננים >                                                                  | 00:00 ,25/05/2017                       | עד לתאריך                                                 |
| < יומני מעקב >                                                              | ימים 14 שעות 6                          | זמן ההגשה (הראשוני)                                       |
| גיבוי<br>אחזור                                                              | הצגת / מתן צוינים להגנאות <b>איונים</b> |                                                           |
| < מתן ציון מתקדם                                                            |                                         |                                                           |
| (Rubric) IIIna 📰                                                            |                                         |                                                           |
| < הצגת גריון הציונים                                                        |                                         | מצב הגשה                                                  |
|                                                                             | הוגש למתן ציון                          | מצב ההגשה                                                 |
| meanin (2) In this 3                                                        | לא ניתן ציון                            | מצב מתן הציון                                             |

יש 3 שיטות למתן ציון:

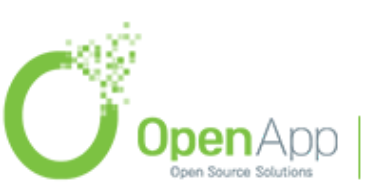

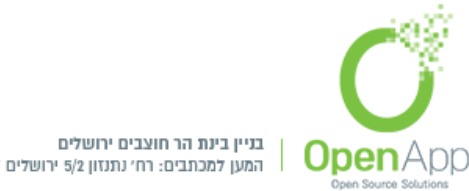

המען למכתבים: רח׳ נתנזון 5/2 ירושלים 77787

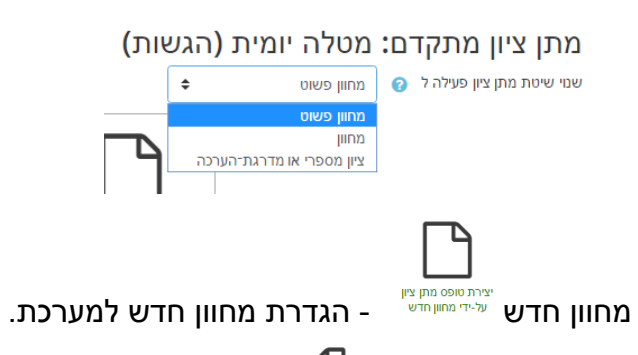

יציה טופס מתן ציון על-ידי מחוון חדש <sup>יציה טופס</sup>מתן ציון על

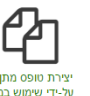

יצירת טופס מתן ציון על-ידי שימוש במחוון קיים

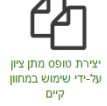

- במידה וקיימים מחוונים השמורים במערכת. 1. מחוון פשוט - הגדרת ציון פשוט: שם / תיאור / הנחיה לסטודנטים / הנחיה לבודקים / ניקוד

מירבי.

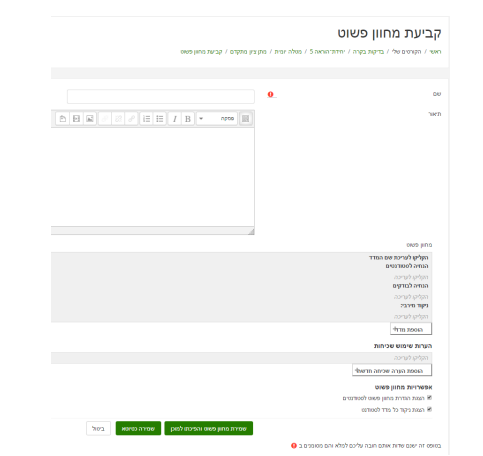

2. מחוון - מתן ציון מורכב עם יותר אופציות מהפשוט.

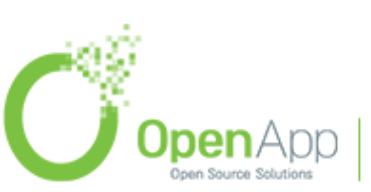

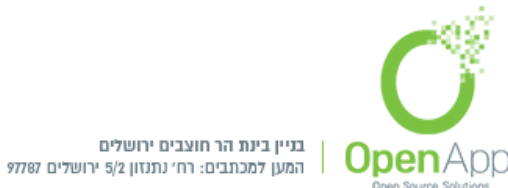

| рл) Ф.                                           |                                                          | ,                                                                                                    |
|--------------------------------------------------|----------------------------------------------------------|----------------------------------------------------------------------------------------------------|
| pa 9.                                            |                                                          |                                                                                                    |
| ра У.                                            |                                                          | ŗ                                                                                                    |
|                                                  |                                                          | r                                                                                                    |
| ution is the                                     |                                                          |                                                                                                    |
|                                                  |                                                          |                                                                                                    |
|                                                  |                                                          |                                                                                                    |
|                                                  |                                                          |                                                                                                    |
|                                                  |                                                          |                                                                                                    |
|                                                  |                                                          |                                                                                                    |
|                                                  |                                                          |                                                                                                    |
| viav? p.a                                        |                                                          | המחוון הנוכחי                                                                                                   |
|                                                  |                                                          | (Rubric) orm                                                                                                    |
| מספיק מושקע הוספת אמולימידה                      | גרוע                                                     | pin ×                                                                                                    |
| 25 בקודות 🛪 50 בקודות                            | 10 מקודות 🛪                                              | *<br>*                                                                                                    |
| מטפיק מוטיקע הוספת אמודמידה                      | גרוע                                                     | акла 🛧                                                                                                    |
| א הרק 50 א הרק 25 X                              | 10 נקודות 🛪                                              | ×                                                                                                    |
|                                                  |                                                          | הוספת מדוף                                                                                                    |
|                                                  |                                                          | אפשרויות המחוון                                                                                                 |
| •                                                | מיון עולה לפי ערך הנקודות פ                              | שדרות מיון לרמות:                                                                                               |
| <ul> <li>Calculate grade based on the</li> </ul> | the rubric having a minim                                | um score of 0 🗷                                                                                                 |
| יכיב ( אחרת מחוון יהיה מוצג לאחר מתן הציון)      | ים לצפות במחוון שבשימוש הרי                              | אפשר למשתמשי 🖻 🚽                                                                                                |
|                                                  | ל המחוון בזמן ההערכה                                     | <ul> <li>הצגת התיאור שו</li> </ul>                                                                              |
|                                                  | חוון לאדושניתן עליהם ציון<br>אר כל אחרשנית בחוו בכוורבי  | א הצגת תיאור המו<br>א בעות נדודות ער                                                                            |
|                                                  | טר כל אמת מידה בזמן ההערט                                | a nan con con a con a con a con a con a con a con a con a con a con a con a con a con a con a con a con a con a |
| art                                              | טר כי אמת פיזיר התכיד ב<br>יונים "הזנת משוב מילולי" לכלי | א המאת בקורות קב<br>אפשרו לנותו הצי                                                                             |
|                                                  | לו שניתן עליהם ציון                                      | הצגת הערות לאו                                                                                                  |
|                                                  |                                                          |                                                                                                    |

3. ציון מספרי או מדרגת-הערכה - מבטל את האפשרות של מתן ציון מתקדם, ומחזיר למנגנון של ציון פשוט.

# מתן ציון שלילי בפריט ציון מחושב

החל מגרסה זו מתאפשר מתן ציון שלילי לפרטי ציון המרכיבים ציון מחושב.

להגדרת ציון שלילי יש להוסיף "-" לפני המספר הרצוי, הציון הסופי יחושב בהתאם לציון שהוגדר.

ציון המכיל ניקוד שלילי

| תוכן | לא מספיק          | סביר      | טוב מאוד!        |
|------|-------------------|-----------|------------------|
|      | <b>10- נקודות</b> | 20 נקודות | <b>50 נקודות</b> |
| מראה | גרוע              | סביר      | מצטיין           |
|      | <b>10- נקודות</b> | 20 נקודות | 50 נקודות        |

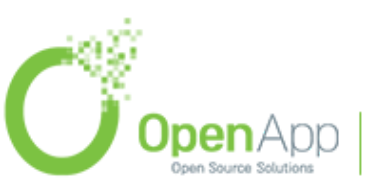

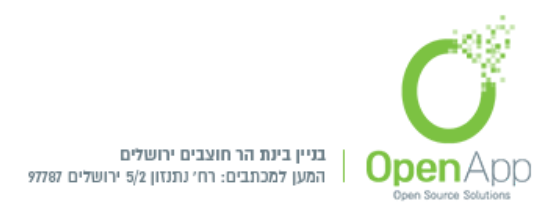

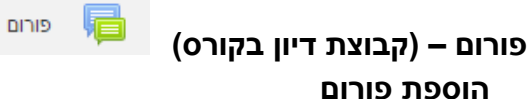

הגדרות כלליות

שם הפורום - הגדרת שם הפורום

**תיאור** - תיאור הפורום

**סוג הפורום** - ישנם מספר סוגי פורומים שניתן להוסיף לקורס:

 דיון אחד - זה נושא יחיד המוצג כולו באותו עמוד. אפשרות זו יעילה לדיונים קצרים וממוקדים

| פורום רגיל לשימוש כללי                      |  |
|---------------------------------------------|--|
| דיון יחיד                                   |  |
| כל אחד מפרסם דיון אחד בלבד                  |  |
| פורום "כתיבת תשובה נדרשת לצפיה בדיון" (Q&A) |  |
| פורום רגיל לשימוש כללי                      |  |
| פורום רגיל מוצג בתצורת בלוג                 |  |

- כל אחד מפרסם דיון אחד בלבד כל אחד יכול לפרסם נושא אחד לדיון אך כולם יכולים להגיב לו. אפשרות זו יעילה כשרוצים שכל סטודנט יתחיל בדיון, למשל, מחשבותיו לגבי דיון השבוע, ושכל שאר הסטודנטים יגיבו לו על כך.
- פורום כתיבת תשובה נדרשת לצפייה בדיון(Q&A) כל דיון הינו שאלה שהמרצה מזין. הפורום דורש מהמשתמשים להגיב לשאלה בטרם יוכלו לראות את התגובות האחרות לשאלה.
- פורום רגיל לשימוש כללי פורום פתוח, בו כל אחד יכול לפתוח נושא חדש לדיון
   בכלת עת. זהו הפורום הטוב ביותר לשימוש כללי לכל מטרה.
- פורום רגיל מוצג בתצוגת בלוג זהו פורום פתוח, בו כל אחד יכול לפתוח בנושא
   חדש לדיון בכל עת, תחת כך דיון יוצג קישור "X תגובות לדיון".

### קבצים מצורפים וספירת מילים

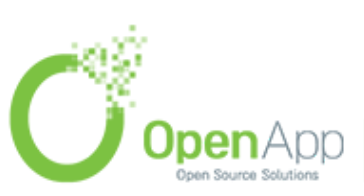

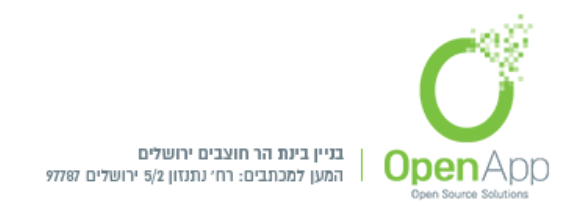

# - גודל מירבי לקובץ מצורף / מספר מירבי של צירוף קבצים / הצגת ספירת מילים ישנה אפשרות להגביל את מספר וגודל הקבצים שיכול משתתף בפורום להעלות, ניתן גם להגביל את מספר המילים.

## מנוי לעדכונים ומעקב־קריאה

מצב המנוי - מנוי ניתן לבחירה / מנוי מאולץ / מנוי אוטומטי / מנוי מושבת (ללא עדכונים).

**הצגת הודעות שלא נקראו -** לשיקול המשתמש (בפרופיל האישי ניתן לבחור איזה סוג הודעה תגיע) / אינו פעיל.

## נעילת דיונים

**נעילת דיון לאחר תקופת זמן של אי פעילות -** אפשרות קביעת זמן לתצוגת הפורום או בכלל לא לבטל את הצגת הפורום אף פעם.

## סף־חסימה לפרסום הודעות חדשות

- **תקופת הזמן לפני החסימה -** ללא חסימה / הגדרת יום. אפשר לקבוע סכום מקסימלי של הודעות שמותר לסטודנט בודד לפרסם בכל תקופת זמן ולאחריו הפורום יחסם לסטודנט זה, המרצה לא מוגבל. לדוגמה אם נקבע תקופת זמן של יומיים וסף הודעות של 5, סטודנט לא יוכל לפרסם יותר מחמש הודעות ביומיים.
- **סף־חסימה לפרסום הודעות חדשות -** מציינת את המספר המירבי של ההודעות שמשתמש יכול לכתוב בתקופת הזמן הנתון.
- **סף־פרסום הודעות, לפני תצוגת אזהרת "הנך מתקרב לסף פרסום מירבי" -** לפני שמתקרבים לסף ההגדרות המורשות שנקבעו תוצג אזהרה.

### דרוגים

תפקידים בעלי הרשאות לדרוג - לביצוע דרוגים צריך לאפשר את ההרשאות במודל. משתמשים אשר מוקצים להם תפקיד זה יוכלו לדרג פריטים. רשימת הגדרות התפקידים זמינה מהקישור "הרשאות" בבלוק ניהול. (ראה פירוט בעקיפת הרשאות)

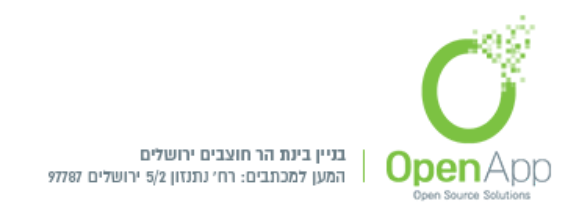

# **סוג צבירה -** קובעת איך יחושבו הדירוגים ליצירה של הציון הסופי בגיליו הציונים. במידה ובחורים "ללא דירוגים" הפעילות לא תופיע בגיליון הציונים.

|   | ללא דירוג (או ניקוד) |
|---|----------------------|
|   | ללא דירוג (או ניקוד) |
|   | ממוצע דרוגים         |
|   | ספירת הדרוגים        |
| ł | דרוג מירבי           |
|   | דרוג מזערי           |
| 1 | סיכום דרוגים         |

מדרגת־הערכה - יש לבחור את סוג הניקוד עבור פעילות זו. בחירה ב"מדרגות הערכה" דורשת בחירת מדרגת-הערכה בתוך משבצת בחירת מדרגות-הערכה. בחירה ב"ניקוד" דורשת הזנת ניקוד מירבי (למשל 100) בעבור פעילות זו.

| 0 | מדרגת-הערכה |
|---|-------------|
|   |             |
|   |             |
|   | 0           |

מתאריך - עד תאריך - ניתן לדרג פריטים בטווח התאריכים הבא, בלבד. הגדרות רכיב כלליות

זמינות - זמינות מוצג לסטודנטים בעמוד הראשי של הקורס / מוסתר מהסטודנטים , **קוד זיהוי** , יחודי (לצורך חישוב ציון) , מצב קבוצה (האם חברי הקבוצות השונות יראו אלו את אלו) , אוסף קבוצות . אוסף קבוצות .

הגבלת גישה - הגדרת הגבלות גישה (ראה פירוט בסעיף פעילויות)

תגים - ניהול תגים במערכת. ראה שימוש בתגים לקבלת מידע נוסף.

מיומנויות - מיומנויות המקושרות לפעילויות בקורס

לאחר קביעת הגדרות הפורום יש ליצור פורום חדש:

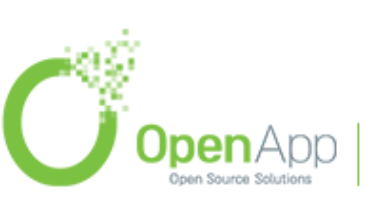

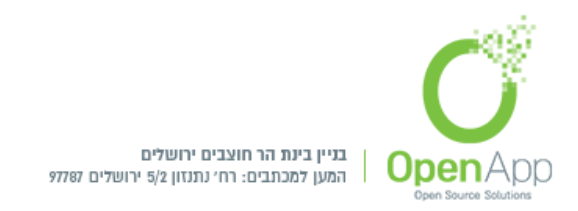

**נושא הדיון החדש שלך -** נושא הפורום, תוכן הודעת הפורום, קובץ מצורף, קביעת הפורום באופן קבוע בראש הרשימה של הדיונים. ושליחת דוא"ל באופן מיידי לכל משתתפי הפורום בהוספת תגובה.

משך התצוגה - קביעת תאריכי התחלת וסיום משך התצוגה של הפורום.

**תגים -** הגדרת התגים בפורום.

לאחר יצירת פורום חדש יש אפשרות לקשר / לערוך / למחוק / להוסיף תגובה לפורום. ע"י כניסה לפורום שנוצר.

בעת מחיקה ההודעה תמחק עבור המשתמש שמחק אותה בלבד ולא עבור הנמען.

## עקיפת הרשאות (מתן אפשרות לסטודנטים להגיב או לדרג)

- לא נוכל לפרט על נושא ההרשאות במערכת באופן כללי, אולם נתייחס כאן להיבט ספציפי המאפשר לעקוף את הרשאות הסטודנט ולתת לו יכולות שבדרך כלל נמנעות ממנו.
- במערכת ניתן לדרג, הודעות בפורום, ברירת המחדל היא שרק מרצה יכול לדרג, כדי לאפשר גם לסטודנטים לדרג, יש להיכנס לפורום > הגדרות הפורום > ניהול הפורום > הרשאות

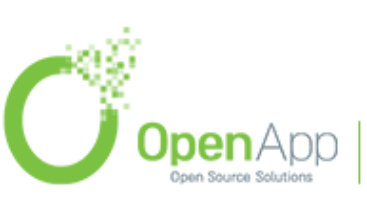

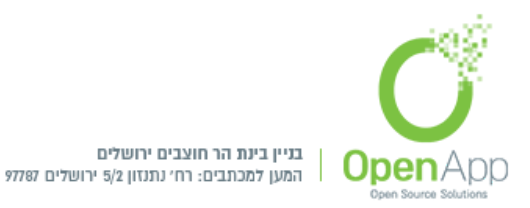

| פורום כללי<br>ראשי / הקורסים שלי / בדיקות בקרה / יחידתיה                | וראה 2 / פורו | ום כללי / ה | הרשאות     |        |         |     |          |         |             |       |   |        |   |                |      |
|-------------------------------------------------------------------------|---------------|-------------|------------|--------|---------|-----|----------|---------|-------------|-------|---|--------|---|----------------|------|
|                                                                         |               |             |            |        |         |     |          |         |             |       |   |        |   |                |      |
| הרשאות ב פורום: פורום פ                                                 | כללי          |             |            |        |         |     |          |         |             |       |   |        |   |                |      |
| עקיפת תפקיד מתקדם בחירה                                                 | \$            |             |            |        |         |     |          |         |             |       |   |        |   |                |      |
| מסנן                                                                    |               | איפוס       |            |        |         |     |          |         |             |       |   |        |   |                |      |
| יכולת:                                                                  | סיכונים       | תפקידי      | יים בעלי ו | הרשא   | ות      |     |          |         |             |       |   |        |   | אס             | אסור |
| <b>קורס</b><br>הוספת דירוגים עבור פריטים<br>moodle/rating:rate          |               | משתמי<br>+  | מש מאומת   | Û      | סטוד    | 03. | מורה 📋   | לא עורך | n 🛍         | ורה ן | Ô | מנהל/ת | Û | + <sup>0</sup> | +    |
| -<br>צפיה בסך-כל הדירוגים שנתנו על-ידי משתמשים<br>moodle/rating:view    |               | משתמי<br>+  | מש מאומת   | Û      | סטוד    | 03  | מורה 🏦   | לא עורך | n 🛍         | ורה   | Ô | מנהל/ת | Û | • *            | +    |
| -<br>צפיה בשורת הדירוגים שנתנה על-ידי משתמשים<br>moodle/rating:viewall  | Δ             | משתמי<br>ל  | מש מאומת   | Û      | סטוד    | 03  | מורה 🏦   | לא עורך | n 🛍         | ורה   | Ô | מנהל/ת | Û | • *            | +    |
| צפיה בסך-כל הדירוגים שכל אחד קיבל<br>moodle/rating:viewany              | Δ             | משתמי<br>+  | מש מאומת   | Û      | סטוד    | 03. | מורה 🏦   | לא עורך | n 🛍         | ורה   | Û | מנהל/ת | Û | e ú            | +    |
| גישה לכל הקבוצות<br>moodle/site:accessallgroups                         |               | מורה<br>+   | מנ 🟛       | הל/ת   | Û       |     |          |         |             |       |   |        |   | ÷              | +    |
| בטח בתוכן שהוגש<br>moodle/site:trustcontent                             | A             | מורה<br>+   | מנ 🟛       | הל/ת   | Ô       |     |          |         |             |       |   |        |   | ÷              | +    |
| תמיד ראה את שמם המלא של המשתמשים<br>moodle/site:viewfullnames           |               | מורה ל<br>+ | לא עורך    | Û      | מורה    | Û   | מנהל/ת   | Û       |             |       |   |        |   | ÷              | +    |
| פעילות: פורום (קבוצת־דיון)                                              |               |             |            |        |         |     |          |         |             |       |   |        |   |                |      |
| הוספת הודעות<br>mod/forum:addnews                                       | ▲             | מורה ל<br>+ | לא עורך    | Û      | מורה    | Û   | מנהל/ת   | Û       |             |       |   |        |   | F              | +    |
| הוספת שאלה<br>mod/forum:addquestion                                     | ▲             | מורה ל<br>+ | לא עורך    | Û      | מורה    | Û   | מנהל/ת   | Û       |             |       |   |        |   | ÷              | +    |
| אפשר רישום מאולץ<br>mod/forum:allowforcesubscribe                       |               | משתמי<br>+  | מש מאומת   | בעמוז  | ד הבית  | Û   | ן סטודנט | מוו 💼   | ה לא עו     | רך 1  | Ê | מורה 🛍 | ť | ÷              | +    |
| תגובה לדיון נעול<br>mod/forum:canoverridediscussionlock                 |               | מורה ל<br>+ | לא עורך    | Û      | מורה    | Û   | מנהל/ת   | Û       |             |       |   |        |   | ÷              | +    |
| ניתן לפרסם לכל הקבוצות שיש לך גישה אליהם<br>mod/forum:canposttomygroups |               | מורה ל<br>+ | לא עורך    | Û      | מורה    | Û   | מנהל/ת   | Û       |             |       |   |        |   | ÷              | +    |
| יציבת קבעים מצובפים                                                     |               | סמודנני     | n n        | מורה ל | לא עורר | ÷ m | ז מורה   | מנהל 🏛  | <b>π</b> π/ | 1     |   |        |   |                |      |

- בשדה 'יכולת' נראה רשימה של הרשאות, ובשדה "תפקידים בעלי הרשאות" נראה את התפקידים המורשים בכל אחת מההרשאות. אם נרצה **להסיר הרשאה** לתפקיד כלשהו (לדוגמה סטודנט), נלחץ
- על ה- 🏛 ליד שם התפקיד בשורת ההרשאה המתאימה. אם נרצה להוסיף הרשאה נלחץ על + בשדה זה.
- אם נרצה **לאסור הרשאה** לתפקיד מסוים, דהיינו שבכל מקום שיורש את ההרשאה הזו לא יהיה ניתן לאפשר אותה בשדה "תפקידים בעלי הרשאות" לתפקיד מסוים. נלחץ על ה + בשדה "אסור" בשורה של ההרשאה המבוקשת, ונבחר את התפקיד שלו אנו מעוניינים לאסור את ההרשאה.
- ניתן לבצע את כל הנ"ל גם דרך "עקיפת תפקיד מתקדם" (בראש הדף). זה יוביל אותנו לדף שבו ניתן לעקוף את ההרשאות הנורשות מרמת המערכת, ברמת הקורס או הפורום.

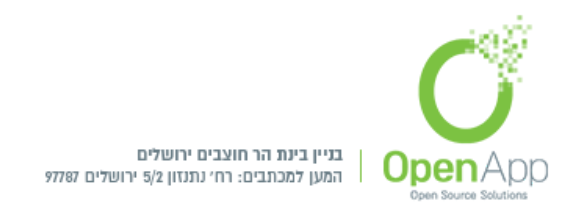

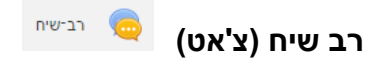

מאפשרת למשתתפים לקיים דיון מקוון סנכרוני בזמן אמת באמצעות הרשת. ניתן לקבוע זמני מפגש קבועים.

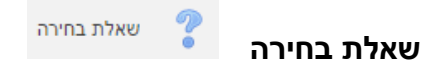

פעילות "שאלת־סקר" (Choice) מאפשרת למורים לשאול שאלת רב־בחירה המורכבת ממספר תשובות אפשריות, ניתן לבצע כשאלון סקר אנונימי, שלא יוצגו שמות החניכים שענו.

> לאחר יצירת השאלות, החניך יוכל להיכנס לסקר ותופיע לו תצוגה מקדימה של השאלות

תוספת חדשה לגירסה 3.5

| ī                 | בחירו    | לת ו   | שא  |  |  |  |  |  |  |
|-------------------|----------|--------|-----|--|--|--|--|--|--|
| יופיעו לאחר המענה | שובות לא | אות הת | תוצ |  |  |  |  |  |  |
| לאיודע 🔍          | מחר 🔘    | היום   | 0   |  |  |  |  |  |  |
| שמירת הבחירה שלי  |          |        |     |  |  |  |  |  |  |

בחירה עבור הסטודנטים בשאלת סקר

ניתן לבצע בחירה עבור הסטודנט בשאלת סקר.

בצפייה בתשובות יש אפשרות להעביר את תשובות המשתמשים לקטגורית התשובה הרצויה

| שאלת<br>תשובות                             | יקר שבועי                                                                                | עית                                              |               |                       |
|--------------------------------------------|------------------------------------------------------------------------------------------|--------------------------------------------------|---------------|-----------------------|
| אפשרויות<br>שאלת־סקו                       | שאלה<br>זו<br>טרם<br>נענתה כן                                                            |                                                  | ۲۸<br>آند     | לא יודע               |
| מספר<br>המשתתפיו                           | 0                                                                                        | 2                                                | 2             |                       |
| משתמשים<br>הבוחרים<br>את<br>האפשרות<br>הזו |                                                                                          | מנהלית משתמש<br>נסטורנט 1                        | 2 נטזעס 🖸 🕞 👘 | 3 סטודנט 💽 😡 😡 מטודנט |
| בחירת הכל /<br>עם נבחרים<br>שמירה כ        | של בחירה להכל<br>וירת פעולה ♦<br>וירת פעולה<br>ויקה<br>ויקה<br>רוסס: לא<br>Choo: לא יודע | ן<br>(קאר פאריה בקובץ CSV<br>(Estel (בקובץ Estel |               |                       |

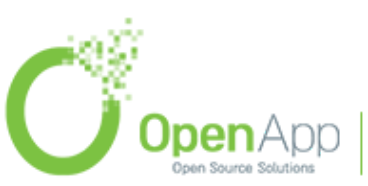

http://www.openapp.co.il | sales@openapp.co.il | 052-4767193 | 052-6071135 | 02-6310246

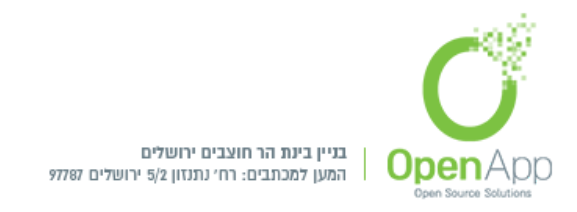

שאלוו מותנה 📢 שאלון־מותנה

הבסיס שלא הוא כמו שאלת בחירה, אך בשאלון מותנה ניתן לערוך סקר עם יותר משאלה אחת.

לאחר הוספת השאלון מותנה תועבר להגדרות שלו:

**הגדרות כלליות -** שם, תיאור (הנחיה).

זמינות - אפשרת תשובות מ..., אפשר תשובות ל...

הגדרות שאלה והגשה -

. **תיעוד שמות משתמשים -** הגדרת משתמשים כאנונימיים או לא

- אפשור הגשות מרובות במידה והגדר השאלון כאנונימי, כל משתמש יוכל להגיש את הסקר מספר פעמים.
- אפשור שליחת הודעות בדוא"ל עבור ההגשות במידה ונבחר, מורים יקבלו הודעה עבור שאלונים שנענו.

שאלות עם מספור אוטומטי - במידה ונבחר, יהיה מספור אוטומטי לכל שאלה.

לאחר הגשה -

הצגת עמוד ניתוח לאחר שליחה - ניתוח השאלה

- **הודעת השלמה -** במידה והמשתמש עונה על הסקר תופיע תצוגת ההודעה כפי שתוגדר.
- **כתובת אינטרנט עבור כפתור ה"המשך" -** לאחר סיום מענה המשתמש על השאלון, ניתן להחליט האם כפתור ההמשך יוביל לקורס או למיקום אחר, במידה ורוצים מיקום אחר יש להזין את כתובת האתר בשורה זו.

**הגדרות רכיב כלליות -** זמינות, קוד זיהוי יחודי (לצורך חישוב ציון), מצב קבוצה, אוסף קבוצות.

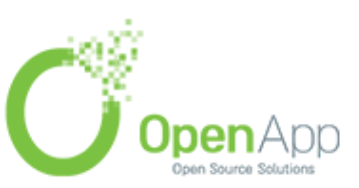

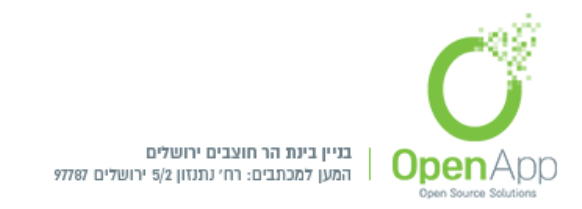

הגבלת גישה

תנאים להשלמת פעילות

תגים

### מיומנויות

לאחר הגדרת שאלון מותנה ולחיצה על האייקון נועבר להגדרות תוכן השאלון מותנה, ויופיעו 4 טאבים:

סקירה - מראה את נתוני הסקר, כמה שאלות יש בה, והאם השאלון נענה או לא.

עריכת שאלות - עריכת השאלות שיופיעו בשאלון מותנה למשתמשים. בלחיצה על "הוספת שאלה" יופיעו סוגי השאלות הקיימות במערכת הניתנות להוספה. עבור כל שאלה תידרש הגדרה האם דרוש עליה תושבה או לא.

תבניות - אפשרות יצירת תבנית לשאלון מותנה, לאחר הוספת שם התבנית ניתן להגדיר האם תהיה ציבורית או רק ברמת הקורס. הכנס שם תבנית ולחץ על "שמירת תבנית חדשה" ותתאפשר הוספת שאלות לתבנית שנבחרה.

ניתוח - לאחר יצירת השאלון מותנה ומענה משתמשים על השאלון, תתאפשר ניתוח התשובות, ויצוא הניתוח תשובות.

הצגת תגובות - תצוגת תגובות המשתמשים עבור השאלון מותנה. ניתן להוריד דו"ח זה.

שיעור

שיעור

ניתן להוסיף לקורס שיעור מקוון המאפשר לקבוע זרימה של שיעור בנתיב מרכזי אחד או בהתפצלות למספר כיוונים שונים. ניתן לשלב שאלות במהלך הלימוד ולקבוע בהתאם לתשובה לאן השיעור ימשיך. זוהי אחת הפעילויות היותר מורכבות במערכת, וישנן בה הרבה מאוד הגדרות ואפשרויות שימוש שונות. לשם פשטות ובהירות אנו נתמקד במרכזיות יותר.

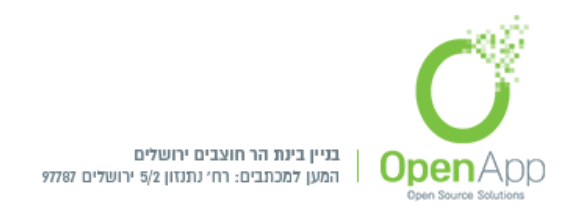

- בהגדרות הכלליות של השיעור, ניתן להגדיר אם השיעור יהיה מוגבל בזמן– כלומר, כמה זמן לאחר הכניסה לשיעור תשובות הסטודנט לא יכללו יותר בציון. בנוסף, ניתן להגביל את הגישה לשיעור לטווח תאריכים מסוים. למטרות אבטחה, ניתן להגביל את הגישה לשיעור בסיסמה.
- מטרת השיעור היא העברת חומר לסטודנט באופן אינטראקטיבי, כך שהוא יוכל ללמוד את החומר ורמת הידע וההבנה שלו בו ייבדקו תוך כדי לימוד. לשם כך, השיעור מורכב בעיקר מדפי תוכן ושאלות. יש לקבוע את מספר הקפיצות האפשרי מכל דף. אפשרות זו תגביל את מספר המסיחים בשאלות חד/רב ברירה ואת כמות ההסתעפויות שיכולות להתפצל מדפי הסתעפויות. אם נשנה את מספר ההסתעפויות תוך כדי העריכה לאחר ההגדרה הראשונית לא נאבד חומר מאחר שאפשרות זו לא משנה את המידע הנוסף - אלא רק מסתירה אותו.
- הואיל והשיעור הוא חלק מהקורס, סביר להניח שהמרצה ירצה לעקוב אחרי הפעילות בשיעור ולהחשיב בציון הקורס. לשם כך ישנן הגדרות רבות העוסקות בשיטת ההערכה של ההשתתפות בשיעור:

הגדרות כלליות - שם והנחיות לפעילות.

### תצוגה חזותית

- **חלון קופץ:** לפעמים מעוניינים שחומר מסוים ילווה את השיעור. זה יכול להיות קובץ טקסט, קישור, קובץ שמע או וידאו שיוצגו לסטודנט בחלון קופץ כשהוא נכנס לשיעור. לכל אורך השיעור הסטודנט יוכל ללחוץ על קישור בצד לתוכן זה שיפתח בחלון קופץ.
- סרגל התקדמות: הצגת סרגל ההתקדמות בתחתית השיעור, מציג באופן הכי מדויק את ההתקדמות בשיעור.
- **הצג את התוצאה המצטברת:** כאשר מופעל, כל עמוד יציג לסטודנט את הנקודות שצבר עד כה, מתוך הסכום הכולל האפשרי.
- **הצג תפריט שמאלי:** מראה לסטודנט תפריט בצד השיעור עם הדפים (פרקים) בשיעור על מנת שיוכל בקלות להגיע ממקום למקום בשיעור.
- **הצג תפריט שמאלי רק כאשר הציון גדול מ:** ניתן להגביל את התפריט באופן שיוכל להיראות רק לסטודנט שכבר השיג ציון מסוים בשיעור.

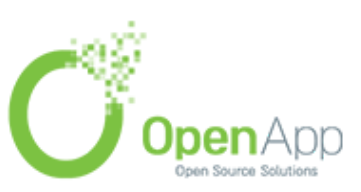

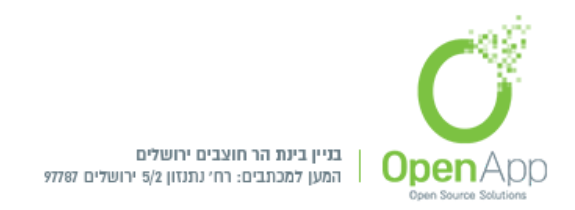

- **מצגת שקופיות:** ניתן להציג את השיעור כמו מצגת שקופיות במסגרת עם רקע בצבע מוגדר. ניתן אף להגדיר את מספר השקופיות שתהיינה במצגת(כמה דפים יוצגו סה"כ).
- מספר מירבי של תשובות או הסתעפויות: ערך זה קובע את מספר התשובות במירבי בהן יכול המרצה להשתמש.
- **הצג את המשוב שמשמש כברירת מחדל:** האם להציג את משוב ברירת המחדל (נכון/לא נכון) במידה והמרצה לא הכניס משוב לתשובה מסוימת.
- **קשר לפעילות הבאה:** ניתן לקשר את הקורס לפעילות כך שבסוף השיעור יופיע קישור לפעילות (שהיא רוצה להיות פעילות המשך). יש לשים לב שרשימת הפעילויות לבחירה תופיע רק בעריכת הגדרות השיעור, ולא בשלב יצירת שיעור.

### זמינות

**הגדרת התחלת הזמינות, מועד סופי להגשה, הגבלת זמן, שיעור מוגן ע"י סיסמה** (רק במידה וסטודנט הכניס סיסמה הוא יוכל לגשת לקורס) **הגדרת סיסמה.** 

### בקרת זרימה

אפשר סקירה נוספת של הסטודנט: האם יהיה ניתן לנסות לענות שוב לאחר תשובה שגויה.

- הצגת כפתור הסריקה: יציג בסוף השאלה בחירה לסטודנט אם הוא מעוניין לנסות שוב או לא. בהצגת הכפתור, ניסיון חוזר לא ישפיע על מיון השאלה – בכך מקרה רק הניסיון הראשון יחשב לציון.
- מספר מרבי של ניסיונות: מגדיר כמה פעמים לכל היותר סטודנט יוכל לנסות לענות על שאלה לפני שהוא יוכרח להתקדם להמשך השיעור.
- **הפעולה לאחר תשובה נכונה:** לאחר שהסטודנט ענה על השאלה והוכיח שהוא מבין את החומר עליה נשאל (או שהוא יודע ללמוד דרך נקיטת שיטת האלימינציה), צריך לקבוע כיצד ימשיך השיעור.
- עקוב אחר נתיב השיעור האם ההתקדמות תהיה ישירות לפרק הבא בסדר ההגיוני של השיעור.

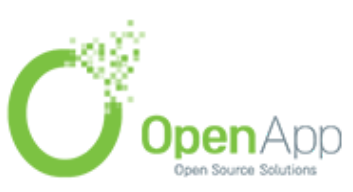

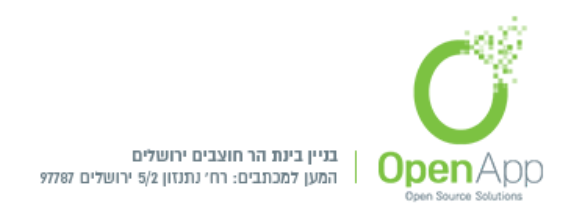

- הצגת עמוד אשר טרם נצפה לעולם לא מציגה את אותו עמוד פעמיים (גם אם הסטודנט לא ענה על השאלה הקשורה לעמוד הנוכחי).
- הצגת עמוד שלא נענה מאפשר לסטודנט לצפות בעמודים שהופיעו בעבר אך ורק
   אם הם ענו על השאלה המקשרת בצורה שגויה.

מספר העמודים (שקופיות) שיש להראות: קביעת משתנה זה לערך הגדול מ-0 יציג את מספר העמודים כמספר הנבחר. לאחר שמספר העמודים (שקופיות) יוצגו, זה יהיה סוף השיעור. אם משתנה זה נקבע לערך הגדול ממספר העמודים בשיעור, סוף השיעור יהיה כשכל העמודים יופיעו.

### ציונים

ציון: הציון המרבי שניתן להשיג בשיעור.

- שיוך פעילות זו לקטגוריית ציון: הגדרה זו שולטת על הקטגוריה שבה ציוני פעילות זו ימוקמו בגיליון הציונים.
- **ציון עובר:** אם לפעילות קיים ציון אשר משתמשים חייבים להשוות אליו או לעבור אותו בכדי לעבור את הפעילות הזאת.

תרגול: האם להתייחס לשיעור כתרגול - ולא להחשיב כלל בציון הקורס.

- **ניקוד מותאם אישית:** האם יהיה ניתן להגדיר בכל שאלה ציון מסוים עבור התשובות בה (אחרת החישוב יהיה ממוצע אוטומטי).
- ניסיונות חוזרים מאפשרים: האם לימוד השיעור יהיה חד-פעמי בלבד, או שהסטודנט יוכל ללמוד את השיעור יותר מפעם אחת וציונו יהיה תלוי בבחירה הבאה: "ניהול מקרים בהם הסטודנטים חוזרים על השיעור יותר מפעם אחת".
- ניהול מקרים בהם הסטודנטים חוזרים על השיעור יותר מפעם אחת: כאשר מאפשרים לסטודנטים לחזור על השיעור. אפשרות זו מאפשרת למרצה להציג את הציון של השיעור.

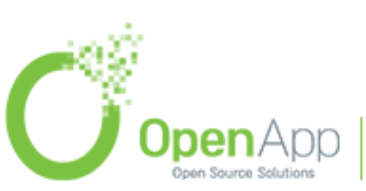

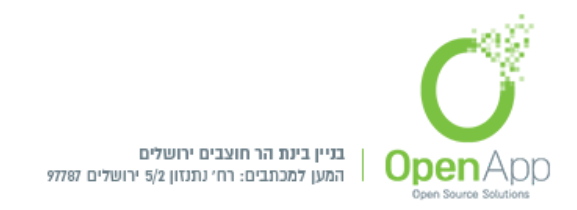

מספר מזערי של שאלות: מספר השאלות המינימלי שסטודנט צריך לענות בשיעור ע"מ לקבל ציון מלא. אם הסטודנט ענה על פחות שאלות, הציון יחושב ביחס למספר זה, אם הוא ענה על יותר - החישוב יהיה יחסי למספר השאלות שנענו.

### הגדרות רכיב כלליות

זמינות - זמינות מוצג לסטודנטים בעמוד הראשי של הקורס / מוסתר מהסטודנטים , **קוד זיהוי** , יחודי (לצורך חישוב ציון) , מצב קבוצה (האם חברי הקבוצות השונות יראו אלו את אלו) , אוסף קבוצות .

**הגבלות גישה -** הגדרת הגבלת גישה

**תגים -** ניהול תגים במערכת. ראה שימוש בתגים לקבלת מידע נוסף.

מיומנויות - מיומנויות המקושרות לפעילויות בקורס

**עריכת השיעור -** ניתן לערוך שיעור בצורה פשוטה וקלה ע"י ערכי ברירת מחדל והגדרות מתקדמות. בטופס עריכת השיעור יש לפתוח את "תצוגה חזותית" ולסמן את הרצוי. לאחר שסיימנו להגדיר ולשמור את ההגדרות הכלליות של השיעור, השלב הבא הוא עריכה מעשית של מבנה ותוכן השיעור.

נכנס לשיעור, ובשלב זה נראה דף כזה:

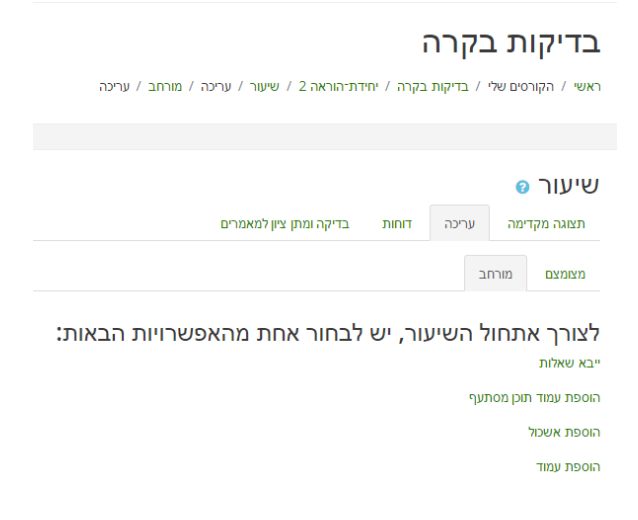

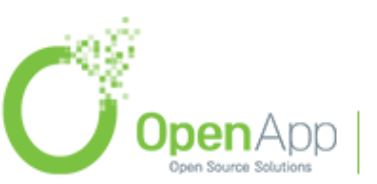

http://www.openapp.co.il | sales@openapp.co.il | 052-4767193 | 052-6071135 | 02-6310246

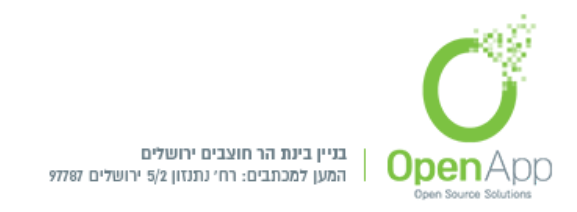

דף זה הוא דף העריכה הראשוני של השיעור. מדף זה תוכלו להכניס דפי תוכן, שאלות או מצגות לשיעור שלכם, ותוכלו לנהל את הסדר בו הם יופיעו. בשלב זה מוצגות לנו כמה אפשרויות:

**ייבא שאלות -** ייבוא מקובץ חיצוני

הוספת עמוד תוכן מסתעף.

הוסף אשכול

הוספת עמוד

- ייבא שאלות ייבוא מקובץ חיצוני.
- שלושת האפשרויות האחרונות הן העיקריות והחשובות לענייננו הואיל והן עוסקות במבנה השיעור. כדי להבין את המטרה בשלושתן, נערוך התבוננות קצרה על המבנה הכללי של שיעור נתון. בדרך כלל, כאשר מעבירים שיעור על נושא מסוים, אין השיעור מקשה אחת אלא מקבץ של רעיונות המסודרים לפי סדר הגיוני - כלומר: נושא השיעור בדרך כלל מחולק לתתי-נושאים. בכל תת-נושא קיימים שני שלבים כלליים: שלב ההסבר ושלב הבחינה. בשלב ההסבר המרצה מעביר את החומר הנלמד לכיתה, ובשלב הבחינה הוא בודק עד כמה סטודנטיו הבינו אותו על ידי שאילת שאלות על הנושא.
- **הוסף אשכול** הוא תת-נושא. את מבנה השיעור מחלקים לאשכולות שבכל אשכול יש את החומר והבחינה הדרושים על תת-נושא זה.
- עמוד תוכן מסתעף הוא דף עם חומר ובו אפשרויות של התקדמות לשלבים אחרים באשכול. מטרתה העיקרית היא העברת חומר ללומד וניהול הזרימה הכללית של השיעור.
- **הוספת עמוד** הוא דף המיועד לבחינת הידע של הלומד. בדף זה תוצגנה שאלות ממגוון סוגים על הנושא ולפי תשובות העונים תוגדר פעולת ההמשך והציון. ראוי לשים לב, שבעוד הסטודנט יוכל לראות את טבלאות ההסתעפות ודפי השאלות, הוא לא יוכל לראות את האשכולות. המטרה הבלעדית של האשכולות היא ניהול הזרימה הכללית של השיעור.

## הוספת תכנים לשיעור

לאחר ההוספה של הדף הראשון (מכל סוג שהוא), הדף יעבור למבנה טבלה.

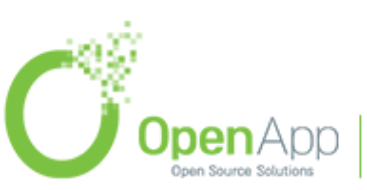

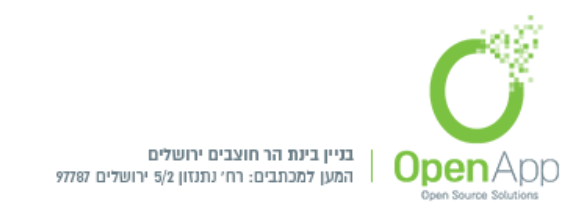

כדאי שנשים לב לשורת החוצצים בראש הדף. הואיל ואנו נמצאים בשלב העריכה, נשים לב עכשיו לשורה השנייה של חוצצים. בשורה זו שתי אפשרויות: "מצומצם" ו-"מורחב".

|   |                      |          | מורחב           | מצומצם      |
|---|----------------------|----------|-----------------|-------------|
|   | פעולות               | קפיצות   | סוג עמוד        | כותרת העמוד |
| - | הוספת עמוד חדש 🛠 🍳 💠 | עמוד זה. | עמוד תוכן מסתעף | עמוד תוכן   |

- תצוגה זו נועדה להציג מידע כללי על כל מרכיב של השיעור. ההוספה של תוכן מתצוגה זו היא דרך הרשימה הנפתחת המופיעה בכל שורה בעמודת הפעולות.
- כאשר בוחרים להוסיף לשיעור דף מרשימה זו בשורה מסוימת, הוא יתווסף בשורה שאחריה. נשים לב שאם בשלב מסוים אתם מעוניינים לשנות את הסדר - אפשר, כבכל האתר, לעשות זאת על ידי לחיצה על אייקון הגזירה בשורה הרצויה.

### תצוגה מורחבת

|                 |                                     | וב        | מורר     | מצומצם        |
|-----------------|-------------------------------------|-----------|----------|---------------|
|                 | סתעף   הוספת אשכול   הוספת עמוד כאן | ד תוכן מי | וספת עמו | יבא שאלות   ה |
|                 | 🗙 Q. 💠 🗞 עמוד תוכן                  |           |          |               |
| עמוד תוכן מסתעף |                                     |           |          |               |
|                 | עמוד תוכן מסתעף                     |           |          |               |
|                 |                                     | הבא       | תעף 1:   | Б             |
|                 | .ī                                  | עמוד זר   | פיצה 1:  | 7             |

- בתצוגה זו מובאים כל מרכיבי השיעור על כל ההסתעפויות הקשורות אליהן, עם קישורים להוספה ועדכון של תוכן, והסבר הפרטני לכל מרכיב.
  - לאחר שהסברנו על המבנה של דפי העריכה, הגיע הזמן להבין בפועל מה הם מרכיבי השיעור.

## אשכולות

המרכיב הבסיסי והכללי ביותר הוא האשכול. כאמור, המבנה נועד לניהול הזרימה של השיעור. לכן, ניתן גם להוסיף סוף לאשכול. המטרה היא שבעוד תחילת האשכול תוביל לדף ההסתעפות הראשון של

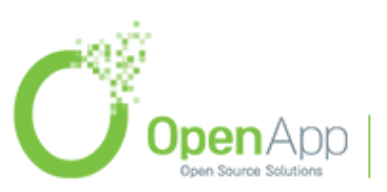

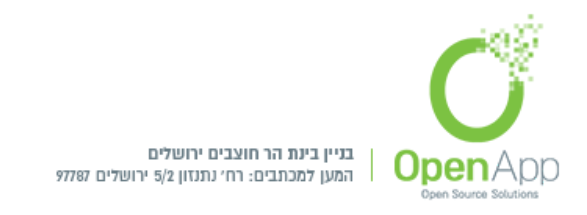

האשכול, יציאה מהאשכול תתבצע דרך הפניה לסוף האשכול. הואיל וכל מטרותיו של האשכול הן מנהליות אין דפי הגדרות מיוחדים לאשכול.

# עמוד תוכן מסתעף

בהוספת עמוד תוכן מסתעף, מגיעים לדף הגדרות כזה:

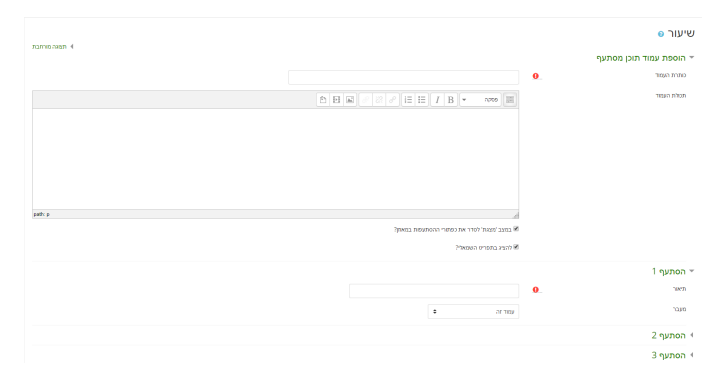

- מעבר לכותרת הדף ותכולת העמוד, שהם התוכן המרכזי בדף (הואיל ובתיבת עריכת הטקסט ניתן להוסיף גם תמונות ומדיה מסוגים שונים), יש כאן גם הגדרה נוספת מרכזית שצריך להכיר - והיא הוספת ההסתעפויות עצמן. כל הסתעפות תופיע בדף ההסתעפויות כלחצן שלחיצתו תפנה לדף המבוקש. לכן צריך שני מאפיינים לכל הסתעפות:
  - **תיאור -** התווית שתופיע לחצן.
  - מעבר יעד הלחיצה, לאיזה דף בשיעור יוביל אותי בלחיצה.
- **הערה:** מספר הלחצנים יהיה כמספר ההסתעפויות שהוגדרו, שחסמו העליון הוגדר לעיל בדף ההגדרות הראשי של השיעור.
- נשים לב שמעבר להגדרת ההסתעפות עצמה קיימת גם הגדרה של "סוף הסתעפות". בברירת המחדל דף זה יחזיר אותנו לטבלת ההסתעפות הקודמת. במקרה הצורך ניתן לשנות את היעד.

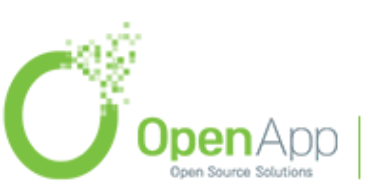

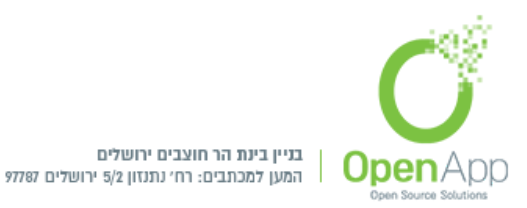

| _ | ľ |       |
|---|---|-------|
|   |   | L L L |
|   |   | -     |

|                | 8 שיעור                                                                  |
|----------------|--------------------------------------------------------------------------|
|                | צרו עמוד שאלה 💌                                                          |
| בחירה מרובה \$ | יש לבחור את סוג השאלה אשר תוצג<br>בסוף הדף (לשם התקדמות לדפים<br>נוספים) |
| הוספת עמוד     |                                                                          |

בהוספת דף שאלה נקבל את התפריט הבא:

בחירה מרובה

התאמה

מאמר

מספרי

נכון/ שגוי

| קצרה  | תשובה  |
|-------|--------|
| 11124 | 117101 |

תבניות סקרים מובנות

מטרת התפריט, להגדיר את סוג השאלה אותה נוסיף.

- **הערה:** לא ניתן לצרף לשיעור את השאלות ממאגר השאלות של השיעור. ניתן לייצא אותן לפורמט כלשהו שקביל גם בשיעור ולייבא אליו. כמו כן, השאלות שניצור בשיעור לא יוכלו לשמש אותנו ממאגר השאלות של הקורס.
- לאחר הגדרת סוג השאלה נפתח דף ההגדרות של השאלה. למעט ההגדרות השונות בהתאם לסוג השאלה, הדף מאוד דומה לדף ההגדרות של טבלת ההסתעפויות. ההבדלים היחידים המשמעותיים הם הגדרות המשוב לכל תשובה והציון התואם את התשובה.

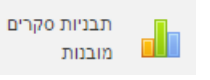

סקר פדגוגי מובנה במערכת. ישנם כמה סוגי סקרים מובנים. לא ניתן לערוך את שאלות הסקרים.

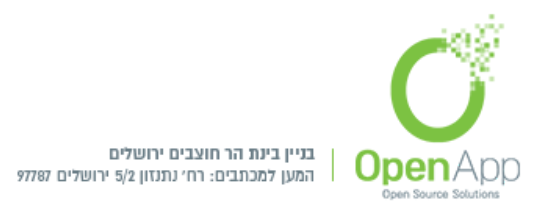

# משאבים

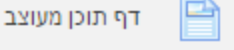

דף תוכן מעוצב

מאפשר למרצה ליצור עמוד אינטרנט רב תוכן וססגוני באמצעות עורך התוכן המעוצב המובנה במערכת מוודל (Moodle) או העתקה של תוכן מעורך תוכן חיצוני, כגון מעבד תמלילים או אתר אינטרנט כלשהו. הדף יכול להציג טקסט, תמונות, אודיו, וידאו, קישורי אינטרנט, וקוד משובץ (מוטמע / Embedded) למשל מפות Google וסרטים.

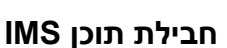

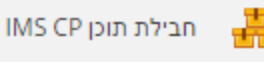

אוסף של עמודי תוכן וקבצים, הארוזים על פי תקן מוסכם, כך שיהיה ניתן לעשות בה שימוש במערכות שונות. רכיב חבילת תוכן ה-IMS מאפשר לחבילות תוכן מסוג זה להיות מועלות כקובץ zip , ולהוסיפן לקורס כמשאב. תוכן מוצג בדרך כלל על פני כמה עמודים, עם ניווט בין הדפים. ישנן אפשרויות שונות להצגת תוכן בחלון קופץ, בתפריט או כפתורי ניווט ועוד...

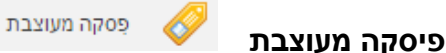

או תמונה, Youtube – אפשר להוסיף קטע HTML. לדוגמה, ניתן לשלב בדף הקורס כותרת, סרטון מ לפי האפשרויות שיש בעורך ה-HTML.

(כאמור, ניתן לערוך גם את הכותרת הכללית של קטע הנושא על ידי לחיצה על אייקון "ערוך תקציר" (יד כותבת) בראש הנושא, כפי שהוסבר לעיל.)

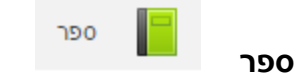

מאפשר למרצה ליצור חומר לימוד המורכב ממספר רב של דפים מעוצבים המכילים רכיבי מולטימדיה שונים, המהווים מעין ספר עם פרקים ותתי-פרקים. הספרים יכולים להכיל תוכן מקוון ומדיה אינטרקטיבית, ואף יכולים להופיע בחלקים המוצגים בפסקאות, קטעים ויחידות שונות.

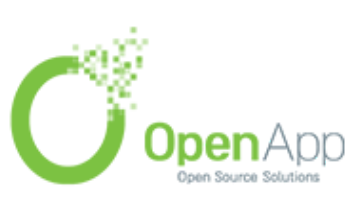

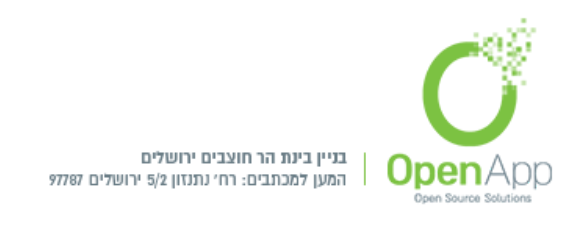

| -12/2 |   | - |
|-------|---|---|
|       | U |   |
|       | ~ | - |

| קובץ | קובע |
|------|------|
|      | יודא |

הוספת קישור לקובץ מתוך חלונית "בחירת קובץ". ניתן לבחור כיצד יוצג הקובץ למשתמשים שייגשו אליו:

האפשרות "הכרח הורדה" בהגדרת 'הצג' מומלצת בשל אי היכולת של דפדפנים מסוימים להציג סוגים שונים של תכנים כראוי.

ניתן להציג את תאריך העלאת הקובץ.

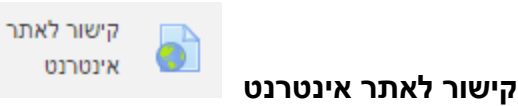

ניתן להוסיף לדף הקורס קישור לדף אינטרנט. נכתוב את שם הקישור ותיאורו, ונזין את הכתובת באחת משתי דרכים:

.1. הקלדת או הדבקת כתובת של דף אינטרנט כלשהו בשורה.

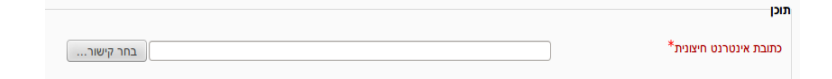

2. לחיצה על 'בחר קישור' תפתח לנו את חלונית "בחירת קובץ" (ללא האפשרויות של קבצים מקומיים):

בחירת קובץ

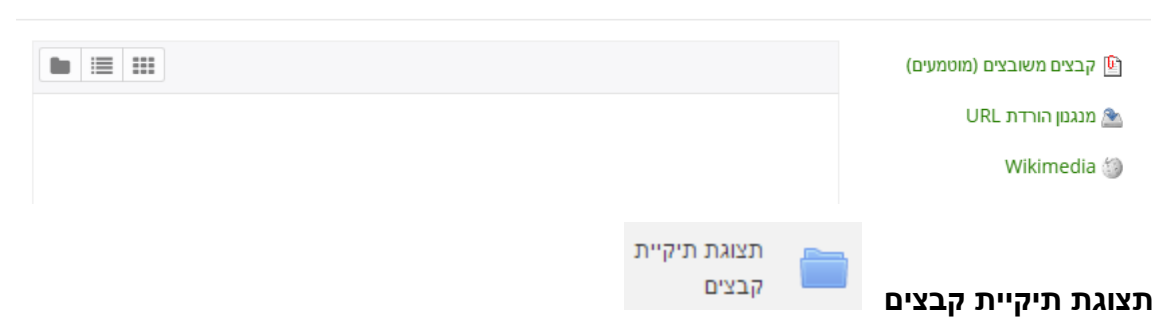

יוצר תיקיה בדף הקורס. בתיקייה ניתן ליצור תתי תיקיות וכן להוסיף לה קבצים מתוך חלונית "בחירת קובץ". הסטודנט, כמובן, לא יוכל לערוך את התיקייה.

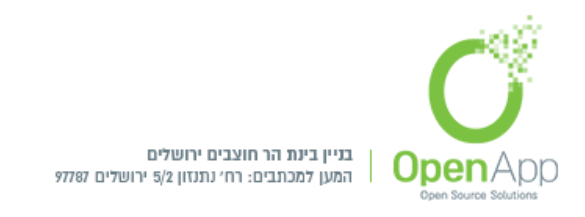

# תצוגת משאבים ופעילויות למשתמש

לאחר הוספת פעילויות ומשאבים לקורס, יש להיכנס לקורס וללחוץ על הפעילות או המשאב הרצוי

|            |                   | קורס 1                                           |
|------------|-------------------|--------------------------------------------------|
|            |                   | ראשי / הקורסים שלי / 5 / יחידות: הוראה 2 / שאלין |
|            |                   |                                                  |
| - 0        |                   | שאלון                                            |
|            |                   | שאלון זה אינו מכיל שאלות כלשהן                   |
|            |                   | הוספת שאלות                                      |
| שאלה כללית | מעבר ל 🕈          | ◄ קובץ                                           |
|            | מעבר ל            |                                                  |
|            | לוח הודעות        |                                                  |
|            | לוח הודעות        |                                                  |
|            | קובץ 1234         |                                                  |
|            | קובץ<br>1224 גבין |                                                  |
|            | 1234 YIL          |                                                  |
|            | שאלה כללית        |                                                  |
|            | שאלה כללית        |                                                  |
|            | שאלון             |                                                  |
|            | שאלה כללית        |                                                  |
|            | שאלה כללית        |                                                  |
|            | מאגר שאלות        |                                                  |
|            |                   |                                                  |

בתחתית העמוד, יופיע מעבר קל בין הפעילויות והמשאבים הקיימים בקורס, ותיבת בחירה המכילה את הרשימה הכוללת מהקורס הנוכחי.

# בחירת סוגי קבצים להעלאה

נוספה האפשרות לבחור את סוגי הקבצים העלאת קבצים למערכת (לדוגמה: במטלה)

בהגדרות סוגי מענה קיים שדה של סוגי הקבצים האפשריים, בלחיצה על "בחירה" יופיעו רשימת הקבצים האפשריים להעלאת הקובץ.

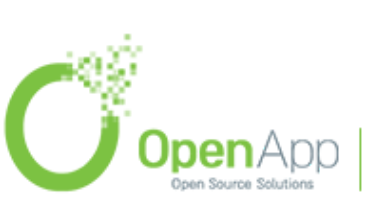

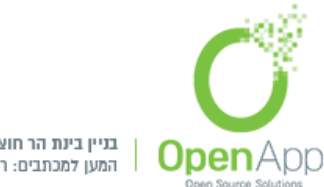

בניין בינת הר חוצבים ירושלים המען למכתבים: רח' נתנזון 5/2 ירושלים 97787

בס״ד

| סוגי הקבצים האפשריים                                                                                                    | ×     |
|----------------------------------------------------------------------------------------------------|-------|
| All file types                                                                                                    |       |
| Archive files .7z .bdoc.cdoc.ddoc.gtar.tgz.gz .gzip.hqx.rar.sit.tar.zip                                                      | הרחב  |
| Audio files .eac .aif .aiff .aifc .au .flac .m3u .mp3 .m4a .oga .ogg .ra .ram .rm .wav .wma                                  | הרחב  |
| Audio files natively supported by browsers .aec .flac .mp3 .m4a .oga .ogg .wav (                                             | הרחב  |
| Audio files used on the web .aac .flac .mp3 .m4a .oga .ogg .ra .wav 0                                                        | הרחב  |
| Document files .doc .docx .epub .gdoc .odt .ott .oth .pdf .rtf                                                               | הרחב  |
| HTML track files <sub>vtt</sub> [                                                                                            | הרחב  |
| Image files .ai.bmp.gdraw.glf.ico.jpe.jpg.jpg.pct.pic.pict.pict.png.svg.svgz.tif.tiff                                        | הרחב  |
| Image files used on the web $_{\rm gif}$ jpe jpeg jpg png svg $_{\rm svg}$                                                   | הרחב  |
| entation files .gslides .odp .otp .pps .ppt .pptx .pptm .potx .potm .ppam .ppsx .ppsm .pub .skl<br>3                         | Prese |
|                                                                                                    | הרחב  |
| Spreadsheet files .csv .gsheet .ods .ots .xlsx .xlsx .xlsm [                                                                 | הרחב  |
| eo files .3gp .avi .dv .dif .ftv .f4v .mov .movie .mp4 .m4v .mpeg .mpe .mpg .ogv .qt .rmvb .rv .swf .<br>.swfl .webm .wmv .a | Vide  |
|                                                                                                    | הרחב  |
| Video files natively supported by browsers .mov .mp4 .m4v .ogv .webm                                                         | הרחב  |

בלחיצה על "הרחב" יופיע פירוט של הקבצים הקיימים בקטגוריה שנבחרה, בסימון סוג הקובץ, המשתמש יוכל להעלות קבצים רק מהסוג שנבחר.

Image files .ai .bmp .gdraw .gif .ico .jpe .jpeg .jpg .pct .pic .pict .png .svg .svgz .tif .tiff 🗐

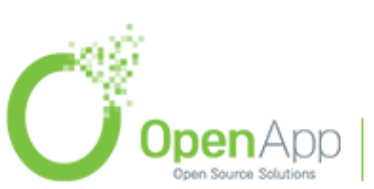

הרחב

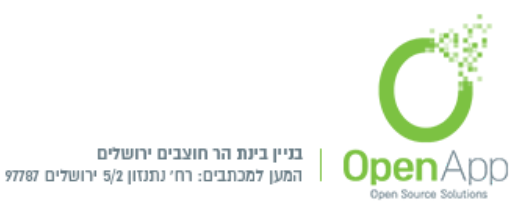

| Image files .ai .bmp .gdraw .gif .ico .jpe .jpeg .jpg .pct .pic .pict .png .svg .svgz .tif .ti | ff 🗐 |
|------------------------------------------------------------------------------------------------|------|
| application/vnd.google-apps.drawing Google Translat עזור עם זהמחרוזת המכילה                    | e 🗐  |
| gdraw. יה                                                                                      | סימנ |
| Windows icon .ic                                                                               | :0 🔲 |
| מונת (BMPbmp                                                                                   | ת 回  |
| GIF) .gif) מונת (GIF) .gif                                                                     | ת 🗍  |
| JPEG) .jpe מונת                                                                                | ת 🔲  |
| מונת (JPEGjpeg                                                                                 | ת 🔲  |
| במונת (JPEG) .jpg                                                                              | ת 🗐  |
| מונת (PtCT).pct                                                                                | ת 🗐  |
| במונת (PICT) .pic                                                                              | ת 🛛  |
| מונת (PICT) מונת (PICT                                                                         | ת 🗐  |
| מונת (PNG (png. (Dng                                                                           | ת    |
| POSTSCRIPT) .ai מונת.                                                                          | ת 🔲  |
| SVG+XML) .svg) מונת                                                                            | ת 🗐  |
| SVG+XML) .svgz) מונת                                                                           | ת 🗐  |
| TIFF) .tif) מונת (TIFF).tif                                                                    | ת 🗐  |
| מונת (TIFF). tiff                                                                              | ת 🗐  |
|                                                                                                |      |

## ציונים

כדי לתת משוב על הפעילויות בקורס, קיימת אפשרות של ניהול ציונים. אפשרות זאת נמצאת בהגדרות המהירות של הקורס > ציונים.

קיימות אפשרויות רבות לניהול הציונים, וקישורים לכולם מכונסים ברשימה הנפתחת בפינת המסך:

## תצוגה

## ציוני הסטודנטים בקורס

דו"ח המראה את מצב ציוני כל הסטודנטים בכל פריטי הציון בקורס. בדו"ח נראה גם את החלוקה של פריטי הציון לקטגוריות ציונים.

בלחיצה על כפתור "הפעלת עריכה" ניתן לערוך את הדו"ח, שייתן את רשימת הסטודנטים הרשומים בקורס ואת ציוניהם בפעילויות הקורס. מהדו"ח המרצה יכול להזין ציונים לסטודנטים ולדרוס את ציוניהם שהוזנו בפעילויות עצמן .

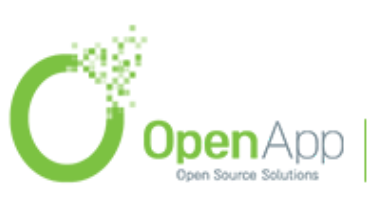

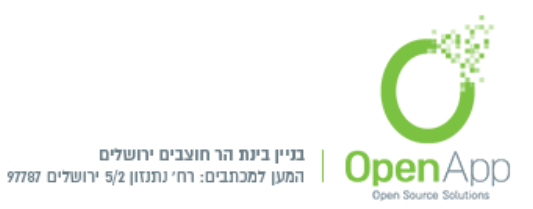

| הפעלת עריכה | בדיקות בקרה: תצוגה: העדפות: ציוני הסטודנטים בקורס<br>השמי / הקורסים מי / בדיקות בקרה / מהו צין / צמי הסשובוסים בקורס |             |              |                    |            |                                       |                                              |                                    |                |                                         |
|-------------|----------------------------------------------------------------------------------------------------|-------------|--------------|--------------------|------------|---------------------------------------|----------------------------------------------|------------------------------------|----------------|-----------------------------------------|
|             |                                                                                                    |             |              |                    |            |                                       |                                              |                                    |                |                                         |
| ×           | × . Warning: Activity deletion in progress! Some grades are about to be removed                                      |             |              |                    |            |                                       |                                              |                                    |                |                                         |
|             | ציוני הסטודנטים בקורס<br>תאנה חישוב צונים מדנאריגריה אוניות יבא יצא                                                  |             |              |                    |            |                                       | ציוני הסטודנטים בק<br>תצוגה חישוב ציונים מדר |                                    |                |                                         |
|             |                                                                                                    |             |              |                    | קורס       | סים הזנת ציונים כוללת ציוני הסטודנט ב | בכל הקורו                                    | מדדי־הערכה ציוני סטודנט            | ריית ציון      | ציוני הסטודנטים בקורס היסטו             |
|             |                                                                                                    |             |              |                    |            |                                       |                                              |                                    |                | כל המשתתפים:6/6                         |
|             |                                                                                                    |             |              |                    |            | צקרשת<br>צקרשת                        | ס ע פ<br>ס ע פ                               | ז ח ט י כ ל מ נ<br>ז ח ט י כ ל מ נ | і а т<br>і а т | שם פרטי הכל א ב ג<br>שם משפחה הכל א ב ג |
|             |                                                                                                    |             |              |                    |            | בדיקות בקרה 🗕                         |                                              |                                    |                |                                         |
| ø           | 🗢 סך הכל של הקורס                                                                                                    | 🖋 💠 שיעור 🖨 | 🖉 🖨 מטלה 🖨 🖋 | 🖋 בחינה שבועית 🖨 🖋 | 🖋 🗢 (nia 🏹 | 🖋 🛊ד [Deletion in progress] 🧹         | מחלקה                                        | כתובת דואר אלקטרוני                |                | שם משפחה 🔺 שם פרטי                      |
| 99.0        | 00                                                                                                    | <b>Q</b> -  | 99.00        | Q -                | <b>Q</b> - |                                       |                                              | stud@md.o                          | 10             | 1 סטודנט                                |
| 100.        | .00                                                                                                    | Q -         | 100.00       | Q -                | Q -        |                                       |                                              | stu@md.c                           | 18             | 2 סטודנט                                |
|             |                                                                                                    | <b>Q</b> -  | -            | Q -                | <b>Q</b> - | -                                     |                                              | stude@md.o                         | 10             | 3 ουιτευ Ε                              |
| -           |                                                                                                    | Q -         | -            | Q -                | <b>Q</b> - | -                                     |                                              | open+5@atarplpl.co.il              | 18             | יונתן כהן                               |
| -           |                                                                                                    | Q -         | -            | Q -                | <b>Q</b> - | -                                     |                                              | openapp@openapp.co.il              | 18             | משה כהן                                 |
| -           |                                                                                                    | <b>Q</b> -  | -            | Q -                | Q -        | -                                     |                                              | moodle@openapp.co.ll               | 18             | מנהל/ת משתמש                            |
| 99.5        | 50                                                                                                    | -           | 99.50        | -                  | -          | -                                     | נע כללי                                      | ממוז                               |                |                                         |

### היסטורית ציון

. הצגת היסטוריית ציון לפי משתמש מסוים, פריט ציון, נותן הציון, מתאריך עד לתאריך.

#### מדדי הערכה

דו"ח המראה את מצב הקורס מבחינת יכולות שמושגות מתוכו.

מטרת הדו"ח, להראות נתונים כללים על מדדי ההערכה בקורס. הטבלה נותנת את שם המדד שמוגדר בקורס, ממוצעו בקורס בפרט ובאתר בכלל, הפעילויות בהן הוא מוגדר כמדד ומספר הציונים שניתנו במדד.

לעיתים המרצה לא מסתפק בהגדרת סולם הערכה אלא הוא רוצה שיהיו כמה מדדים שמשתמשים בסולם זה. הוא יתן שם ייחודי לכל מדד וכך יתן את ההערכה במדדים אלו.

בברירת מחדל אין גישה למדדים אלו. על מנת לאפשר אותם צריך לאפשר זאת בבלוק "הגדרות": ניהול המערכת > תכונות מתקדמות. (יש לסמן את "אפשר מדדי-הערכה").

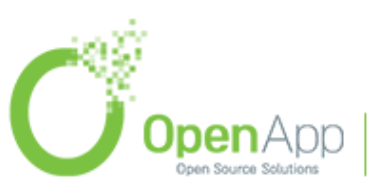

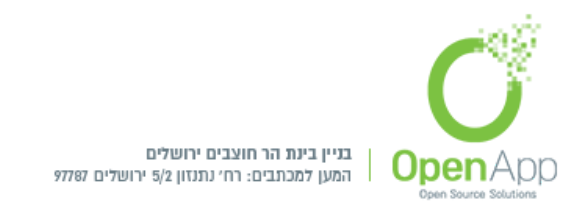

נציין כי ללא אפשור מדדים אלו, אין כל משמעות ל"דו"ח תוצאות" שהגדרנו לעיל.

הגדרת המדדים מתבצעת בדף "ערוך מדדי הערכה", ואילו הוספתם לקורס מסוים מתבצעת בדף "התוצאות שעושים בהם שימוש בקורס זה" (שניהם ברשימה הנפתחת בדף הציונים, ושניהם בבלוק "הגדרות" במקומות המתאימים).

## ציוני הסטודנט בכל הקורסים

דו"ח עבור סטודנט מסוים המראה את ציון סך הכל של הקורס בכל הקורסים שמאפשרים לו גישה לאזור הציונים.

## הזנת ציונים כוללת

הזנת ציונים כוללת, לפי פעילות או משתמש, ניתנת האפשרות לתת ציון ידני למשתמש.

|                                                                             |       |                     | ת                 | ז ציונים כולל              | <b>ה: תצוגה: הזנו</b><br>ות בקרה / הזנת צונים סולית | ות בקר<br>רסים שלי / בדיק         | <b>בדיקו</b><br>ראשי / הקו |
|-----------------------------------------------------------------------------|-------|---------------------|-------------------|----------------------------|-----------------------------------------------------|-----------------------------------|----------------------------|
|                                                                             |       |                     |                   |                            |                                                     |                                   |                            |
| ×                                                                           |       |                     |                   | Warning: Activity deletion | n in progress! Some grades are                      | about to be r                     | emoved                     |
|                                                                             |       |                     |                   | יבוא ייצוא                 | מדרגות-הערכה אותיות                                 | <b>ציון: בוחן</b><br>חישוב ציונים | פריט צ<br><sub>תצוגה</sub> |
|                                                                             |       | ציוני הסטודנט בקורס | הזנת ציונים כוללת | ציוני סטודנט בכל הקורסים   | היסטוריית ציון מדדי-הערכה                           | דנטים בקורס                       | צוני הסטו                  |
| בחינה שבועת ►<br>ריט צין ● בחירת משתמש<br>שמירה<br>עודכו יוינית ביטול עדכוו | בחירת |                     |                   |                            | ריקה                                                | ם (Deletion in p                  | rogress] 🕨                 |
| הכל / אין הכל / אין                                                         | משוב  | ניקוד בפעילות       |                   | טווח                       | שם חלופי) שם משפחה                                  | שם פרטי                           |                            |
|                                                                             |       | Q                   | 10.00 - 0.00      |                            | טודנט 1                                             | • •                               |                            |
|                                                                             |       | Q                   | 10.00 - 0.00      |                            | 2 טודנט                                             | 0                                 | ø                          |
|                                                                             |       | Q                   | 10.00 - 0.00      |                            | 3 טודנט                                             | • •                               | 1                          |
|                                                                             |       | Ø                   | 10.00 - 0.00      |                            | נתן כהן                                             | 9                                 | 1                          |

# ציוני הסטודנט בקורס

דו"ח המראה את מצב הציונים של משתמש יחיד. אפשר לגשת לזה ע"י לחיצה על או ע"י מעבר ללשונית: "ציוני הסטודנט בקורס".

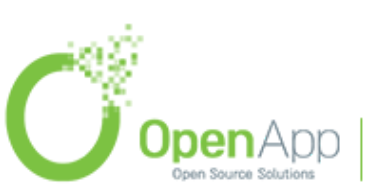

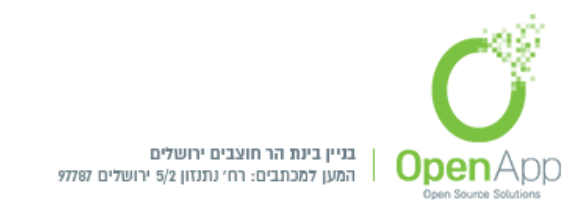

### חישוב ציונים

### הגדרות חישוב ציונים

הגדרות חישובי הציונים לפעילויות בקורס,יש אפשרות עריכה הכוללת לכל קורס:

הגדרות

קטגוריות ציון

שם קטגוריה

צבירה - סיכום ציונים מתקדם (כולל משקל ו/או ממוצע)

לא יצברו ציונים חסרים (אפשרות סימון, כאשר לא מסומן, ציונים חסרים יוצגו כאפסים.

סך הכל של קטגוריה

שם לסיכום הכולל של הקטגוריה

. מידע אודות פריט - מקום עבור הכנסת מידע אודות הפריט, הטקסט המוכנס לא יופיע במקום אחר.

קוד זיהוי יחודי (לצורך חישוב ציון)

סוג הציון – יש 4 סוגי ניקוד (ציונים) במערכת:

1. <u>ריק</u> - לא ניתן לתת ציון

2. <u>ערך מספרי</u> - בטווח ניקוד מזערי / מירבי

3. <u>מדרגות הערכה</u> - לפי סולם ערכים (נמוך עד גבוה)

4. <u>מלל</u> - משוב בלבד

מדרגת־הערכה - מתייחסת לבחירת מדרגת הערכה בפריט הציון.

הציון המירבי - הציון המירבי המותר לציון פריט זה, ניתן להגדיר זאת בעמוד עדכון הפעילות.

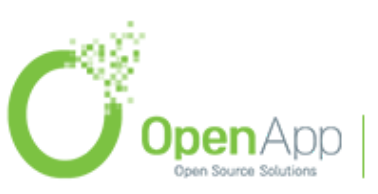

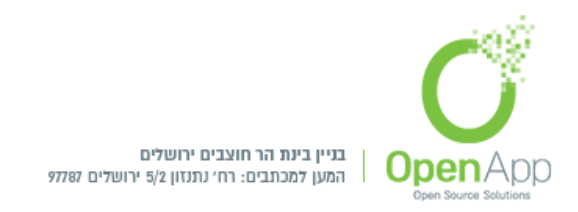

הציון המזערי - הציון המזערי המותר לציון פריט זה.

ציון עובר - ציון שכל מי שלא עובר אותו נחשב כ - "נכשל".

**סוג תצוגת הציון -** כיצד להציג ציונים במתן הציון בדו"ח המשתמש. יכולים להיות מוצגים כציונים אמתיים / אחוזים / אותיות.

מספר ספרות השבר העשרוני - בתצוגת הציון.

מוסתרים עד - הציונים יוסתרו מהסטודנטים

נעול עד - במידה ומסומן, הציונים לא יתעדכנו אוטומטית ע"י הפעילות הקשורה.

**הסתרה** (הסימן של הקורס: / הצגה (הסימן של הקורס: = הגדרה כללית לכל הקורס (הסימן של הקורס: = בדיקות בקרה), האם להסתיר את הפעילויות או להציג אותן.

אתחול משקלים - יש אפשרות להגדיר משקלים ידנית, כשלוחצים על <sup>⊂</sup> ההגדרות הידניות מתעדכנות בפעילויות.

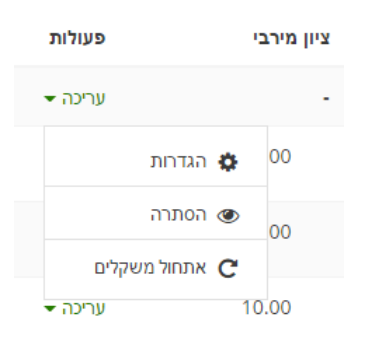

## הגדרות תצוגת דוחות ציונים

הגדרות ציונים בקורס קובעות איך גיליון הציונים מופיע לכל המשתתפים בקורס

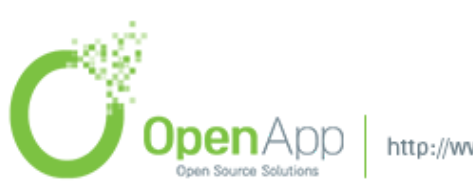

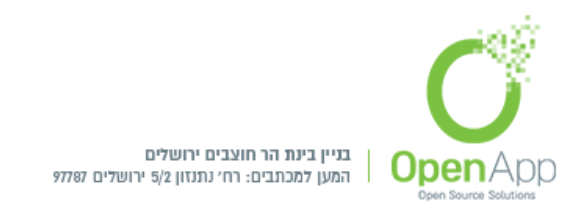

### העדפות: ציוני הסטודנטים בקורס

המורים יכולים להגדיר את העדפותיהם לדו"ח של הכיתה באמצעות 'ההעדפות שלי'. הגדרות אלו יחולו על כל הקורסים למרצה זה. והמרצה יכול לשנות אותם בכל עת.

### מדרגות-הערכה

- לעיתים המרצה מעוניין להעריך את מצב הסטודנט בהערכה מילולית. הוא יוצר סולם של מדרגות שכל רמת הערכה מהווה מדרגה בסולם. זה יכול להיות סולם בינארי - כגון: נכשל-עבר, או יכול להיות סולם עם הרבה מדרגות הערכה לפי תנאים והגדרות שהוא קובע.
- בפייסבוק. (אפשרות זו שימושית בעיקר 'Like' יצירת סולם עם מדרגה אחת מאפשר ליצור סולם כמו בפורומים) יוצר הפעילות שלה ניתן ציון עם מדרגת הערכה כזו יכול לראות את סכום הדרוגים ומשתמשים אחרים בעלי הרשאה יכולים לדרג את הפעילות.

### אותיות

בהרבה מקומות הציון ניתן באותיות ולא במספרים (באנגליה, לדוגמה, מעריכים את הנבחנים באותיות A-F כאשר הציון A מקביל למדד "עבר בהצטיינות" והציון A-F כאשר הציון מתבצעת בדף "ערוך אותיות". יש אפשרות **להציג** או **לערוך**.

### יבוא

יבוא קובץ CSV / הדבקה מגליון אלקטרוני / יבוא קובץ

קיימת אפשרות של ייבוא וייצוא קבצי ציונים עבור מי שצריך דו"חות מופרדים או שיותר נח לו להכניס את הציונים מקובץ חיצוני. לקובץ יש מבנה מוגדר, לכן מומלץ שמי שמעוניין לייבא ציונים שייצא קודם קובץ של ציונים, יכניס בו נתונים כרצונו, ישמור אותו בפורמט הנכון

. ואז ייבא אותו (SV/XML)

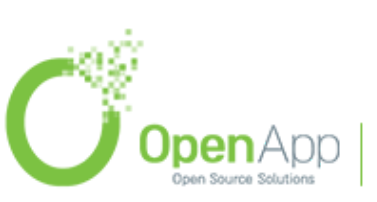

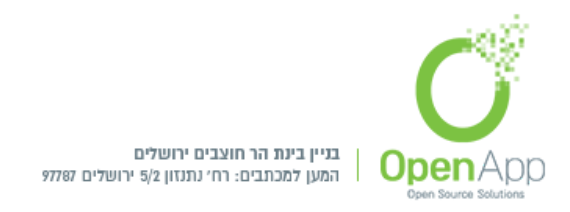

### יצוא

Excel יצוא לגיליון האלקטרוני של OpenOffice איצוא לקובץ "טקסט פשוט" / יצוא לגיליון האלקטרוני של א יצוא לקובץ XML איצוא לקובץ (

## קטגוריות

- דפי הקטגוריות מטרתן להגדיר את צורת החישוב של ציוני הקורס. למרות שבכל פעילות בפרט יש הזנה פנימית של ציון, צריך דרך לחישוב הציון הסופי של הקורס. דבר זה מתבצע בדפים אלו. ישנן שתי תצוגות אפשריות של הפרטים הנוגעים:
- ניהול ציונים פשוט- מראה את שם פריט הציון, סוג צבירת הנקודות בקורס המדובר, אילו פריטים יחשבו כנקודות זכות נוספות והציון המרבי לכל פריט. מלבד זה נותן גישה לעריכת הפריטים, הסטתם, הסתרתם ונעילתם (כל אלו בלחצנים קטנים כבכל האתר).

|           |            | ſ                            | בדיקות בקרה: חישוב ציונים: הגדרות חישוב ציונים<br>ראש / הקורסו שלי / בדיקות בקרה / מארצון / חישוב צונים / הגדרות וחשוב צונים |
|-----------|------------|------------------------------|----------------------------------------------------------------------------------------------------|
|           |            |                              |                                                                                                    |
|           |            |                              | .Warning: Activity deletion in progress! Some grades are about to be removed                                                 |
|           |            |                              | הגדרות חישוב ציונים                                                                                                    |
|           |            |                              | תצוגה חישוב ציונים מדרגותיהערכה אותיות יבוא יצוא                                                                             |
|           |            |                              | הגדרות חישוב ציונים הגדרות תצוגת דוחות ציונים העדפות: ציוני הסטודנטים בקורס                                                  |
| פעולות    | ציון מירבי | משקלים 👩                     | שם                                                                                                    |
| יעריכה י  |            |                              | בדיקות בקרה 🖿                                                                                                    |
| עריכה 🗸   | ± 10.00    | 4.545                        | Deletion in progress) 📎 🚦                                                                                                    |
| יעריכה יי | 10.00      | 4.545                        | t 😼 an                                                                                                    |
| עריכה 🗸   | 10.00      | 4.545                        | בחינה שבועית 🏹 🕻                                                                                                    |
| עריכה יי  | 100.00     | 45.455                       | 1 🤳 מסלה                                                                                                    |
| עריכה 🗸   | 100.00     | 45.455                       | ן הא שיעור 1                                                                                                    |
| עריכה ▼   | ± 5.00     | 2.2                          | נקודות זמת 🛛                                                                                                    |
| עריכה ד   | 220.00     |                              | סך הכל של הקורס ∑                                                                                                    |
|           |            | הוספת קתגורה. הוספת פרית אוו | שמות שנוים                                                                                                    |

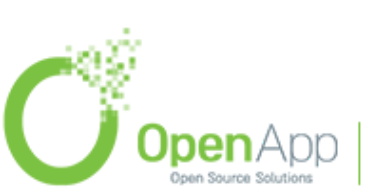

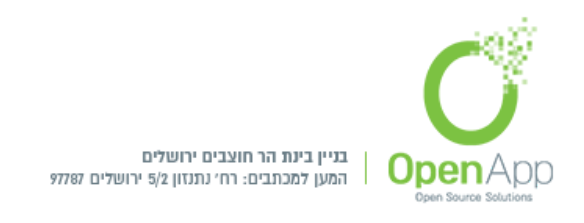

- ניהול ציונים מתקדם מראה את כל מה שבתצוגה המצומצמת, ומלבד זה גם את האפשרויות הבאות: צבירת ציונים שאינם חסרים בלבד, צבירה שכוללת גם תתי-קטגוריות, הכללת מדדי הערכה בצבירה, הסרת הציון הנמוך ביותר, מקדם הציונים וההיסט שלהם.
- **נקודות זכות -**אשר פריט ציון מוגדר כנקודת זכות נוספת, זה הופך אותו לתוספת בלבד ולא לחלק מהציון המחושב (החישוב המדויק תלוי בסוג הצבירה). למעשה, דבר זה אומר שהציון יהיה ציון של כל הפריטים האחרים כאילו שנוסף אליהם (או: אל אחד מהם) הנקודות שנתקבלו בפריט המדובר.

| ז לדף הבא:                                                        | יפנו                    | הוספת פריט ציון<br>על                 | <b>עריכת פריט ציון -</b> לחיצה י |
|-------------------------------------------------------------------|-------------------------|---------------------------------------|----------------------------------|
|                                                                   |                         | פריט ציון                             | ÷                                |
| extra credit                                                      |                         | שם הפריט                              |                                  |
|                                                                   | <ul> <li>● 1</li> </ul> | מידע אודות פריט                       |                                  |
| 12                                                                | 01                      | קוד זיהוי יחודי<br>(לצורך חישוב ציון) |                                  |
| ♦ ערך                                                             | 0                       | סוג הציון                             |                                  |
| ללא שימוש מדרגת־הערכה                                             | 0                       | מדרגת־הערכה                           |                                  |
| 5.00                                                              | 0                       | הציון המירבי                          |                                  |
| 0.00                                                              | 0                       | הציון המיזערי                         |                                  |
| 90.00                                                             | •                       | "עובר" ציון "עובר"                    |                                  |
| בררת־מחדל (מספרי) ♦                                               | •                       | סוג תצוגת הציון                       |                                  |
| בררתימחדל (2)                                                     | 01                      | מספר ספרות השבר־העשרוני               |                                  |
| מוסתר 🕤                                                           |                         |                                       |                                  |
| פעיל 🛙 🗎 🗢 17 מאי 🗢 17 אי 🖬 🗎 פעיל                                | Į.                      | מוסתרים עד                            |                                  |
| נעול 🕤 🗐                                                          |                         |                                       |                                  |
| פעיל 🗉 📫 🔹 פעיל 🖬 🔹 מאי א דע און אין אין אין אין אין א אין א גענע | I.                      | נעול עד                               |                                  |
|                                                                   |                         | הגדרות בסיסיות                        |                                  |
|                                                                   |                         | קטגורית אב                            | *                                |
| 😨 משקל מותאם 🕅                                                    |                         |                                       |                                  |
| 2.2                                                               | 0                       | משקל                                  |                                  |
| 🖉 נקודת זכות נוספת 🕥                                              |                         |                                       |                                  |
| שמירת שינויים ביטול                                               |                         |                                       |                                  |

בדף זה ניתן לערוך הגדרות העוסקות באופן חישוב הפריט. ההגדרות החיוניות הניתנות לשינוי הם:

."**ציון המעבר -** ציון שכל מי שלא עובר אותו נחשב כ

מקדם, הסט - שיטות הסטת ציון (פקטור) כאשר מקדם הינו מקדם הכפלה והסט הינו סכום שנוסף לציון.

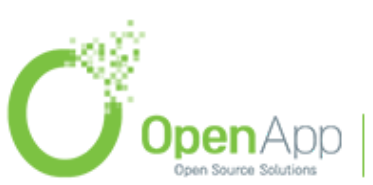

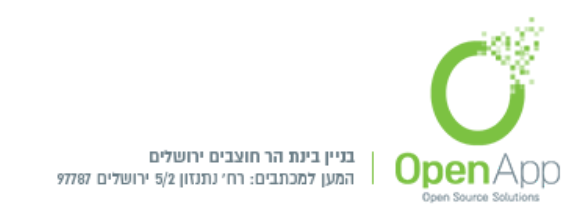

סוג הציון - ניתן לבחור בין תצוגת ציון במספרים, ציון באחוזים או ציון באותיות.

מספר ספרות השבר העשרוני - בתצוגת הציון.

| עריכה ד       | <u>+</u> 5.00 | 2.2                           | נקודות זכות 💷 📫   |
|---------------|---------------|-------------------------------|-------------------|
| הגדרות 🔅      | 220.00        |                               | סך הכל של הקורס ∑ |
| עריכת חישוב 🗙 |               |                               |                   |
| מחיקה 🛅       |               |                               | שמירת שינויים     |
| הסתרה 👁       |               | הוספת קטגוריה הוספת פריט ציון |                   |

קביעת שיטת חישוב ל"סך הכל של הקורס"

על מנת לקבוע כיצד יתבצע החישוב של ציון ה"סך הכל" של הקורס, יש ללחוץ על לחצן המחשבון . לחיצה זו תפנה לדף הבא:

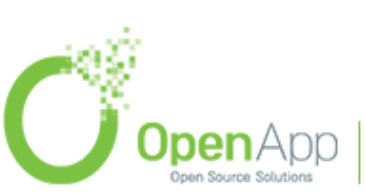
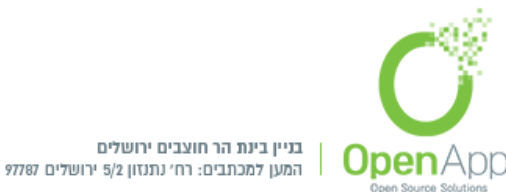

| עריכונ ווישוב                  |                      |                                            |
|--------------------------------|----------------------|--------------------------------------------|
| רות חישוב ציונים / עריכת חישוב | / חישוב ציונים / הגד | י / הקורסים שלי / בדיקות בקרה / ניהול ציון |
|                                |                      |                                            |
|                                |                      |                                            |
| .Warning: Activity de          | eletion in progress  | Some grades are about to be remove         |
|                                |                      | פרונו אווו                                 |
|                                |                      | 1.7.0.12                                   |
| extra credit                   |                      | שם הפריט                                   |
|                                | 0                    | ישוב                                       |
|                                |                      |                                            |
|                                |                      |                                            |
|                                |                      |                                            |
| שמירת שינויים ביטול            |                      |                                            |
|                                |                      | מספרי זיהוי (ID)                           |
|                                |                      | בדיקות בקרה 🖿                              |
|                                |                      | 🛚 ∑ סך הכל של הקורס                        |
|                                |                      | Deletion in progress] 🏹 🔹                  |
|                                |                      | • 🖌 בוח                                    |
|                                |                      | י 🏹 בחינה שבועית                           |
|                                |                      | • 🥃 מטלה                                   |
|                                |                      | • 25 שיעור                                 |

בתיבת החישוב יש לשים את הנוסחה לפיה יתבצע החישוב. כדי להכניס פריטי ציון לחישוב, יש לתת לכל אחד שם מזהה - דבר שמתבצע בתחתית הדף. אחרי שלוחצים על "הוסף מספרי זיהוי", אפשר להכניס את השם המזהה לחישוב בעטיפת סוגריים מרובעות כפולות - לדוגמה: [[name]]. יש לשים

הוספת מספרי זיהוי (ID) לב שיש לפתוח את החישוב עם התו "=". כמובן, יש ללחוץ על אחרי שמסיימים את כתיבת נוסחת החישוב.

. הערה: כאשר שומרים נוסחה תקפה עבור פריט ציון, לחצן המחשבון נהיה מודגש

#### שיטות הערכה

מלבד הערכה מספרית או באחוזים, קיימים שיטות הערכה נוספות אותם נפרט להלן. אל כל שיטות הערכה אלו ניתן להגיע מתוך הרשימה הנפתחת בדף הציונים ומתוך בלוק "הגדרות": ניהול ציון > {שם שיטה}.

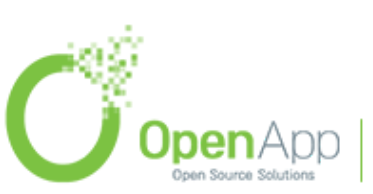

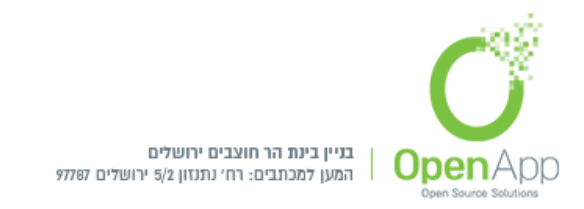

### חיפוש גלובאלי

תוספת חדשה לגירסה 3.5

### להוספת אפשרות חיפוש למערכת יש לגשת כמנהל לניהול המערכת > רכיבים > חיפוש > ניהול החיפוש המערכתי > הגדרת סוגי מנוע חיפוש רצוי בתיבת הבחירה שבתחתית העמוד

|                                                                                                    | אפליקציה פתוחה                                                             |
|----------------------------------------------------------------------------------------------------|----------------------------------------------------------------------------|
|                                                                                                    | עדכונים בקורסים שלי / ניהול המערכת / רכיבים / חיפוש / ניהול החיפוש המערכתי |
|                                                                                                    | ניהול החיפוש המערכתי                                                       |
|                                                                                                    | הגדרות חיפוש                                                               |
|                                                                                                    | הצעדים הבאים יסייעו לכם בהגדרת החיפוש המערכתי.                             |
| מצב                                                                                                    | צעד                                                                        |
| ace and                                                                                                    | 1. בחירת מנוע החיפוש                                                       |
| ۵                                                                                                    | 2. איפשור איזורי חיפוש                                                     |
|                                                                                                    | . הגדרת מנגנון חיפוש מערכתי                                                |
| ٥                                                                                                    | א אינדקס נתונים 4                                                          |
|                                                                                                    | 5. איפשור חיפוש מערכתי                                                     |
|                                                                                                    | מנוע חיפוש                                                                 |
| ריפוש פשוט \$ בררתמהמחדל: חיפוש פשוט<br>חיפוש פשוס פשוס                                                                                                    | בחירת מנוע החיפוש<br>searchengine                                          |
|                                                                                                    | אפשרויות חיפוש                                                             |
| 📒 ברות־המוחלל לא<br>מאפשר למשיפה המתוזמנת לבנות את אינדקס החיפוש גם כאשר החיפוש מושבת. זה שימושי אם אתה רוצה לבנות את המדד לפני מתקן החיפוש נראה לסטודנטים. | אינדקס כאשר<br>ריפש                                                        |
| 10 דקות <b>ד</b>                                                                                                    | מגבלת הזמן אינדקס<br>searchindextime                                       |
| בעת יצירת כמויות גדולות של תוכן חדש, המשימה המתוזמנת תיפסק לאחר הגעת פרק זמן זה. זה ימשיך בפעם הבאה את המשימה פועלת.                                        |                                                                            |
| חיפוש בקורסים רשומים בלבד <                                                                                                    | קורסים הניתנים לחיפוש<br>searchallavailablecourses                         |
| במצבים מסוימים מנוע החיפוש לא יכול לעבוד בעת חיפוש על פני מספר רב של קורסים. בחר כדי לחפש רק קורסים רשומים אם אתה צריך להגביל את מספר הקורסים חיפוש.        |                                                                            |
| שנירת שיניים                                                                                                    |                                                                            |

בכדי לאפשר חיפוש מערכתי יש לגשת: ניהול המערכת > תכונות מתקדמות > אפשור חיפוש מערכתי > לסמן ב- V

| בררת־המחדל: לא | 1 | איפשור חיפוש מערכתי |
|----------------|---|---------------------|
|                |   | enableglobalsearch  |

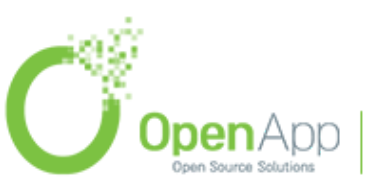

http://www.openapp.co.il | sales@openapp.co.il | 052-4767193 | 052-6071135 | 02-6310246

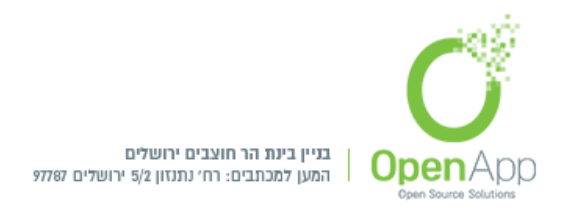

מתאפשר חיפוש דרך אייקון זכוכית המגדלת 🔍 💺 🤷 בנמצא בחלק העליון של העמוד

או ע"י הוספת בלוק חיפוש.

לאחר הזנת מילת החיפוש יופיע עמוד חיפוש גלובאלי, המחולק לחיפוש רגיל, וחיפוש לפי סינון רצוי.

| חיפוש מערכתי<br>עדכונים בקורסים שלי / כלי המערכת / חפשו |   |                         |         |       |              |        |
|---------------------------------------------------------|---|-------------------------|---------|-------|--------------|--------|
| חיפוש מערכתי                                            |   |                         |         |       |              |        |
| רפשו ד                                                  |   |                         |         |       |              |        |
| הכנס את שאילתת החיפוש                                   | 0 | קורס                    |         |       |              |        |
| י סינון 👻                                               |   |                         |         |       |              |        |
| כותרת                                                   |   |                         |         |       |              |        |
| איזור חיפוש                                             |   | כל האיזורים             |         |       |              |        |
|                                                         |   | חיפוש                   | •       |       |              |        |
| קורסים                                                  |   | כל הקורסים              |         |       |              |        |
|                                                         |   | חיפוש                   | •       |       |              |        |
| עודכן לאחר                                              |   | <b>*</b> 12 <b>*</b> 13 | \$ 2018 | מאי 🗘 | <b>\$</b> 21 | פע 🗎 🗎 |
|                                                         |   |                         |         |       |              |        |

#### תוצאות החיפוש:

קורס מעניין קורס מעניין על מבחר נושאים בהצלחה רבה! קורס מעניין הצגת תוצאת בהקשר - בקורס קורס מעניין

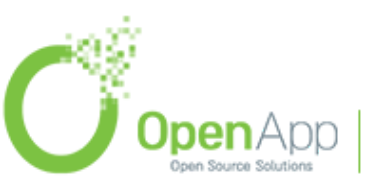

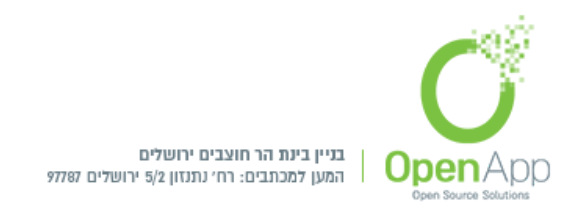

### הישגים

הישגים מיועדים להראות את הישגי המשתתף ולהראות את התקדמותו. ניתן לקבל הישגים על סמך מגוון עשויים Moodle קריטריונים נבחרים והם תואמים לתגים הפתוחים של Mozilla . התגים שנוצרו ב- Moodle עשויים להופיע בפרופיל של משתמש.

יש שתי קטגוריות של הישגים:

- סימני אתר זמינים למשתמשים בכל האתר וקשורים לפעילות רחבה באתר, כגון סיום סדרת קורסים.
- תגי הקורס זמינים למשתמשים הרשומים בקורס הקשורים לפעילות שקורה בתוך הקורס.

#### הישגים מערכתיים

יש לגשת לניהול המערכת > הישגים:

- הגדרות הישגים הגדרות כלליות להישגים, כגון: מי שם המשתמש שיופיע
   כברירת מחדל כמעניק ההישג, ברירת מחדל של פרטים ליצירת קשר, קוד הצפנה עבור כתובת הדוא"ל של המקבל, חיבור לשרותיי אחסון הישגים חיצוניים, זמינות הישגים בקורסים.
  - ניהול הישגים יצירת הישגים חדשים, ותצוגת הישגים קיימים.
- הוספת הישג חדש הגדרת הישג חדש למערכת, ע"י הזנת שם, תיאור, תמונה,
   והוספת פרטי הגורם אשר העניק את ההישג תתאפשר הוספת הישג חדש, ניתן
   להוסיף הגדרות למועד תפוגת ההישג.

לאחר הוספת הישג חדש, תועבר להגדרות ההישג:

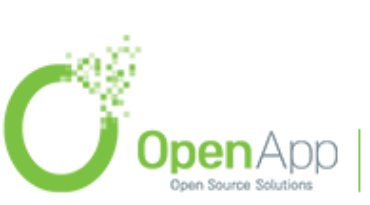

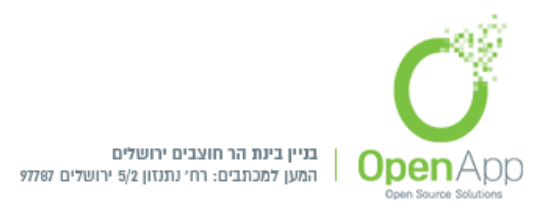

## הישג לסיום הקורס

עדכונים בקורסים שלי / ניהול המערכת / הישגים / ניהול הישגים / הישג לסיום הקורס

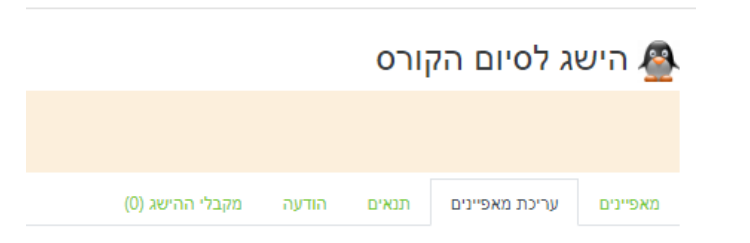

- מאפיינים מאפייני ההישג שהוגדרו.
- עריכת המאפיינים שינוי הגדרות ההישג.
  - תנאים הוספת תנאי להישג, •
  - הוענק ידנית על ידי בעל תפקיד
    - השלמת אוסף קורסים
      - השלמת פרופיל
      - תגים שהוענקו ○
      - חברות בקבוצות
- הודעה תוכן ההודעה שהמשתמש יקבל בעת קבלת ההישג.
  - מקבלי ההישג תצוגת המשתתפים שקיבלו את ההישג.

לאחר הגדרת ההישג, תופיע השורה הבאה:

הישג זה אינו זמין כעת למשתמש. אפשרו גישה אליו אם ברצונכם שמשתמשים יוכלו לקבלו. 🕜 אפשר גישה

בלחיצה על "אפשר גישה", ההישג יהיה זמין.

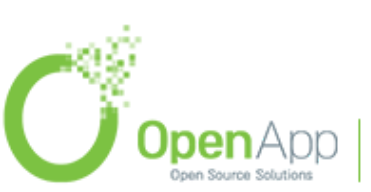

תוספת חדשה לגירסה 3.5

תוספת חדשה לגירסה 3.5

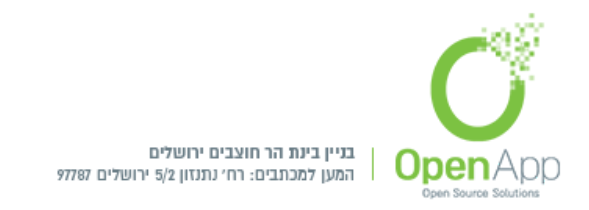

תחת הלשונית מקבלי ההישג, ניתן להעניק את ההישג למשתתף הרצוי ע"י לחיצה על "הענקת ההישג"

בלחיצה עליו, יוצגו תצוגת המשתתפים הקיימים במערכת להם ניתן להעניק את ההישג. בבחירת המשתמש הרצוי ולחיצה על "הענקת ההישג", שם המשתמש יועבר לצד של המשתתפים שקיבלו הישגים.

| ישג לסיום הקורס                                                                                  |               |                                                                               |
|--------------------------------------------------------------------------------------------------|---------------|-------------------------------------------------------------------------------|
| כונים בקורסים שלי / גיהול המערכת / הישגים / גיהול הישגים / הישג לסיום הקורס / <mark>מקבלי</mark> | 2             |                                                                               |
| קבלי ההישג                                                                                       |               |                                                                               |
| משתמשים שקיבלו את ההיישג (4)<br>שושן אסתר (1232gmail.com)                                        | הענקת ההישג 🛏 | מקבלי הישג זמינים (14)<br>(test 1 (test@aaa.co.il                             |
| ששון יהודה (1232gmail.com)<br>כהו יווקר (1232gmail.com)                                          | הסרה          | (Giti Erenfeld (giti@atarplpl.co.il<br>(Vedidia Klein (vedidia@atarplpl.co.il |
| נהן עקב (1232gmail.com) לווי ישראל (1232gmail.com)                                               |               | (Ruti Manes (ruti@atarpipi.co.il                                              |
|                                                                                                  |               | dmin User (moodle+helpdesk@openapp.co.il                                      |
|                                                                                                  |               | (Yael Zachariash (yael@atarplpl.co.il                                         |
|                                                                                                  |               | hoshana Zilberman (shoshanab@atarplpl.co.il                                   |
|                                                                                                  |               | כהן אהרון (באניהון (באניגר)<br>לוי אילה (1232gmail.com)                       |
|                                                                                                  |               | כהן מרים (1232gmail.com)                                                      |
|                                                                                                  |               | לוי משה (1232gmail.com)                                                       |
|                                                                                                  |               | כהן נועה (1232gmail.com)                                                      |
|                                                                                                  |               | לוי שמואל (1232gmail.com)                                                     |
|                                                                                                  |               | כהן תמר (1232gmail.com)                                                       |
|                                                                                                  |               |                                                                               |
|                                                                                                  |               |                                                                               |
|                                                                                                  |               |                                                                               |

#### הישגים בקורס

גש לקורס רצוי > הישגים > יופיעו ההישגים שהוגדרו ברמת המערכת

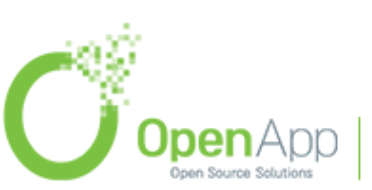

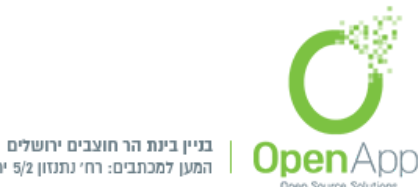

המען למכתבים: רח׳ נתנזון 5/2 ירושלים 97787

בס״ד

|                                                                                                    |             |          | משהו חדוש                                      | משהו חדש 🎓                |
|----------------------------------------------------------------------------------------------------|-------------|----------|------------------------------------------------|---------------------------|
|                                                                                                    |             | , הישגים | עדכונים בקורסים שלי / הקורסים שלי / משהו חדש ' | משתתפים 醬                 |
|                                                                                                    |             |          |                                                | הישגים 🛡                  |
|                                                                                                    |             |          | משהו חדש: הישגים                               | מיומנויות 🗹               |
|                                                                                                    |             |          | מספר הישגים הזמינים: 2                         | ציונים 🖽                  |
| 🗸 🔶 הוענק ל                                                                                            | תיאור תנ    | שם ^     | תמונה                                          | 🗅 מבוא                    |
| דים מקבלים הישג זה כאשר הם משלימים את הדרישה הבאה:<br><b>מיתות אמד/ה</b> מיתור המושלים:                | עוד אחד לונ | עוד אחד  |                                                | 🗅 שבוע ראשון לקורס        |
| "בוחן - מבחן ראשון"<br>"בוחן - מבחן ראשון"<br>"בוחן - מבחן שלישי"עד 20/05/2019                         |             |          | 2 AVE                                          | שבוע שני לקורס 🗅          |
|                                                                                                    |             |          |                                                | שבוע שלישי לקורס 🗀        |
| ל הכבוד לך על קבלת ההישג!                                                                              | משהו חדש    | משהו חדש | 122                                            | שבוע רביעי ואחרון לקורס 🗀 |
|                                                                                                    |             |          | 100                                            |                           |
| דים מקבלים הישג זה כאשר הם משלימים את הדרישה הבאה:<br>זוע דה איריר למרל אישור של השתחש רוע התפידי הראי | לונ<br>•    |          |                                                | עדכונים בקורסים שלי 🏙     |
| האחרה בן הקברא סוד סרמסונס בעירוונגרן הבאו<br>מורה                                                     |             |          |                                                | דף הבית 😤                 |

#### תצוגת הישגים למשתמש

התחבר כמשתמש שקיבל הישג, גש לפרופיל שלי > הישגים > יופיעו ההישגים של המשתמש

הישגים

הישגים מ OpenApp

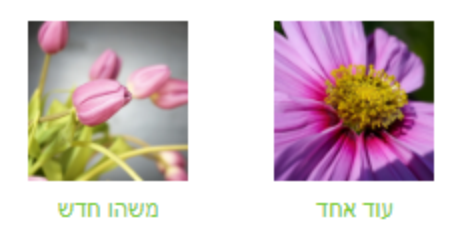

### דו"חות

לעיתים עולה הצורך לעקוב אחרי הפעילות באתר. קיימת ב-Moodle מערכת רחבה מאוד של דו"חות שניתן שניתן להפיק. המערכת מתחלקת בכלליות לשני חלקים: דף הדו"חות הכללי ודפי דו"חות מסוימים.

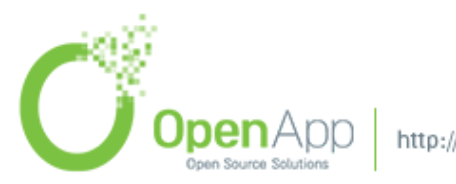

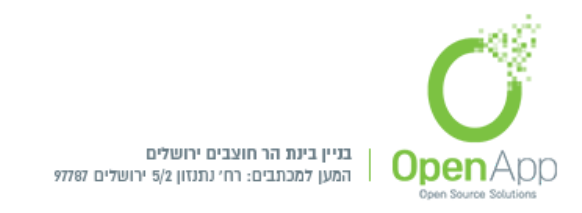

### דף הדו"חות הכללי

ניהול המערכת > דו"חות > יומני מעקב

קיימים חמישה סוגי דו"חות שניתן לראות:

יומן מעקב היום - יומן מעקב על נתונים מהיום האחרון.

כל יומני המעקב - הצגת כל הנתונים.

דוח מצומצם.

דוח מלא.

ציון- הצגת מצב ציוני הסטודנטים.

שלו, תיאור קצר של סוג הפעולה IP - מתקבלת טבלה ובה זמן הפעולה, שמו של המשתמש וה שנעשתה ומידע על ההקשר בו הפעולה נעשתה.

#### דפי דו"חות מסוימים

בבלוק הגדרות: ניהול האתר > דו"חות, יש מספר רב של אפשרויות שניתן לבחור. את חלקן הסברנו כבר לעיל ולכן נביא כאן רק כמה מהן:

**הערות -** מציג רשימה של ההערות שפורסמו באתר (במידה והערות מאפשרות).

**גיבויים -** מציג מעקב על הגיבויים האוטומטים שהמערכת מבצעת (מוגדרים בבלוק ההגדרות: ניהול האתר > קורסים > גיבויים).

**שינויים בהגדרות המערכת -** מציג מעקב אחרי השינויים שנעשו בהגדרות האתר - מי המבצע, מתי, איפה ומה השינוי.

רשימת אירועי מערכת - מציג את הפעולות האחרונות המערכת

יומי מעקב (logs) - הצגת יומני מעקב לפי סינון רצוי.

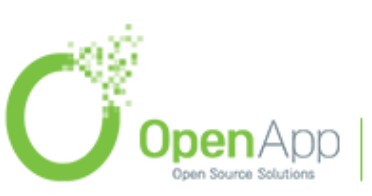

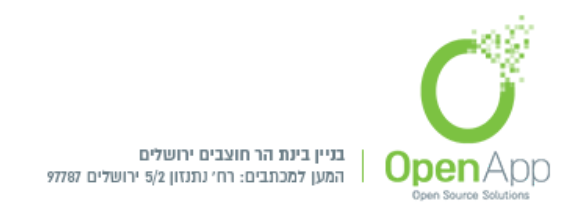

יומני מעקב (זמן אמת) - דוח מעקב על השעה האחרונה.

סקירת ביצועי האתר - רשימת הדוחות המפרטת את הבעיות שעלולות להשפיע על ביצועים באתר

שימוש בסוגי שאלות - נותן דו"ח לפי סוגי השאלות, כמה שאלות נוצרו מסוג זה, באלו הקשרים וכמה מתוכן חבויות.

**סקירת אבטחה -** סוקר את האתר לוודא שהוא מאובטח מהיבטים רבים ומציג דו"ח תוצאות הסקירה.

**מחיקת דוא"ל זבל (ספאם) -** מאפשר עריכת חיפוש באתר למחרוזות פוגעניות או בעייתיות ומחיקת התכנים שמכילים אותן.

ניהול מעקב אירועי מערכת - קבלת עדכונים אודות אירועים המתרחשים במערכת.

### נגן מדיה VideoJS player

בהוספת מדיה, ברירת המחדל לנגן המדיה: VideoJS player המאפשר מדיה נגישה יותר.

להגדרת נתן המדיה יש להיכנס כמנהל:

ניהול המערכת > רכיבים > Media players > הגדרת הנגן הרצוי Manage media players

יש להעביר את נגן המדיה לשורה הראשונה.

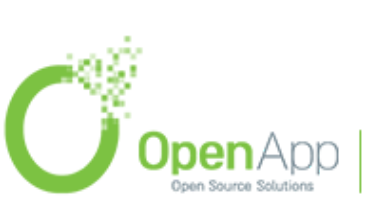

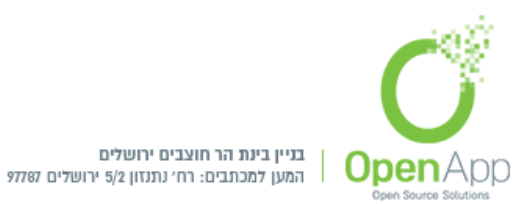

| players / רכיבים / players / רכיבים / players                                     | Manage media players / Medi                                                                                                |
|-----------------------------------------------------------------------------------|----------------------------------------------------------------------------------------------------|
|                                                                                   |                                                                                                    |
| age media players                                                                 | Mar                                                                                                    |
| נגני מדיה זמינים                                                                  |                                                                                                    |
| led, these formats are not embedded                                               | ultimedia plugins filter (if enabled) or using a file or URL resource. When not ena                                        |
| ase compatibility further by providing<br>ormats for a single audio or video clip | compatibility across different devices such as mobile phones. It is possible to incr<br>.multiple files in different       |
| שם                                                                                | גירסה Supports                                                                                                    |
| 👔 VideoJS player 👁                                                                | 051500 <b>mov, .mp4, .m4v, .ogv, .webm.</b> ניסיס<br>Audio: <b>.aac, .flac, .mp3, .m4a, .oga, .ogg, .wav</b><br>סרטי יוטיב |
| 🤪 YouTube 🖪                                                                       | 7051500                                                                                                    |
|                                                                                   |                                                                                                    |
| 👔 אנימצית פלאש 👔                                                                  | າວ51500 <b>swf.</b> :ບາວ                                                                                                   |

When players are enabled, media files can be embedded using the

Where two players support the same format, enabling both increases

| שם                 | Supports                                                                                           | גירסה      | פעיל | מעלה/למטה | הגדרות | הסרה |
|--------------------|----------------------------------------------------------------------------------------------------|------------|------|-----------|--------|------|
| 👩 VideojS player 👁 | mov, .mp4, .m4v, .ogv, .webm. יטרט<br>Audio: .aac, .flac, .mp3, .m4a, .ogg, .oggwav<br>סרטי יוטיוב | 2017051500 | ۲    | ≁         | הגדרות | הסרה |
| 💡 YouTube 🖪        |                                                                                                    | 2017051500 | ۲    | * *       |        | הסרה |
| 👔 אנימצית פלאש 🚺   | <b>swf.</b> : งาง                                                                                  | 2017051500 | ۲    | <b>^</b>  |        | הסרה |
| 🥑 Vimeo 💟          |                                                                                                    | 2017051500 | Ø)   |           |        | הסרה |
| 😮 HTML5 video 🗖    | mov, .mp4, .m4v, .ogv, .webm. יסרט:                                                                | 2017051500 | Ø    |           |        | הסרה |
| 😧 HTML5 audio 🞧    | Audio: .aac, .flac, .mp3, .m4a, .oga, .ogg, .wav                                                   | 2017051500 | Ф)   |           |        | הסרה |

הגדרות שכיחות

### עריכת תוכן HTML עורך

בתיבות טקסט רבות במערכת משולב עורך HTML המכיל סרגל עריכה לעיבוד תמלילים. העורך, מחולל HTML בהתאם למה שהוגדר בסרגל הכלים.

ניהול המערכת > רכיבים > עורכי תוכן מעוצב > ניהול עורכי תוכן מעוצב > תוכלו לבחור את סוג העורך : תוכן הרצוי

**TiyMCE HTML** 

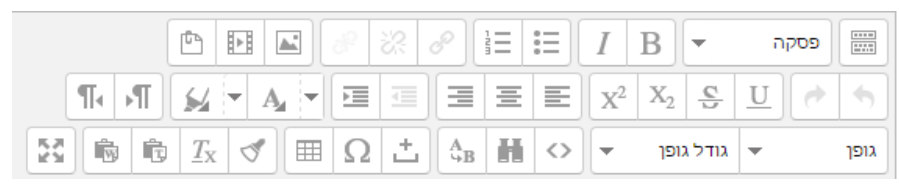

Atto HTML

|  |       |   |   |   | ළු |   |   | <b>S</b> | ବ୍ତ | 123 | i≡ |   | B              | •                     | i            | 1 |
|--|-------|---|---|---|----|---|---|----------|-----|-----|----|---|----------------|-----------------------|--------------|---|
|  | <br>0 | C | Ċ | I | ⊞  | Ø | Ħ | E        |     | =   | ±  | ≣ | x <sup>2</sup> | <b>x</b> <sub>2</sub> | <del>S</del> | U |

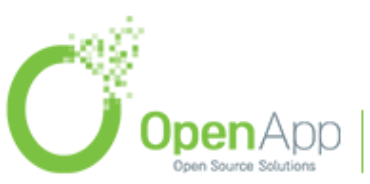

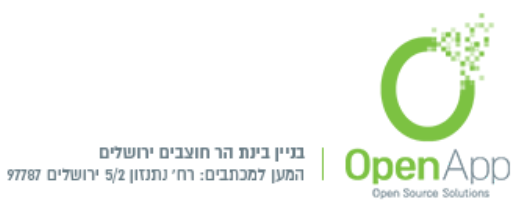

# יש אפשרות לערוך משוואות Atto HTML בעורך

אות 🔳

עורך המשוואות

▦

|          |   |   |   | מתקדם   | סימנים יווניים | חצים      | אופרטורים |
|----------|---|---|---|---------|----------------|-----------|-----------|
| $\oplus$ | Ŧ | ± | ۰ | ÷       | *              | ×         | •         |
| =        | × | • | 0 | $\odot$ | 0              | $\otimes$ | θ         |
| ~        | ~ | ≤ | ≥ | ≤       | ≥              | ⊆         | ⊇         |
| ∞        | < | > | « | »       | C              | Þ         | *         |
|          |   |   | ŧ | Э       | ¥              | €         | €         |

### עריכה קלה ונוחה של טבלאות:

| יצירת טבלה  |
|-------------|
| כותרת ראשית |

| •        | זיקום כותרת ראשית |
|----------|-------------------|
| עמודות 🔻 | וצגת כותרת של     |
| 3        | זספר שורות        |
| 3        | זספר עמודות       |

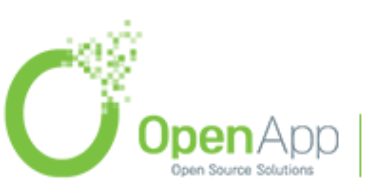

http://www.openapp.co.il | sales@openapp.co.il | 052-4767193 | 052-6071135 | 02-6310246

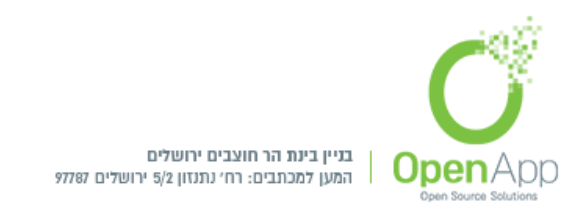

עורר המשוואות

בס״ד

#### בעת מעבר עם העכבר על כל אחת מן האפשרויות, מופיע הסבר קצר מתאר את תפקיד המשוואה:

|          |        |   |       | angina | anan arano | อรก       | อางอาอเห        |
|----------|--------|---|-------|--------|------------|-----------|-----------------|
| $\oplus$ | Ŧ      | ± |       | ÷      | *          | ×         | •               |
| epius)   | )      | • | 0     |        |            | 8         |                 |
| ~        | $\sim$ |   |       | 2      | $\leq$     | 2         | ⊆               |
| $\infty$ |        |   | $\gg$ | ~      | >          | $\subset$ | ~               |
|          |        |   | ¥     | Э      | A          | Э         | E               |
|          |        |   |       |        |            |           |                 |
|          |        |   |       |        |            |           |                 |
|          |        |   |       |        |            | ;         | מקדימו          |
|          |        |   |       |        |            |           | מנה מקדימו<br>↓ |

#### תמיכה בפרצופונים - Emoji

אפשר להעשיר את התכני האתר עם תווים של בפרצופונים (Emoji) בכל מקום להזנת טקסט.

להפעלת התוסף יש להיכנס כמנהל מערכת:

ניהול המערכת > רכיבים > עורכי תוכן מעוצב > עורך תוכן מעוצב Atto > הגדרות > סרגל
 emoticon = emoticon : הכלים של Atto - להוסיף ברשימת הגדרות סרגל הכלים:

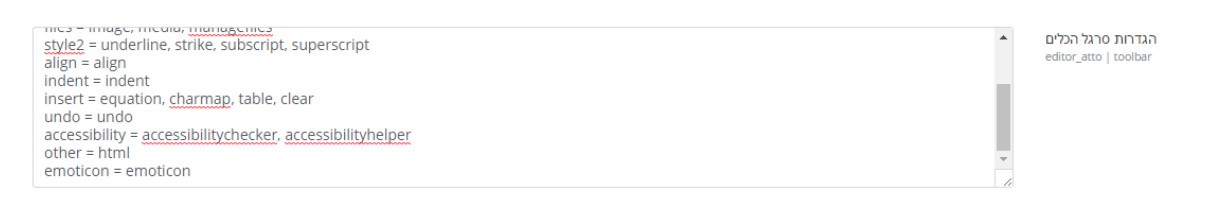

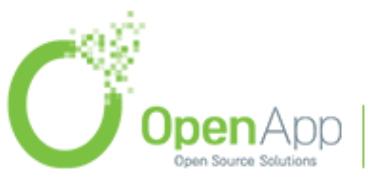

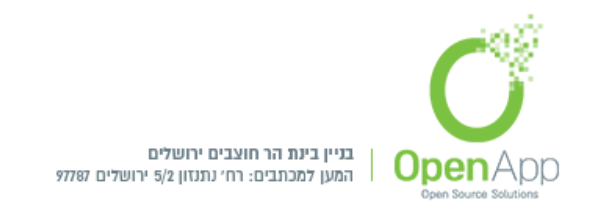

- בס״ד
- להפעלת הפילטר: ניהול המערכת > רכיבים > מסננים > ניהול מסננים הצגת פרצופונים
   כתמונות = פעיל, האם יהיה בתוכן / תוכן וכותרות.

| ראשי / ניהול המערכת / רכיבים / מסננים / ני                | הול מסננים |          |               |        |      |
|-----------------------------------------------------------|------------|----------|---------------|--------|------|
| ניהול מסננים                                              |            |          |               |        |      |
| מסנן                                                      | פעיל?      | סדר      | חל על         | הגדרות | הסרה |
| Cתיב מתמטי (MathJax - תחביר ,MathML, כתיב מתמטי<br>(LaTeX | פעיל       | *        | <b>+</b> תוכן | הגדרות | הסרה |
| קישורים אוטומטים לשמות הפעילויות                          | פעיל       | ↑<br>¥   | <b>¢</b> תוכן |        | הסרה |
| תוספי מולטימדיה                                           | פעיל       | ↑<br>↓   | <b>¢</b> תוכן | הגדרות | הסרה |
| הצגת פרצופונים כתמונות                                    | פעיל       | <b>^</b> | תוכן וכותרות  | הגדרות | הסרה |

הגדרת מיקום הפרצופונים: ניהול המערכת > רכיבים > מסננים > הצגת פרצופונים
 הגדרת מיקום הפרצופונים: (חסדיר Moodle / מעוצב (HTML) / טקסט פשוט / Moodle )

|   | / מסננים / הצגת פרצופונים כתמונות                              | ראשי / ניהול המערכת / רכיבים                |
|---|----------------------------------------------------------------|---------------------------------------------|
|   |                                                                |                                             |
|   |                                                                |                                             |
| × |                                                                | שינויים נשמרו                               |
|   | כתמונות                                                        | הצגת פרצופונים                              |
|   | Moodle תסדיר 🗹                                                 | החל על תסדירים<br>filter emoticon l formats |
|   | (HTML) מעוצב 🕑                                                 |                                             |
|   | טקסט פשוט 🗷                                                    |                                             |
|   | Markdown 🗷                                                     |                                             |
|   | בררת-המחדל: תסדיר Moodle, מעוצב (HTML), Markdown               |                                             |
|   | המסנן יוחל אלא אם כן התוכן המקורי הוכנס באחד מהתסדירים שנבחרו. |                                             |
|   | שמירת שינויים                                                  |                                             |

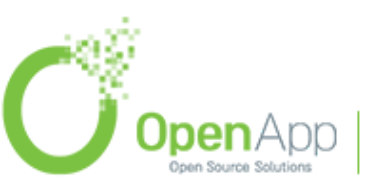

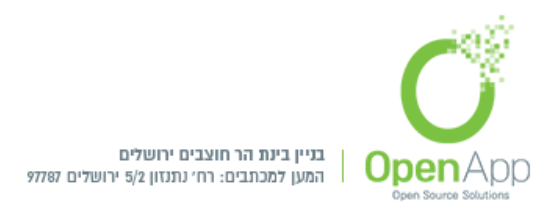

| : בקרה<br>שי / בדיקות בקרה / יחיותיהוראה 5 / :-) | <b>בדיקוח</b><br>ראשי / הקורסינ |
|--------------------------------------------------|---------------------------------|
| - ¢                                              | (-:<br>© ©<br>9                 |
| קת הציונים                                       | סיכום בדי                       |

#### Awesome - אייקונים טקסטואליים

בהזנה לעורך התוכן של טקסט במבנה [שם האייקון] יומר הטקסט לאייקון

להפעלת המסנן: ניהול המערכת > רכיבים > מסננים > ניהול מסננים

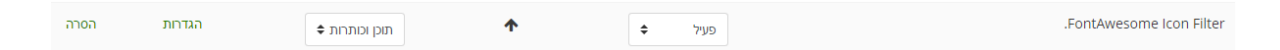

/ אעוצב (HTML) אייקון ( תסדיר Moodle / מעוצב (HTML) הגדרות - היכן ישפיע המרת הטקסט לאייקון ( Markdown / Markdown

| .FontAwesome Icon Filter                                                                          |                                                 |  |  |  |  |
|---------------------------------------------------------------------------------------------------|-------------------------------------------------|--|--|--|--|
| Moodle תסדיר Moodle                                                                               | החל על הפורמטים<br>filter fontawesome L formats |  |  |  |  |
| (HTML) מעוצב 🕅                                                                                    |                                                 |  |  |  |  |
| טקסט פשוט 🖉                                                                                       |                                                 |  |  |  |  |
| Markdown 🗹                                                                                        |                                                 |  |  |  |  |
| בררת-המחדל: תסדיר Moodle                                                                          |                                                 |  |  |  |  |
| The filter will be applied only if the original text was inserted in one of the .selected formats |                                                 |  |  |  |  |
| שמירת שינויים                                                                                     |                                                 |  |  |  |  |
|                                                                                                   |                                                 |  |  |  |  |

לרשימת האייקונים : <u>לחץ כאו</u>

דוגמה לכתיבה ותוצאה:

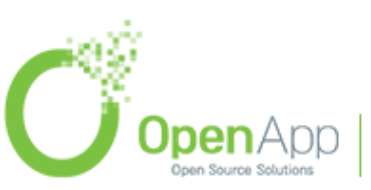

http://www.openapp.co.il | sales@openapp.co.il | 052-4767193 | 052-6071135 | 02-6310246

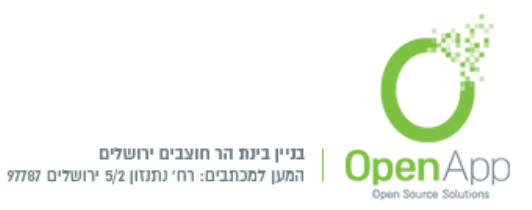

| 8 | [fa-address-book] |
|---|-------------------|
| P | [fa-commenting-o] |
| ۲ | [fa-eye]          |
| ⇔ | [fa-diamond]      |

### הקלטת ווידאו ושמע ישירות לאתר

- -

תוספת חדשה לגירסה 3.5

:היכנס ל- Atto editor לחץ על האייקון

בחר הקלטת שמע ישירות למיקום שנבחר
איבוץ ההקלטה הקולית

- הקלטת וידיאו ישירות למיקום שנבחר

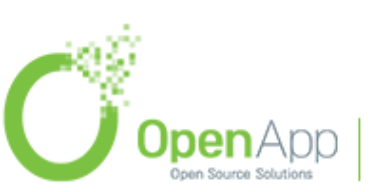

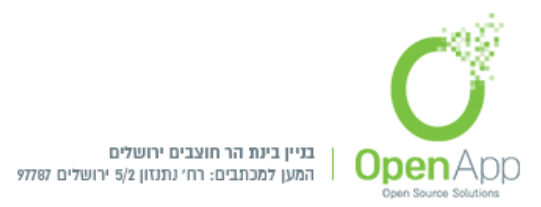

### התראות והודעות ידידותיות למשתמש

ראשי / עדכונים בקורסים שלי / העדפות

#### העדפות

חשבון משתמש עריכת המאפיינים שלי שינוי סיסמה שפה מועדפת העדפות פורומים העדפות עורך עדיפות לוח השנה העדפות מסרים העדפות הודעות Linked logins

ניתן לקבל התראות מהמערכת והודעות בכל מקום בו אתה נמצא.

ראשי > עדכונים בקורסים שלי > העדפות > חשבון משתמש > העדפות הודעות / העדפות מסרים

#### העדפות מסרים

משתמשים יכולים להחליט כיצד הם רוצים לקבל הודעה על הודעות חדשות ועל הודעות על אירועים על ידי עריכת הדף העדפות העברת הודעות, שאליהן הם יכולים לגשת.

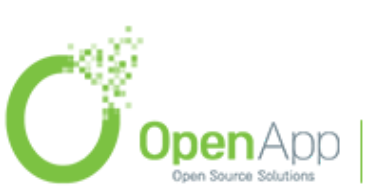

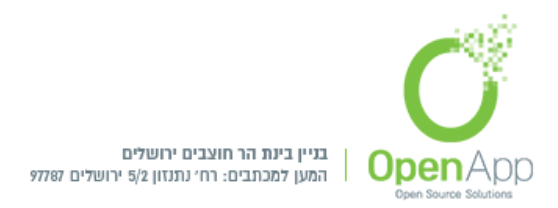

### העדפות מסרים

חסימת כל המסרים החדשים מאנשים שלא נמצאים ברשימת אנשי הקשר שלי 🔲

| מסרים אישיים בין משתמשים | מקוון<br>? | לא<br>מקוון<br>7 |
|--------------------------|------------|------------------|
| דוא"ל                    | Off        | On               |

#### העדפות הודעות

למשתמש יש אפשרויות רבות להעברת מסרים, בעמוד זה אפשר לבצע שינויים אישים עבור קבלת המסרים.

#### הודעות־מערכת כבויות זמנית - בבחירה זו כל הודעות המערכת כבויות.

#### העדפות הודעות

הודעות־מערכת כבויות זמנית 🔲

| קופץ                                                    | התראה בחלון־ק         | תראה בחנ   |
|---------------------------------------------------------|-----------------------|------------|
| א<br>קוון<br>ער פון פון פון פון פון פון פון פון פון פון | מקוון לא<br>? מק<br>? | מקוון<br>3 |
| 0                                                       | off Off               | Off        |
| א<br>ווון                                               | מקוון לא<br>מק        | מקוון      |
| 0                                                       | off Off               | Off        |
| 0                                                       | off Off               | Off        |

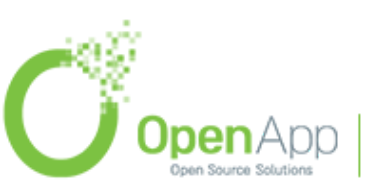

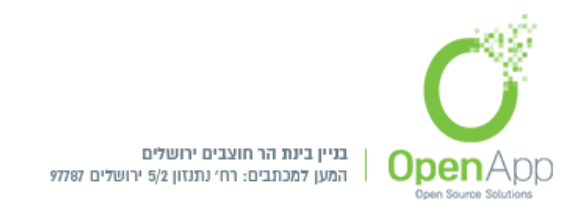

### שילוב של חשבונות Microsoft Office / Google G-Suite מחשבון שילוב של

או Microsoft Office מופעל באתר, משתמשים יכולים להתחבר באמצעות חשבון OAuth 2 אם אימות OAuth 2 חשבון חשבון Google G-Suite שלהם ולאחר מכן לחבר חשבון זה לחשבון Moodle הרגיל שלהם דרך הקישור 'קישורים מקושרים' מדף ההעדפות שלהם, בנוסף ניתן לנהל קבצים מקושרים.

להגדרת אימות מופעל יש להיכנס כמנהל מערכת או משתמש שהוגדר כמנהל ברמת המערכת:

OAuth2 services < שרת barrow constraints

(custom / Google / Facebook / Microsoft) בעמוד זה בוחרים את סוג החשבון שברצוננו לחבר לחשבון Moodle שלנו.

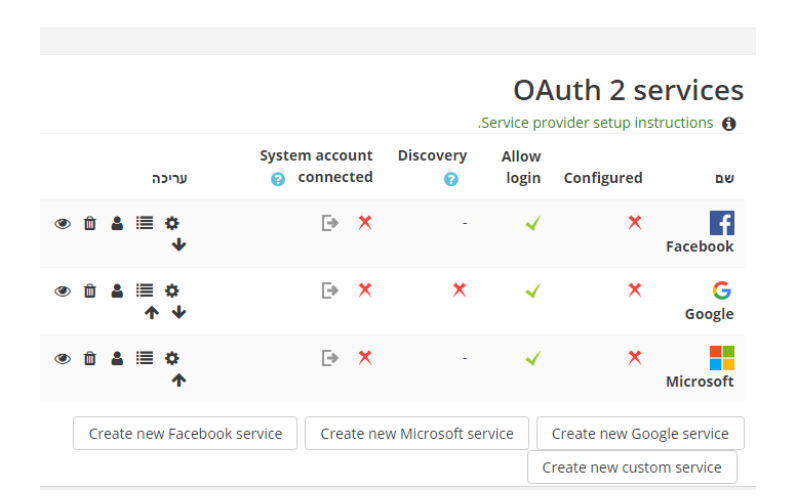

# OAuth 2 services

OAuth2 כניסת משתמש למערכת ע"י אישור בדוא"ל דרך הכלי

OAuth2 המשתמש יאמת את הכניסה למערכת ע"י אישור הדוא"ל לפני התחברותו למערכת באמצעות

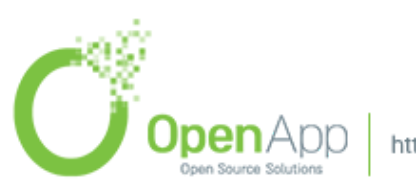

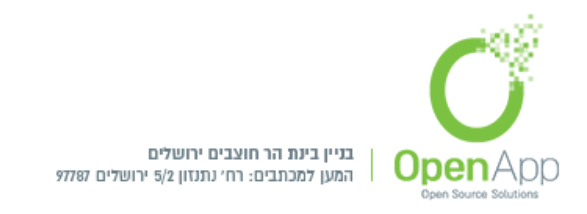

בחירת > OAuth 2 services < להפעלת תכונה זו יש להיכנס כמנהל מערכת לניהול המערכת אות אימות רצוי. כל אימות רצוי.

בהגדרות האימות לסמן את: Require email verification > שמירת השינויים

והאימות יופעל למשתמשים במערכת.

|                                                           | OAuth 2 services                          | Google | Edit identity issues       |
|-----------------------------------------------------------|-------------------------------------------|--------|----------------------------|
|                                                           | ORUIT2 Services 7 :                       | GOORIG | Lucioentry issuer.         |
| שינויים נשמרו                                             |                                           |        |                            |
| ssuer: Google                                             | t identity is:<br>s on setting up the Goo | Edi    | Detailed inst              |
| Nam                                                       | 0                                         | 0      | Google                     |
| Client II                                                 | 0                                         | 0      |                            |
| Client secre                                              | 0                                         | 0      |                            |
| s included in a login reques                              | .Scopes in                                | 0      | openid profile email       |
| in a login request for offlin<br>.acces                   | Scopes included in                        | 0      | openid profile email       |
| rameters included in a logi<br>reques.                    | Additional para                           | 0      |                            |
| rameters included in a logi<br>.request for offline acces | Additional para                           | 0      | eoffline&prompt=consent    |
| Service base UR                                           |                                           | 0      | ittp://accounts.google.com |
| Login domain                                              |                                           | 0      |                            |
| Logo UR                                                   |                                           | 0      | nts.google.com/favicon.ico |
|                                                           |                                           |        | A Show on login page       |

# ממיר קובץ מסמכים ל PDF

הגדרת שיתוף קבצים שמורידים מהחשבונות המקושרים ל Moodle

יש להיכנס כמנהל מערכת: ניהול המערכת > רכיבים > Document converters

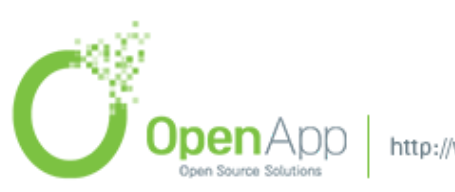

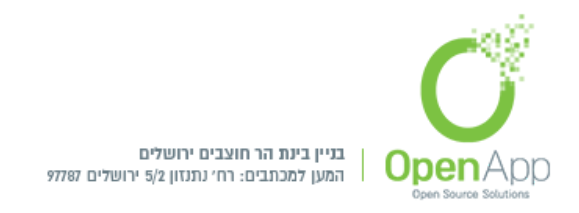

- עם ממיר PDF קבצים שהוגשו על ידי סטודנטים במשימות, ניתנים להמרה לקובצי PDF עם ממיר Google Drive . מורים יכולים לאחר מכן להוסיף הערות ישירות על ההגשות.
- להמרת Unoconv אפשרות זו מספקת חלופה שימושית לאותם ארגונים שאינם מסוגלים להתקין unoconv להמרת מסמכים.
- יש להפעיל את OAuth 2 Google service כדי שיעבוד, לבחור את השירות הרצוי מתוך הרשימה הנפתחת.

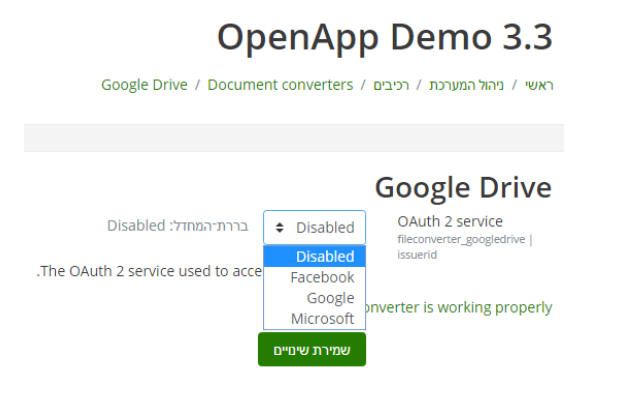

בכל עמוד יופיע קישור זמין שיבדוק האם המרת המסמך עובד טוב.

.Test this converter is working properly

### הורדת האפליקציה למובייל

בכל עמוד מופיע בחלק התחתון קישור להורדת האפליקציה של Moodle למובייל.

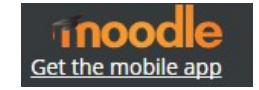

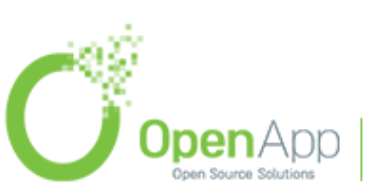

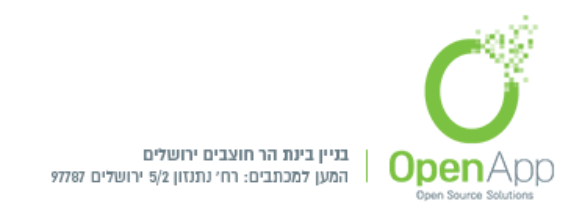

### המרת קישורים אוטומטית מ- HTTP ל- HTTPS

כלי חדש המשמש בעת מעבר מגישת HTTP ל- HTTPS, הכלי ממיר את כל הקישורים שהוזנו במערכת בצורה אוטומטית מ- HTTP ל- HTTPS.

להפעלתו יש להיכנס כמנהל מערכת: ניהול המערכת > אבטחה > אבטחת HTTP

בתחתית העמוד לגשת לכלי המרה HTTPS, וללחוץ על הקישור: בכלי ההמרה HTTPS

תועברו לעמוד: שדרג כתובות אתרים של תוכן מתארח חיצונית ל- HTTPS

לחצו על "המשך" והפעולה תבוצע.

סמן את: אני מבין את הסיכונים של המבצע הזה > בצע המרה

ומאז יבוצע המרה אוטומטית של שדרוג כל תוכן HTTPS ל- HTTPS.

### OpenApp 3.4

ראשי / ניהול המערכת / אבטחה / כלי המרה HTTPS

| שדרג כתובות אתרים של תוכן מתארח חיצונית ל- HTTPS                                                                                                    |
|----------------------------------------------------------------------------------------------------|
| מופע זה עדיין פועל ב- HTTP. עדיין תוכל להפעיל את הכלי הזה, ותוכן חיצוני ישתנה ל- HTTPS, אך תוכן פנימי יישאר ב- HTTP. יהיה עליך להפעיל שוב את הסקריפט לאחר המעבר ל- HTTPS כדי להמיר תוכן פנימי. |
| הושלם                                                                                                    |
|                                                                                                    |
| 100%                                                                                                    |
| הסריקה אינה מוצאת בעיות בתוכן שלך. באפשרותך להמשיך לשדרג כל תוכן HTTP כדי להשתמש ב- HTTPS.                                                                                                    |
| אזהרה: לאחר הפעלת כלי זה, לא ניתן לבטל את השינויים. מומלץ לגבות אתר לפני שתמשיך, שכן קיים סיכון קטן של תוכן לא נכון להיות מוחלף.                                                               |
| א איזעור                                                                                                    |
| אני מבין את הסיכונים של המבצע הזה 💷 - דרוש                                                                                                    |
| בצע המרה                                                                                                    |
| בטופס זה ישנם שדות אותם חובה עליכם למלא והם מסומנים ב 🤑                                                                                                    |

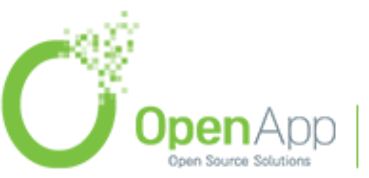

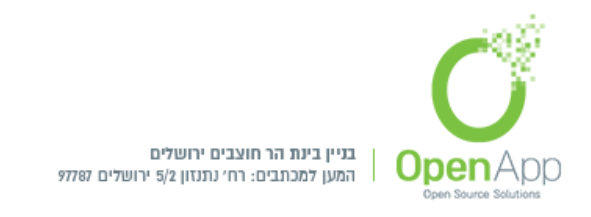

### ניהול Tokens

ניהול דו"ח Tokens השמורים במערכת, עם אפשרות מחיקת Tokens שנוצרו במערכת.

מעבר לדו"ח יש להיכנס כמנהל מערכת: ניהול המערכת > רכיבים > שרותים-מקוונים > ניהול גישה מאובטחת

### OpenApp 3.4

ראשי / ניהול המערכת / רכיבים / שרותים-מקוונים / ניהול גישה מאובטחת

ניהול גישה מאובטחת

ניתן למחוק כל אסימון, אך ניתן להציג רק אסימונים שיצרת. אין כלום להציג הוספה

token לחץ על "הוספה", ותועבר לעמוד יצירת קוד

|                       |           |                                               |                    | OpenApp 3.4                                 |
|-----------------------|-----------|-----------------------------------------------|--------------------|---------------------------------------------|
|                       |           | ובטחת                                         | ים / ניהול גישה מא | אשי / ניהול המערכת / רכיבים / שרותים-מקוונ  |
|                       |           |                                               |                    | יצירת קוד (token)                           |
|                       |           |                                               |                    | (token) קוד •                               |
| נפסיקים ולשמירה הקישו | ן מופרד נ | יש לבחור פריט מהרשימה או להזין תוכ            | 0                  | משתמש                                       |
|                       |           | ע חיפוש                                       |                    |                                             |
|                       | \$        | Moodle mobile web service                     | 0                  | שירות                                       |
|                       |           |                                               |                    | הגבלת IP                                    |
| פעיל 🔲                | <b>m</b>  | <ul> <li>16</li> <li>عدمد على 2017</li> </ul> |                    | תקף עד                                      |
|                       |           | שמירת שינויים ביטול                           |                    |                                             |
|                       |           |                                               | מסומנים ב 🔒        | בטופס זה ישנם שדות אותם חובה עליכם למלא והם |

הכניסו את ההגדרות הרצויות ולחצו על "שמירת השינויים", ותועברו לתצוגת ה- token שנוצר

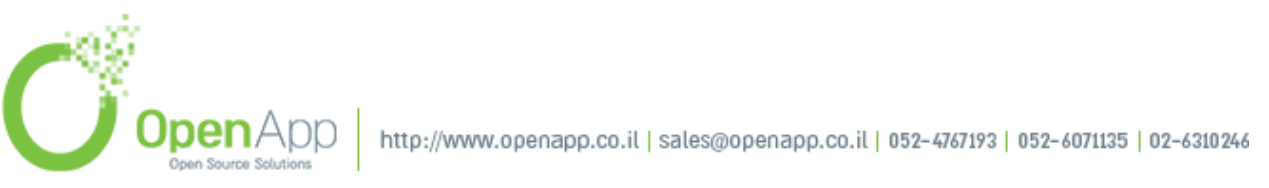

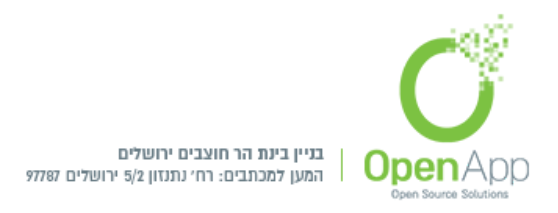

| גישה מאובטחת                                  | ניהול      |
|-----------------------------------------------|------------|
| ן כל אסינון, אך ניתן להציג רק אסינונים שיצרת. | ניתן למחוק |
| הגבלת מקף<br>שם פרטי/ שם משפחה ויצר/ת כ<br>   | en) קוד    |

### רישום האתר שלי

- משמש ברחבי העולם, ועוזר לנו Moodle רישום האתר שלך נותן לנו תמונה טובה יותר של האופן שבו לקבל החלטות לגבי תכונות חדשות ותוספים למערכת. וקבלת עדכון מיידי במהדורה חדשה של . Moodle
  - לרישום האתר שלי יש לגשת כמנהל מערכת: ניהול המערכת > רישום האתר ל Moodle.org

| Moodle.org עולמי 📀 רישום האתר ל                                                                                                    | מערכת זו טרם בצעה רישום באתר Moodle ה                                                                                                    |
|----------------------------------------------------------------------------------------------------|----------------------------------------------------------------------------------------------------|
|                                                                                                    | רשום את האתר שלך<br>נשמח לשמור על קשר עם דברים חשובים עבור האתר שלך ב- Moodle!                                                                                                    |
| לנו לשפר את Moodle את כל השירותים הקהילתיים שלנו.<br>אבסוסה חדשים משחרי Moodle.<br>עות האפליקצרים Moodle Mobile שלנו .<br>שימת האתרים הרשומים . | על ידי רישום.<br>• אתם תורמים לידע הקולקטיבי שלום על משתמשים Moodle אשר מסייע ז<br>• תורמ להגישת הלחיפוע מדיר אחד המישים כדי לברי מל הדעות חשובות נגן התראות.<br>• תורמ להגישת הלחיפוע לתתראות דחיפית לידי מאתר Moodle שלך באמצ<br>• לחלופין, האתר שלך יכול להיכלל כתבר גאה ותומך של קהילת מווודל בית |
|                                                                                                    | מידע ההרשמה ▼                                                                                                    |
| OpenApp 3.4                                                                                                    | שם <b>(</b> )                                                                                                    |
| ו ♦ אנא אל תפרסם את המערכת זו                                                                                                    | פרטיות                                                                                                    |
|                                                                                                    | ריאור 🕑                                                                                                    |
| געברית ♦                                                                                                    | <b>0</b> שפה                                                                                                    |
| \$                                                                                                    | עדינה 0                                                                                                    |
| moodle@openapp.co.il                                                                                                    | כתובת דוא"ל                                                                                                    |
| ⇒ כן, אנא הודע על נושאים חשובים                                                                                                    | אודעות דוא"ל 😡                                                                                                    |
| כן בבקשה, לכלול אותי עדמונים שוטפים של Moodle דואר אלקטרוני ≄<br>□ השתמש בדוא"ל אחר                                                             | עדכונים על חדשות Moodle ותכונות                                                                                                    |
|                                                                                                    | מידע נוסף 🔹                                                                                                    |

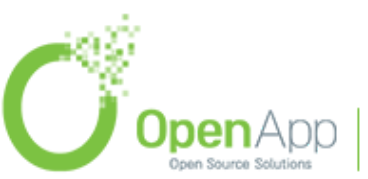

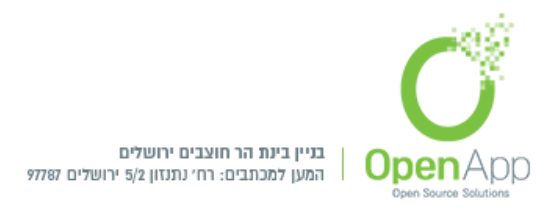

הכנס את ההגדרות ולחץ על

, האתר שלך נרשם ל Moodle העולמי.

### מדיניות ופרטיות הנתונים למשתמש

תוספת חדשה לגירסה 3.5

מיועד לאבטח כל מידע המשויך למשתמש הפרטי. כל חשבון המשתמש והפעילות המשויכות לחשבון משתמש זה מסווגים כמידע אישי. גם עבור מידע מקושר, כגון: קבצי יומן שרת אינטרנט.

תוספת זו מאפשרת למרצים ולחניכים יכולת לסייע בהגנה על פרטיות הנתונים שלהם.

מנהל המערכת יוכל לקבל מידע מפורט עבור הארגון המשויך.

להגדרת תכונות אלו יש להתחבר כמנהל מערכת:

Privacy and policies < ניהול המערכת אשתמשים

# Privacy and policies

- Privacy settings Policy settings Data requests Data registry Data deletion Plugin privacy registry
- הגדרות פרטיות, בעמוד זה יהיו הגדרות של: \*אימות של גיל הסכמה דיגיטלי לפני הצגת דף ההרשמה למשתמשי רישום עצמי. פעולה זו מגינה על האתר שלך מפני קטינים שנרשמים ללא הסכמת הורה / אפוטרופוס. וניתן להוסיף קישור לדף פרטי קשר לתמיכה ניתנים לקטינים לקבלת סיוע נוסף, בלחיצה על הקישור יועברו לדף יצירת קשר עם המשתמש שהוגדר כאחראי הגנת הנתונים או מנהל מערכת שהוגדר לכך.
- שמצביע על מדיניות URL- הגדרת הגדרת אתר מדיניות המטפל, הגדרת URL שמצביע על מדיניות המטרכת, כתובת ה- URL של מדיניות המערכת עבור אורחים.

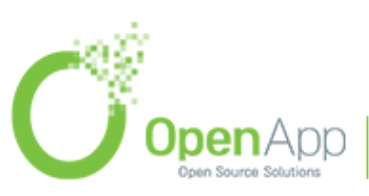

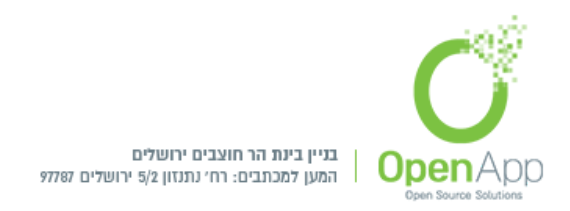

- שליחת בקשות נתונים ע"י המשתמש, כל משתמש יכול לבקש למחוק או להעתיק - Data requests את הנתונים ששמורים אצלו. המשתמש שהוגדר כאחראי הגנת הנתונים, יוכל לאשר או לדחות את בקשת המשתמש, במידה והמשתמש ביקש עותק - הוא יקבל הודעה שניתן להוריד את הנתונים האישיים שלו מדף בקשות הנתונים. במידה והמשתמש ביקש למחוק את הנתונים האישיים שלו, לאחר אישור הבקשה, הוא יקבל דוא"ל כדי ליידע אותו שאינו יכול עוד להיכנס לאתר. (לפירוט Moodle

לגישה ע"י משתמש יש להיכנס למערכת > פרופיל המשתמש > Privacy and policies

פרטיות ומדיניות

צור קשר עם הגנת הנתונים

בקשות נתונים

- עם תקופות DPO רישום נתונים, DPO יכול להגדיר מטרות (מדוע הארגון מעבד נתונים) עם תקופות Data registry שמירה וקטגוריות עבור הנתונים המאוחסנים ב Moodle ברישום הנתונים.
- מטרת ברירת המחדל ושמירת תקופת השמירה יכולה להיות מוגדרת לקטגוריות, קורסים, מודולים ופעילויות.
- מחיקת נתונים, דף זה מפרט את ההקשרים שכבר עברו את תקופת השמירה שלהם, ויש לאשר אותם עבור מחיקת נתונים של משתמשים. לאחר שההקשרים שנבחרו אושרו למחיקה, נתוני המשתמש הקשורים להקשרים אלה יימחקו בביצוע הבא של המשימה המתוזמנת "מחק הקצאת תוקף".
- פרטיות הרישום, תצוגת כל המיקומים המאחסנים נתונים אישיים Plugin privacy registry במערכת

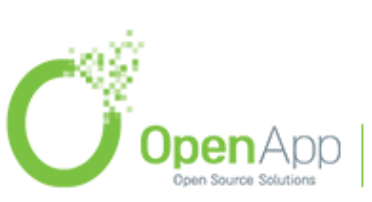